# Revolt Instrukcja Obsługi

# SPIS TREŚCI

#### I. Pilot

I.I. Motorola I.2. Albis

#### 2. Pierwsze Uruchomienie (Kreator)

#### 3. Profile

3.1. Tworzenie profilu

- 3.2. Usuwanie profilu
- 3.3. Edycja profilu
- 3.4. Przełączanie profilu

#### 4. Wybór kanału

4.1. Micro EPG 4.2. Mini EPG 4.3.QuickLista 4.4.ProgramTV

#### 5. Menu

5.1.Pulpit 5.2. Strefa Klienta 5.2.1.Moje usługi 5.2.2.Zamów Pakiety 5.2.3.Płatności 5.3. Wiadomości 5.4. Nagrania 5.4.1.Nowe 5.4.2.Nagrane 5.4.3.Zaplanowane 5.4.4.Serie 5.4.5.Nieokreślone 5.5. Powiadomienia 5.5.1.Przypomnienia 5.5.2. Auto-Przełączenia

5.6. Ustawienia 5.6.1. Ustawienia Audio-Video 5.6.1.1.Rozdzielczość ekranu 5.6.1.2.Proporcje 5.6.1.3.Skalowanie Portalu 5.6.1.4.Tryb dopasowania ekranu 5.6.1.5.Wyjście audio 5.6.2.Kontrola rodzicielska 5.6.2.1.Włączanie / Wyłączanie 5.6.2.2.Zablokowane kanały 5.6.2.3.tvPIN 5.6.3.Dysk 5.6.4. Personalizacja 5.6.4. I. Pamiętaj ścieżki dzwiękowe 5.6.4.2.Domyślny język ścieżki dzwiękowej 5.6.4.3.Preferuj AC3 5.6.4.4.Pamiętaj napisy 5.6.4.5.Domyślny język napisów 5.6.4.6.Timeshifting 5.6.5.System 5.6.5.1.Uruchom ponownie dekoder 5.6.5.2. Uruchom kreator 5.6.5.3.Przeładuj portal 5.6.5.4. Przywróć ustawienia fabryczne 5.6.5.5.Wyczyść ustawienia personalizacji 5.6.5.6.Wersja Systemu 5.6.5.7.Prawa autorskie 6. Informacje (NEO)

- 7. Wyszukiwarka –
- 8. Opcje

#### I. PILOT > I.I. Motorola

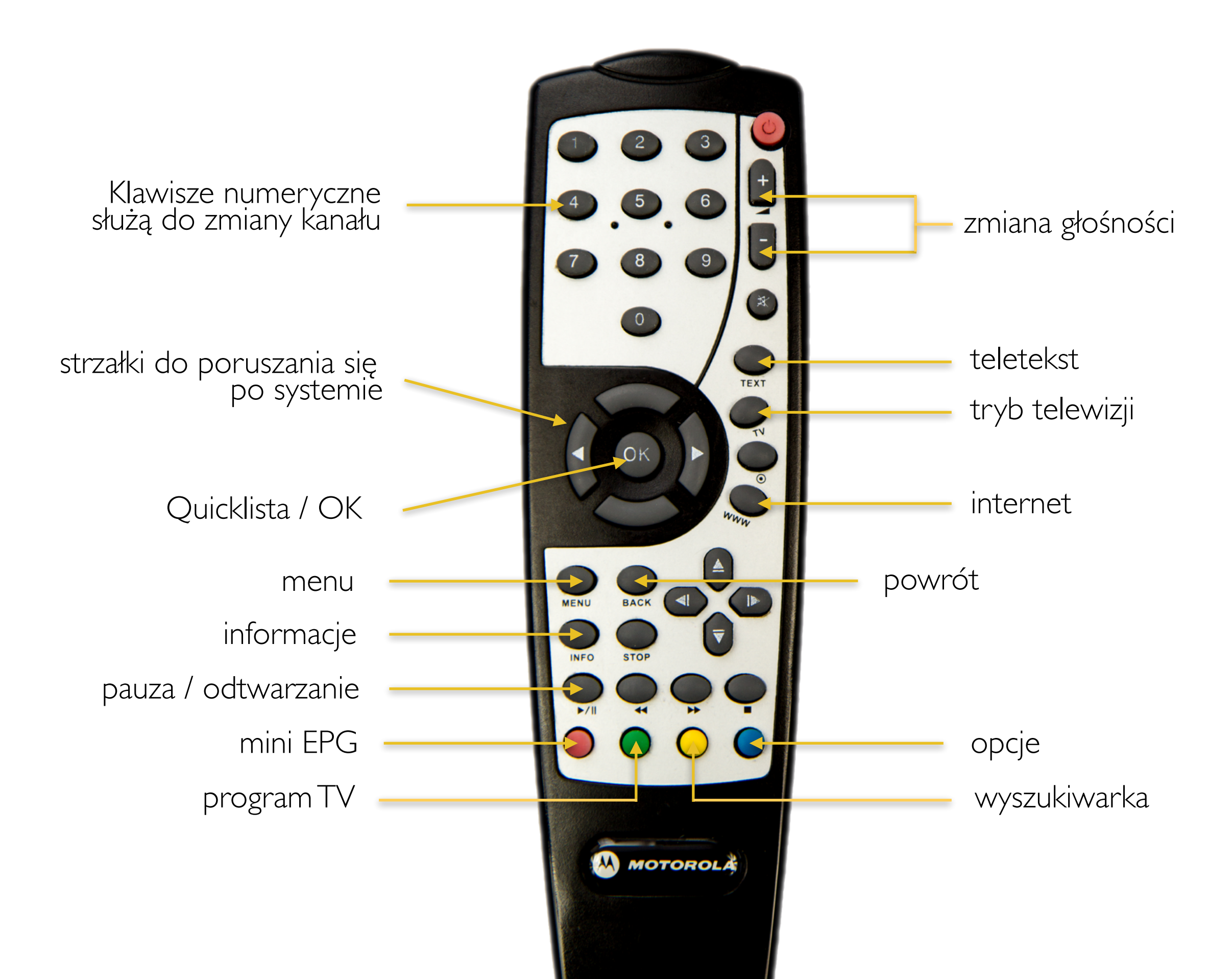

#### I. PILOT > I.2. Albis

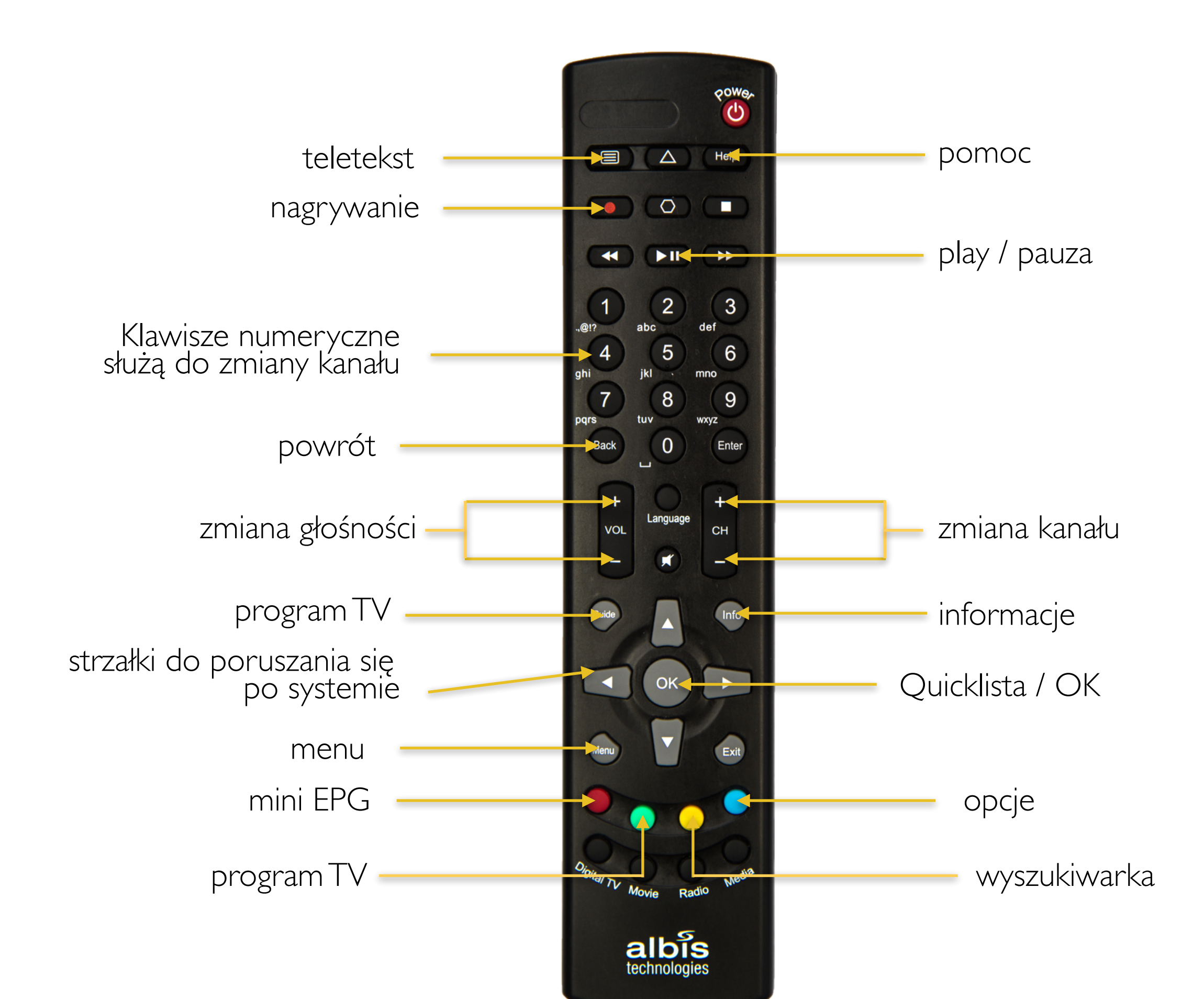

## 2. PIERWSZE URUCHOMIENIE

Podczas pierwszego uruchomienia dekodera użytkownik witany jest przez Kreatora. Kreator pomaga przeprowadzić wstępną konfigurację dekodera, zadając proste pytania. Kreator umożliwia ustawienie pierwszego profilu z kanałami. Więcej o Profilach przeczytać można w Rozdziale 3.

| Profil: Domyśiny Masz nowe wiadomości                                                          | \$ 26℃                                                     | 06:05<br>19:13     | 7 września<br>środa | 5:44 Revotv |
|------------------------------------------------------------------------------------------------|------------------------------------------------------------|--------------------|---------------------|-------------|
| Pierwsze uruchomienie                                                                          |                                                            |                    |                     |             |
| Witaj V                                                                                        | Vzór                                                       |                    |                     |             |
| Dziękujemy za                                                                                  | wybór RevoTV.                                              |                    |                     |             |
| Podążaj zgodnie z podpowiedziami                                                               | kreatora, by usta                                          | wić swój d         | ekoder.             |             |
| Zmiana kanaku<br>Zmiana kanaku<br>Menu dekodera<br>Informacje<br>Mini Program TV<br>Program TV | Powrót do tryb<br>Szytika Lista Ka<br>Opcje<br>Wyszukiwark | u TV<br>natów<br>a |                     | Dolei 🖚     |
|                                                                                                |                                                            |                    |                     |             |
|                                                                                                |                                                            |                    |                     | _           |
| Obraz 2   Krok pionwezy kr                                                                     | postora                                                    | ogona              | to nil              | oto         |

Obraz 2.1 Krok pierwszy kreatora - legenda pilota

W pierwszym kroku Kreator informuje użytkownika o funkcjach przycisków znajdujących się na pilocie.

Po zapoznaniu się z legendą pilota należy przejść do kolejnego ekranu wybierając "Dalej" na ekranie telewizora (zatwierdzając wybór przyciskiem **OK** na pilocie).

## 2. PIERWSZE URUCHOMIENIE

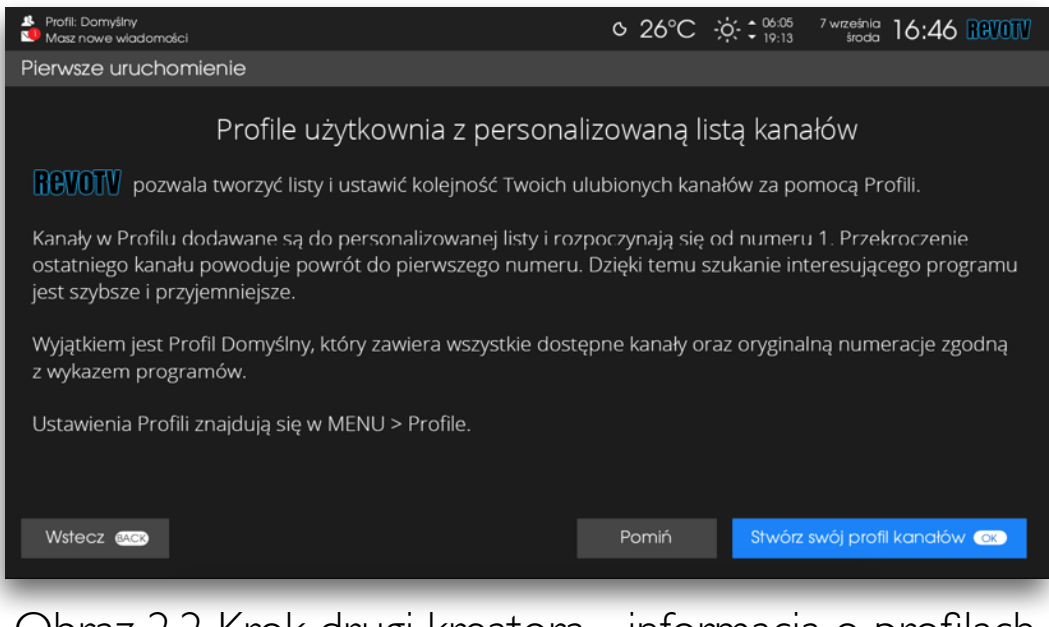

Obraz 2.2 Krok drugi kreatora - informacja o profilach

W drugim kroku Kreator informuje użytkownika o Profilach oraz opisuje ich zastosowanie.

Aby przejść dalej, użytkownik może wybrać "Stwórz swój profil kanałów" aby od razu utworzyć pierwszy profil (informacje o tworzeniu profilu znajdują się w Rozdziale 3) lub pominąć ten krok wybierając "Pomiń" i zatwierdzając wybraną opcję przyciskiem **ok** na pilocie.

Zachęcamy do stworzenia pierwszego osobistego profilu od razu - dzięki temu łatwiej będzie odnaleźć swoje ulubione kanały. Jeśli ten krok zostanie pominięty, dostępne będą tylko profile zdefiniowane przez Operatora. Profile użytkownika można również stworzyć później, korzystając z Menu > Profile.

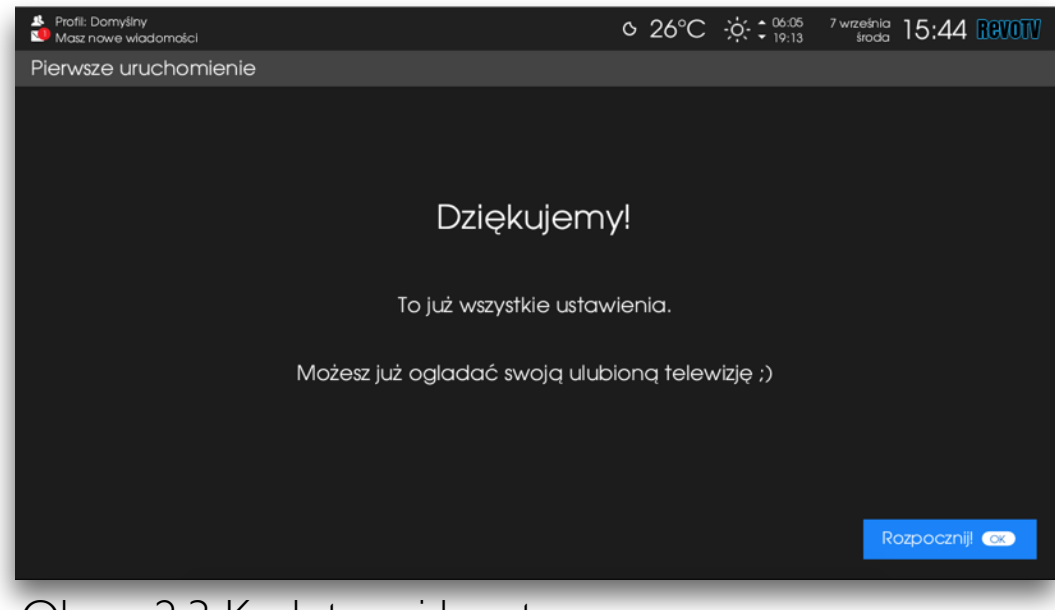

Obraz 2.3 Krok trzeci kreatora

Jeśli użytkownik wybierze *Pomiń*, kreator przejdzie do kolejnego i zarazem ostatniego kroku. Jeśli użytkownik wybierze *Stwórz swój profil* to rozpocznie się proces kreowania profilu (patrz rozdział 3.1).

W ostatnim kroku należy wybrać "Rozpocznij" i zatwierdzić przyciskiem **OK** na pilocie by rozpocząć korzystanie z RevoTV.

Za pomocą opcji "Wstecz" można powrócić do poprzedniego kroku Kreatora.

## 3. PROFILE 3.1. Tworzenie Profilu

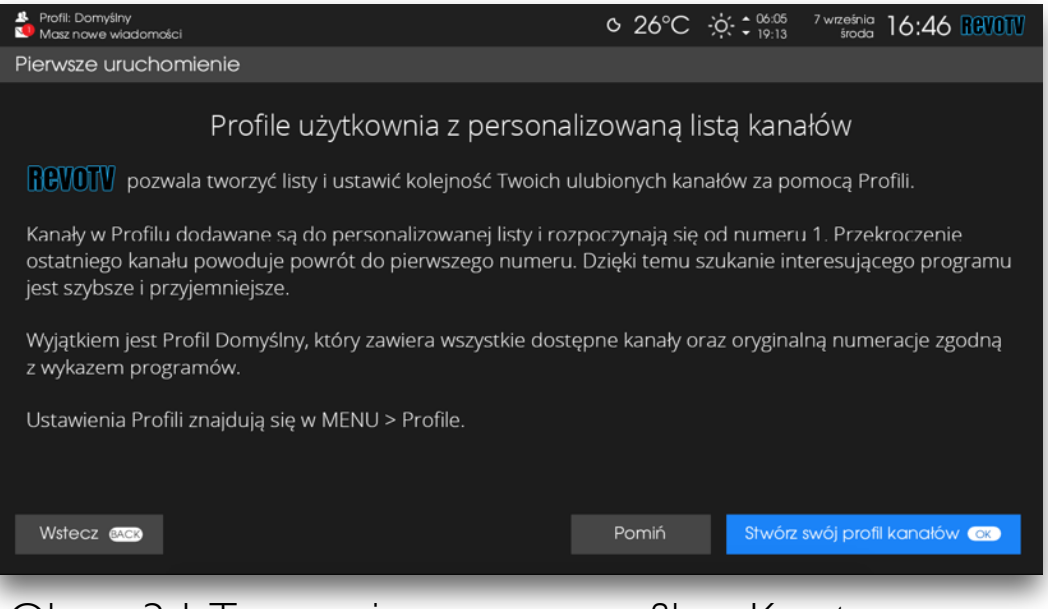

Profile Domyślny, Dzieci, Sport oraz Informacje są predefiniowane, zawsze dostępne i nie można ich usunąć ani modyfikować.

Użytkownik może stworzyć aż 6 własnych Profili.

Pierwszy profil użytkownik może stworzyć już podczas pierwszego uruchomienia dekodera, z pomocą Kreatora.

Obraz 3.1. Tworzenie nowego profilu z Kreatora

Jeśli jednak tworzenie profilu zostało pominięte, można użyć Menu > Profile i z tego miejsca stworzyć pierwszy i kolejne profile.

Aby utworzyć nowy profil należy za pomocą strzałek na pilocie wybrać wolne miejsce na liście profili z napisem "Dodaj nowy profil", a następnie zatwierdzić przyciskiem **(ok)** na pilocie. Zostanie uruchomiony asystent tworzenia profilu.

Można także w widoku Menu Profile nacisnąć niebieski przycisk na pilocie i wybrać "Utwórz nowy profil" z menu Opcje.

| Profil: Domyślny<br>Masz nowe władom                                                                                         | iości                                                 |                                                                             |                                                                    | (                                                     | ⁰ 25°C                                            | ·;;; ‡ 06:00                                       | 5 <sup>7</sup> września <b>1</b><br>3 środa <b>1</b>                     | 7:29 Revotv                                                |
|----------------------------------------------------------------------------------------------------|-------------------------------------------------------|-----------------------------------------------------------------------------|--------------------------------------------------------------------|-------------------------------------------------------|---------------------------------------------------|----------------------------------------------------|--------------------------------------------------------------------------|------------------------------------------------------------|
| Pulpit Strefa                                                                                                    | klienta                                               | Wiadomości                                                                  | Nagrania                                                           | Profile                                               | Zapland                                           | owane                                              | Ustawienia                                                               | Aplikacje                                                  |
| Profile są wygodnym roz<br>"Domyšiny". Pozostałe, s<br>- aktywny - profil oznacz<br>(niebieski klawisz).<br>Dostępne profile | wiązaniem, gdy<br>predefiniowane<br>ony jest ikoną "v | każdy z domowników c<br>profile zawierają kanały<br>dączony". Profile możno | hce mieć własną listę<br>odpowiadające naz<br>1 oznaczyć jako niew | e kanałów. Głów<br>wie profilu. Dod<br>idoczne - wówc | vnym profilem,<br>latkowo, użytko<br>zas będą one | który zawiera v<br>ownik może utw<br>niedostępne n | vszystkie wykupione l<br>iorzyć własne profile<br>a liście szybkich opcj | kanały jest profil<br>. Aktualnie wybrany<br>i w trybie TV |
| Domyślny<br>Nazwa profilu                                                                                                    |                                                       | Liczba ka<br>(włączony                                                      | nałów: 150 / 166<br>• widoczny                                     |                                                       |                                                   | 🕂 Dodaj                                            | nowy profil                                                              |                                                            |
| Dzieci<br>Nazwa profilu                                                                                                    |                                                       | Liczba ka                                                                   | nałów: 9/9<br>• widoczny                                           |                                                       |                                                   | + Dodaj                                            | nowy profil                                                              |                                                            |
| Sport<br>Nazwa profilu                                                                                                    |                                                       | Liczba ka                                                                   | nałów: 10 / 13<br>🕢 widoczny                                       |                                                       |                                                   | 🕂 Dodaj                                            | nowy profil                                                              |                                                            |
| Informacje<br>Nazwa profilu                                                                                                  |                                                       | Liczba ka                                                                   | nałów: 15 / 15<br>• widoczny                                       |                                                       |                                                   | + Dodaj                                            | nowy profil                                                              |                                                            |
|                                                                                                    | + Dod                                                 | aj nowy profil                                                              |                                                                    |                                                       |                                                   | + Dodaj                                            | nowy profil                                                              |                                                            |
| BACK Powrót                                                                                                    | OK Wybler                                             | z (NFO) Infor                                                               | macje 🧧                                                            | Mini EPG                                              | Proj                                              | gram TV                                            | 😑 Wyszukiwarko                                                           | a 🔵 Opcje                                                  |

Obraz 3.2. Tworzenie nowego profilu z Menu Profile

| Profil: Moj Profil<br>Masz nowe wiadomości                                                                                                    |                                                                                                    | ∿ 25°C ;ọ                                                                                                    | C 06:05 7 września 17:44 RCVOTV          |
|----------------------------------------------------------------------------------------------------|----------------------------------------------------------------------------------------------------|----------------------------------------------------------------------------------------------------|------------------------------------------|
| Pulpit Strefa klienta Wiado                                                                                                    | mości Nagrania                                                                                        | <u>Profile</u> Zaplanowa                                                                                       | ine Us <mark>opcje</mark> Aplikacje      |
| Profile są wygodnym rozwiązaniem, gdy każdy z do<br>"Domyśny". Pozostałe, predefiniowane profile zaw<br>- aktywny - profil oznaczony jest ikoną "włączony". | vmowników chce mieć własną list<br>ierają kanaty odpowiadające na<br>Profile można oznaczyć jako niev | ę kanatów. Głównym profilem, który<br>zwie profilu. Dodatkowo, użytkownik<br>ridoczne - wówczas będą one niedo | zawiera ws<br>może utwor<br>ostępne na l |
| (niebieski klawisz).<br>Dostępne profile                                                                                                    |                                                                                                    |                                                                                                    | Powrót                                   |
| Domyślny<br>Nazwa profilu                                                                                                    | Liczba kanałów: 150 / 166<br>widoczny                                                                 | +                                                                                                    | - Dodoj newy profi                       |
| Dzieci<br>Nazwa profilu                                                                                                    | Liczba kanałów: 9/9<br>O widoczny                                                                     | +                                                                                                    | - Dodaj newy profil                      |
| Sport<br>Nazwa profiu                                                                                                    | Liczba kanałów: 10 / 13<br>widoczny                                                                   | +                                                                                                    | - Dodaj newy profil                      |
| Informacje<br>Nazwa profilu                                                                                                    | Liczba kanałów: 15 / 15<br>O widoczny                                                                 | +                                                                                                    | <b>- Dodaj n</b> ewy profil              |
| Moj Profil<br>Nazwa profiu                                                                                                    | Liczba kanałów: 13 / 13<br>włączony O widoczny                                                        | +                                                                                                    | – Dodaj nowy profil                      |
| anck Powrót ok Wybierz                                                                                                    |                                                                                                    | Mini EPG 🛛 🔵 Program                                                                                           | TV 🔵 Wyszukiwarka 🌑 Powrót               |

Obraz 3.3. Tworzenie nowego profilu z Menu Profile za pomocą Opcji

#### 3. PROFILE > 3.1. Tworzenie Profilu

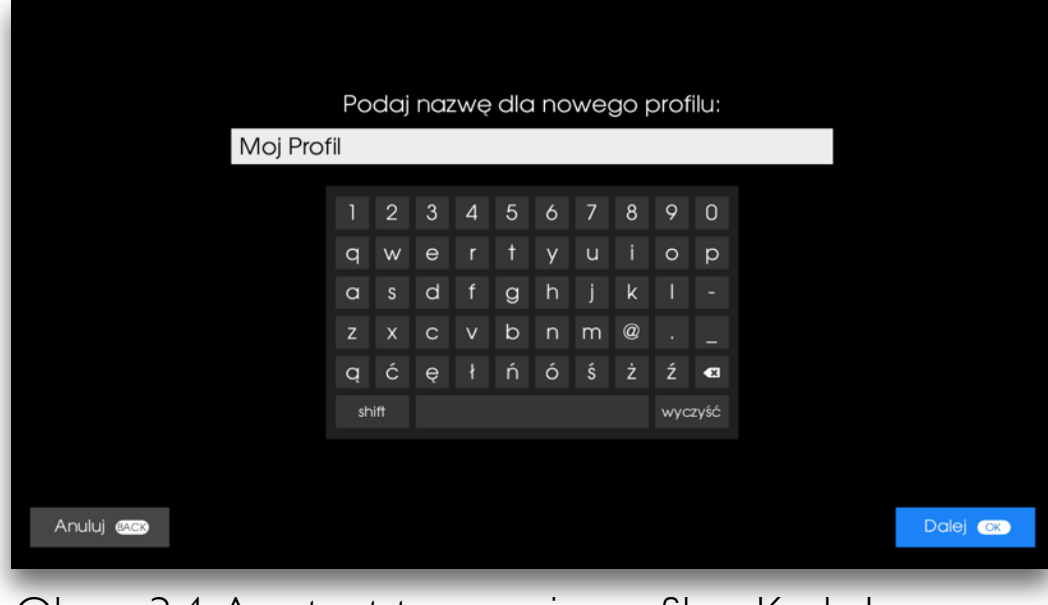

Obraz 3.4. Asystent tworzenia profilu - Krok I

| Profil: Domyślny<br>Masz nowe wiadomości |                  |                                             | ୦ 25°C                                          | 06:05 7 wrze                                   | aśnia 17:31 REVOTV                   |  |  |
|------------------------------------------|------------------|---------------------------------------------|-------------------------------------------------|------------------------------------------------|--------------------------------------|--|--|
| Pulpit Strefa klie                       | enta Wiadomoś    | ci Nagrania                                 | <u>Profile</u> Zaplar                           | nowane Ustawi                                  | ienia Aplikacje                      |  |  |
|                                          |                  | Moj Profil - Wybie<br>Nacišnij ok aby dodać | erz kanały profilu<br>Iub usunąć wybrany kanał. | <ol> <li>Kanat niedostępny, aby doc</li> </ol> | iać go do profilu należy go zamówić. |  |  |
| 101 TVP 1 HD 🧹                           | 109 TV 4 HD      | 117 TV Trwam                                | 125 Fokus TV HD                                 | 144 Comedy Centr                               | 200 13 Ulica HD                      |  |  |
| 102 TVP 2 HD 🛛 🖌                         | 110 Tele5 HD     | 118 TOITV                                   | 130 TVN Meteo Ac                                | 145 CBS Action                                 | 201 Kino Polska                      |  |  |
| 103 TVP Info 🛛 🕜                         | 111 Polonia 1    | 119 Mango TV 🛛 🕜                            | 131 TVN Style HD                                | 146 TNT HD                                     | 202 Discovery ID                     |  |  |
| 104 Polsat HD 🛛 🕜                        | 112 TVP Historia | 120 ETV HD                                  | 132 TVN Turbo HD 🛛 🕜                            | 147 Universal Chan                             | 204 Ale Kino+ HD                     |  |  |
| 105 Polsat 2 HD                          | 113 TVP Kultura  | 121 TV 6                                    | 140 AXN                                         | 148 FOX HD                                     | 205 Stopklatka HD                    |  |  |
| 106 TVN HD                               | 114 TVP Polonia  | 122 TV Puls 2 HD                            | 141 Fox Comedy                                  | 149 ATM Razrywka                               | 207 CBS Europa HD                    |  |  |
| 107 TVN 7 HD                             | 115 TV\$ HD      | 123 TVP 3 Łódź                              | 142 Fox Comedy HD                               | 150 TVP Rozrywka                               | 209 TVN Fabula HD 👒                  |  |  |
| 108 TV Puls HD                           | 116 TVP Seriale  | 124 TVR HD                                  | 143 Sci-Fi                                      | 151 El Entertainme                             | 210 Polsat Film HD                   |  |  |
| Anuluj 🔐 Zaznacz wszystkie Dalej 🐼       |                  |                                             |                                                 |                                                |                                      |  |  |
| BACK Powrót                              | Wybierz NFC      | 🖻 Informacje 🧧                              | Mini EPG 🛛 🔵 Pi                                 | rogram TV 😑 Wy                                 | <b>szukiwarka </b> Opcje             |  |  |

Obraz 3.5. Asystent tworzenia profilu - Krok 2

W pierwszym kroku asystent tworzenia profilu poprosi o podanie nazwy dla nowego profilu.

Nazwę należy wprowadzić za pomocą wirtualnej klawiatury, po której poruszać się można za pomocą strzałek na pilocie oraz przycisku ok.

Po wprowadzeniu nazwy, należy przejść do kolejnego kroku wybierając "Dalej" i zatwierdzając wybór przyciskiem **OK** na pilocie.

Jeśli z jakiegoś powodu użytkownik chce przerwać tworzenie profilu, należy wybrać "Anuluj" i zatwierdzić wybór przyciskiem

W drugim kroku asystent tworzenia profilu poprosi o wybranie kanałów, które mają należeć do profilu. Na liście kanałów należy zaznaczyć za pomocą strzałek pilota te, które chcemy umieścić w nowo-tworzonym profilu i zatwierdzić przyciskiem **OK** na pilocie.

Wybrane kanały oznaczone są zielonym znaczkiem ✔. Kanały oznaczone ikoną 🕕 to kanały, które nie zostały wykupione przez użytkownika i nie można ich dodać do profilu.

Użytkownik może użyć opcji "Zaznacz wszystkie" aby dodać wszystkie kanały do profilu.

Aby zatwierdzić wybór kanałów i przejść do kolejnego kroku należy za pomocą strzałek na pilocie przejść o opcji "Dalej" i zatwierdzić ją przyciskiem OK.

#### 3. PROFILE > 3.1. Tworzenie Profilu

| Profil: Domyślny<br>Masz nowe wiadomości |                     |                                            | C                             | > 25°C ☆ ‡ %                | <sup>06</sup> <sup>7</sup> września 17:42 RCVOTV |
|------------------------------------------|---------------------|--------------------------------------------|-------------------------------|-----------------------------|--------------------------------------------------|
| Pulpit Strefa klie                       | nta Wiadomo         | ści Nagrania                               | Profile                       | Zaplanowane                 | Ustawienia Aplikacje                             |
|                                          | Naci                | Moj Profil - Sort<br>śnij ok a następnie 🔹 | uj kanały p<br>→ oby przesuna | profilu<br>qć wybrany kanał |                                                  |
| 1 TVP 1 HD                               |                     |                                            |                               |                             |                                                  |
| 2 TVP 2 HD                               | 10 TVSHD            |                                            |                               |                             |                                                  |
| 3 TVP 3 Łódź                             | 11 TVN Meteo Active |                                            |                               |                             |                                                  |
| 4 Comedy Central                         | 12 TVN Style HD     |                                            |                               |                             |                                                  |
| 5 Polsat HD                              |                     |                                            |                               |                             |                                                  |
| 6 TVP Info 🔶                             |                     |                                            |                               |                             |                                                  |
| 7 TVN Turbo HD                           |                     |                                            |                               |                             |                                                  |
| 8 Polsat 2 HD                            |                     |                                            |                               |                             |                                                  |
| Anuluj 👞                                 |                     |                                            |                               |                             | Zakończ                                          |
| BACK Powrót O                            | K Wybierz           | o Informacje                               | Mini EPG                      | Program TV                  | 🔵 Wyszukiwarka 🛛 🔵 Opcje                         |

Obraz 3.6. Asystent tworzenia profilu - Krok 3

Krok trzeci to sortowanie wybranych kanałów. Użytkownik wybiera kanał, którego pozycję chce zmienić i zatwierdza wybór klawiszem OK na pilocie. Wybrany kanał zostaje podświetlony na niebiesko i przechodzi w tryb sortowania, o czym powiadamia ikona ze strzałkami wyświetlona obok nazwy kanału. W trybie sortowania użytkownik przenosi kanał na żądane miejsce za pomocą strzałek na pilocie. Gdy kanał znajdzie się na właściwej pozycji, należy zatwierdzić jego nowe położenie przyciskiem **OK** na pilocie.

Aby przejść do kolejnego kroku - zakończyć tworzenie profilu, należy za pomocą strzałek na pilocie wybrać opcję "Zakończ" i zatwierdzić wybór przyciskiem

| <ul> <li>Profil: Moj Profil</li> <li>Masz nowe wiadomości</li> </ul>                                                                                                    |                                                                          |                                                                  | C                                                    | ⊳ 25°C                                            | ·O· 2 06:05<br>19:13                                   | <sup>7</sup> września 17<br>środa 17                                | :46 Revotv                                            |
|----------------------------------------------------------------------------------------------------|--------------------------------------------------------------------------|------------------------------------------------------------------|------------------------------------------------------|---------------------------------------------------|--------------------------------------------------------|---------------------------------------------------------------------|-------------------------------------------------------|
| Pulpit Strefa klienta V                                                                                                    | Viadomości                                                               | Nagrania                                                         | Profile                                              | Zaplanc                                           | wane                                                   | Ustawienia                                                          | Aplikacje                                             |
| Profile są wygodnym rozwiązaniem, gdy ka<br>"Domyšny". Pozostale, predefiniowane pro-<br>oktywny - profil oznaczony jest ikoną "wią<br>(niebieski klawisz).<br>Dostępne profile | iżdy z domowników ch<br>file zawierają kanały o<br>czony". Profile można | nce mieć własną listę<br>odpowiadające naz<br>oznaczyć jako niew | kanałów. Głów<br>wie profilu. Dod<br>idoczne - wówc: | nym profilem,<br>atkowo, użytko<br>zas będą one r | który zawiera ws<br>wnik może utwo<br>niedostępne na i | zystkie wykupione k<br>rzyć własne profile.<br>Iście szybkich opcji | anały jest profil<br>Aktualnie wybrany<br>w trybie TV |
| Domyślny<br>Nazwa profilu                                                                                                    | Liczba kar                                                               | nałów: 150 / 166<br>💿 widoczny                                   |                                                      |                                                   | 🕂 Dodaj n                                              | owy profil                                                          |                                                       |
| Dzieci<br>Nazwa profilu                                                                                                    | Liczba kar                                                               | nalów: 9/9<br>❹ widoczny                                         |                                                      |                                                   | 🕂 Dodaj n                                              | owy profil                                                          |                                                       |
| Sport<br>Nazwa profilu                                                                                                    | Liczba kar                                                               | nałów: 10 / 13<br>💿 widoczny                                     |                                                      |                                                   | 🕂 Dodaj n                                              | owy profil                                                          |                                                       |
| Informacje<br>Nazwa profiu                                                                                                    | Liczba kar                                                               | nałów: 15 / 15<br>👁 widoczny                                     |                                                      |                                                   | 🕂 Dodaj n                                              | owy profil                                                          |                                                       |
| Moj Profil<br>Nazwa profiu                                                                                                    | Liczba kar<br><mark>Wączony</mark>                                       | nałów: 13 / 13<br>• widoczny                                     |                                                      |                                                   | 🕂 Dodaj n                                              | owy profil                                                          |                                                       |
| BACK Powrót OK Wybierz                                                                                                    |                                                                          |                                                                  | Mini EPG                                             | Prog                                              | gram TV                                                | 😑 Wyszukiwarka                                                      | 🔵 Opcje                                               |
|                                                                                                    |                                                                          |                                                                  |                                                      |                                                   |                                                        |                                                                     |                                                       |

Obraz 3.7. Menu > Profile, lista profili

Nowo utworzony profil pojawi się na liście w Menu > Profile i zostanie automatycznie włączony.

Domyślnie nowo utworzony Profil jest widoczny - oznacza to, że zostanie umieszczony na liście profili dostępnej w Opcjach widoku TV. Aby zmienić widoczność wybranego profilu, należy nacisnąć • na pilocie i wybrać funkcję "Ukryj profil" lub "Pokaż profil" (w zależności od jego stanu).

Aby dokonać zmian lub usunąć stworzony profil, należy w Menu > Profile wybrać żądany Profil i nacisnąć na pilocie, by wyświetlić opcje dostępne dla danego Profilu.

#### 3. PROFILE > 3.2. Usuwanie Profilu

| Profil: Moj Profil Masz nowe wiadom                                                                      | ości                                                                    |                                                                 |                                                           |                                                       | ଓ 25°C                                                | ·;;;;;;;;;;;;;;;;;;;;;;;;;;;;;;;;;;;;;              | 7 września<br>środa                                          | 17:46 <b>Revotv</b>                                                  |
|----------------------------------------------------------------------------------------------------|-------------------------------------------------------------------------|-----------------------------------------------------------------|-----------------------------------------------------------|-------------------------------------------------------|-------------------------------------------------------|-----------------------------------------------------|--------------------------------------------------------------|----------------------------------------------------------------------|
| Pulpit Strefa                                                                                            | klienta Wia                                                             | Idomości                                                        | Nagrania                                                  | Profile                                               | Zaplanc                                               | owane                                               | Ustawienia                                                   | Aplikacje                                                            |
| Profile są wygodnym roz<br>"Domyśny", Pozostałe, p<br>- aktywny - profil oznacza<br>(niebieski klawisz). | wiązaniem, gdy każdy<br>redefiniowane profile<br>ony jest ikoną "włączo | z domowników cho<br>zawierają kanały oc<br>ny". Profile można o | e mieć własną lis<br>Jpowiadające na<br>znaczyć jako nieł | tę kanałów. Gło<br>zwie profilu. Do<br>widoczne - wów | ównym profilem,<br>odatkowo, użytko<br>vczas będą one | który zawiera w<br>wnik może utwo<br>niedostępne na | szystkie wykupio:<br>orzyć własne pro<br>i liście szybkich o | ne kanaty jest profil<br>file. Aktualnie wybrany<br>pcji w trybie TV |
| Dostępne profile                                                                                         |                                                                         |                                                                 |                                                           |                                                       |                                                       |                                                     |                                                              |                                                                      |
| Domyślny<br>Nazwa profilu                                                                                |                                                                         | Liczba kana                                                     | łów: 150 / 166<br>⊙ widoczny                              |                                                       |                                                       | 🕂 Dodaj r                                           | nowy profil                                                  |                                                                      |
| Dzieci<br>Nazwa profilu                                                                                  |                                                                         | Liczba kana                                                     | łów: 9/9<br>❹ wldoczny                                    |                                                       |                                                       | 🕂 Dodaj r                                           | nowy profil                                                  |                                                                      |
| Sport<br>Nazwa profilu                                                                                   |                                                                         | Liczba kano                                                     | łów: 10 / 13<br>• widoczny                                |                                                       |                                                       | 🕂 Dodaj r                                           | nowy profil                                                  |                                                                      |
| Informacje<br>Nazwa profilu                                                                              |                                                                         | Liczba kano                                                     | iłów: 15 / 15<br>• widoczny                               |                                                       |                                                       | + Dodaj r                                           | nowy profil                                                  |                                                                      |
| Moj Profil<br>Nazwa profilu                                                                              |                                                                         | Liczba kana<br><mark>Włączony</mark>                            | iłów: 13 / 13<br>• widoczny                               |                                                       |                                                       | 🕂 Dodaj r                                           | nowy profil                                                  |                                                                      |
|                                                                                                    |                                                                         |                                                                 |                                                           |                                                       |                                                       |                                                     |                                                              |                                                                      |
| BACK Powrót                                                                                              | OK Wybierz                                                              | NFO Inform                                                      | acje 🛛                                                    | Mini EPG                                              | 🧶 Ριος                                                | gram TV                                             | 😑 Wyszukiwo                                                  | arka 😑 Opcje                                                         |

Obraz 3.8. Menu > Profile, lista profili

Aby usunąć wybrany profil, należy wejść w Menu > Profile, wybrać żądany profil, a następnie nacisnąć o na pilocie, by wyświetlić opcje dla wybranego profilu. Z menu należy wybrać "Usuń profil" i postępować zgodnie z poleceniami na ekranie.

Profile predefiniowane(Domyślny, Dzieci, Sport oraz Informacje) nie mogą zostać usunięte.

Usunięty profil nie może zostać przywrócony.

## 3. PROFILE > 3.3. Edycja Profilu

| Protil: Informacje<br>Masz nowe wladomości                                                                                                    |                                                                                                    | © 28°C ;;;;;;;;;;;;;;;;;;;;;;;;;;;;;;;;;;;;                                                                                                    | <sup>8 września</sup> 19:03 REVOTV |
|----------------------------------------------------------------------------------------------------|----------------------------------------------------------------------------------------------------|----------------------------------------------------------------------------------------------------|------------------------------------|
| Pulpit Strefa klienta Wiado                                                                                                    | mości Nagrania                                                                                         | <u>Profile</u> Powiadomienia L                                                                                                    | <sup>ist</sup> Opcje 🛛 Aplikacje   |
| Profile są wygodnym rozwiązaniem, gdy każdy z d<br>"Domyśiny". Pozostałe, predefiniowane profile zaw<br>- aktywny - profil oznaczony jest ikoną "włączony"<br>(niebieki klawie) | lamowników chce mieć własną li:<br>wlerają kanały odpowiadające n<br>. Profile można oznaczyć jako nie | stę kanałów. Głównym profilem, który zawiera ws<br>azwie profilu. Dodatkowo, użytkownik może utwo<br>widoczne - wówczas będą one niedostępne na l | Wybierz profil                     |
| Dostępne profile                                                                                                    |                                                                                                    |                                                                                                    | Wybierz kanały profilu             |
| Domyślny                                                                                                    | Liczba kanałów: 150 / 166<br>widoczny                                                                  | + Dodaj na                                                                                                    | Sortowanie kanałów profilu         |
|                                                                                                    | <b>C</b>                                                                                               |                                                                                                    | Pokaż profil                       |
| Dzieci<br>Nazwa profilu                                                                                                    | Liczba kanałów: 9/9<br>• widoczny                                                                      | 🕂 Dodaj ne                                                                                                    | Utwórz nowy profil                 |
|                                                                                                    |                                                                                                    |                                                                                                    | Zmień nazwę profilu                |
| Sport<br>Nazwa proflu                                                                                                    | Liczba kanałów: 10 / 13<br>widoczny                                                                    | + Dodaj ne                                                                                                    | Usuń profil                        |
| Informacje                                                                                                    | Liczba kanałów: 15 / 15                                                                                | + Dodai n                                                                                                    | Powrót                             |
| Nazwa profilu                                                                                                    | (włączony) O widoczny                                                                                  |                                                                                                    |                                    |
| Moj Profil<br>Nazwa profiu                                                                                                    | Liczba kanałów: 🛛 13 / 13<br>💋 ukryty                                                                  | + Dodaj na                                                                                                    | owy profil                         |
|                                                                                                    |                                                                                                    |                                                                                                    |                                    |
| BACK Powrót OK Wybierz                                                                                                    | (NFO) Informacje                                                                                       | Mini EPG Program TV                                                                                                    | 💛 Wyszukłwarka 🛛 🔵 Powrót          |

Obraz 3.9. Edycja właściwości profilu

| st <b>opianije</b> 📰 Aplikacje                          |
|---------------------------------------------------------|
| Wybierz profil                                          |
| Edytuj kanały profilu                                   |
| Sortuj kanały profilu<br>wy profil<br>Zmień na widoczny |
| Zmień nazwę                                             |
| Usuń profil                                             |
| Utwórz nowy profil                                      |
| Powrót                                                  |

Obraz 3.10. Profile - Menu Opcje - Edycja właściwości profilu Aby edytować właściwości profilu, należy wybrać go z listy profili w widoku Menu > Profile, a następnie nacisnąć • na pilocie, by wyświetlić *Opcje*.

RevoTV pozwala na edycję nazwy profilu, wybranych kanałów, układu kanałów (sortowanie), widoczności profilu oraz na jego usunięcie.

W menu *Opcje* znajdują się pozycje pozwalające na edycję właściwości wybranego profilu:

- Edytuj kanały profilu pozwala na dodanie / usunięcie kanałów z profilu.
- **Sortuj kanały profilu** pozwala na zmianę kolejności kanałów w profilu.
- Zmień na widoczny pozwala zmienić status profilu na widoczny, co oznacza, że będzie on widoczny w Menu Opcje w widoku Telewizji. Jeśli profil jest widoczny, w menu pojawi się opcja Zmień na ukryty, która działa analogicznie.
- Zmień nazwę powala na zmianę nazwy profilu.

Aby dokonać zmiany jednego z powyższych atrybutów należy wybrać żądaną opcje z Menu Opcję i zatwierdzić przyciskiem okona pilocie, a następnie postępować zgodnie z instrukcjami wyświetlanymi na ekranie.

#### 3. PROFILE > 3.4. Przełączanie Profilu

|   | 🌲 Profil: Ma<br>Masz nov                                                          | j Profil<br>ve wiadomości                                                                             |                                                                                      |                                                                  |                                                      | ∿ 25°C                                               | ·;;- ‡ 06:05<br>19:13                               | <sup>7</sup> września 17<br>środa 17                                        | :46 <b>revotv</b>                                    |
|---|-----------------------------------------------------------------------------------|----------------------------------------------------------------------------------------------------|--------------------------------------------------------------------------------------|------------------------------------------------------------------|------------------------------------------------------|------------------------------------------------------|-----------------------------------------------------|-----------------------------------------------------------------------------|------------------------------------------------------|
|   | Pulpit                                                                            | Strefa klienta                                                                                        | Wiadomości                                                                           | Nagrania                                                         | Profile                                              | Zaplanc                                              | wane                                                | Ustawienia                                                                  | Aplikacje                                            |
|   | Profile są wyg<br>"Domyśny". F<br>- aktywny - pr<br>(niebieski klav<br>Dostępne p | odnym rozwiązaniem, go<br>Pozostałe, predefiniowany<br>ofii oznaczony jest ikoną<br>visz),<br>profile | y każdy z domowników ch<br>9 profile zawierają kanały o<br>"włączony". Profile można | ice mieć własną listy<br>odpowiadające naz<br>oznaczyć jako niew | ę kanałów. Głó<br>wie profilu. Doc<br>idoczne - wówa | wnym profilem,<br>datkowo, użytko<br>czas będą one i | który zawiera w<br>wnik może utwo<br>niedostępne na | szystkie wykupione kc<br>orzyć własne profile. A<br>Ilście szybkich opcji v | inały jest profil<br>ktualnie wybrany<br>v trybie TV |
| l | Domy<br>Nazwa profile                                                             | ślny                                                                                                  | Liczba kar                                                                           | odów: 150 / 166<br>⊙ widoczny                                    |                                                      |                                                      | 🕂 Dodaj r                                           | nowy profil                                                                 |                                                      |
| l | Dzieci<br>Nazwa profile                                                           | ı                                                                                                    | Liczba kar                                                                           | ałów: 9/9<br>❹ widoczny                                          |                                                      |                                                      | 🕂 Dodaj r                                           | nowy profil                                                                 |                                                      |
| l | Sport<br>Nazwa profil                                                             | ı                                                                                                    | Liczba kar                                                                           | nałów: 10 / 13<br>⊙ widoczny                                     |                                                      |                                                      | 🕂 Dodaj r                                           | nowy profil                                                                 |                                                      |
| l | Inform<br>Nazwa profile                                                           | acje                                                                                                  | Liczba kar                                                                           | nałów: 15 / 15<br>• widoczny                                     |                                                      |                                                      | 🕂 Dodaj r                                           | nowy profil                                                                 |                                                      |
| l | Moj Pr<br>Nazwa profile                                                           | ofil                                                                                                  | Liczba kar<br>(włączony                                                              | iciów: 13 / 13                                                   |                                                      |                                                      | + Dodaj r                                           | nowy profil                                                                 |                                                      |
| ļ | BACK Powró                                                                        | t OK Wybi                                                                                             | erz NFO Inform                                                                       | nacje                                                            | Mini EPG                                             | 🔵 Proç                                               | gram TV                                             | 😑 Wyszukiwarka                                                              | 😑 Opcje                                              |

Obraz 3.11. Aktualnie wybrany profil

© 28°C -0 € 06:0 <sup>8</sup> września 19:03 RCV0 Wiadomości Naarania Profile refa klienta Powiadomienia Wybierz kanały profilu ostepne profile Sortowanie kanałów profilu Domyślny 150 / 166 Dzieci nień nazwe profilu Sport Usuń profil Powrót Informacje widoczny Moj Profil + Dodaj nowy profil

Obraz 3.12. Włączanie wybranego profilu

Informacja o aktualnie wybranym Profilu znajduje się w lewym górnym rogu ekranu oraz w Menu > Profile (wybrany profil oznaczony jest zieloną ikoną "włączony")

Aby włączyć żądany profil należy wybrać go, za pomocą strzałek na pilocie, z listy Profili w widoku Menu > Profile, a następnie zatwierdzić przyciskiem **OK** lub nacisnąć **O** by wyświetlić *Opcje*.

Następnie należy wybrać opcję "Wybierz profil" z menu bocznego i zatwierdzić przyciskiem **OK** na pilocie.

# 4. WYBÓR KANAŁU > 4.1. Micro EPG

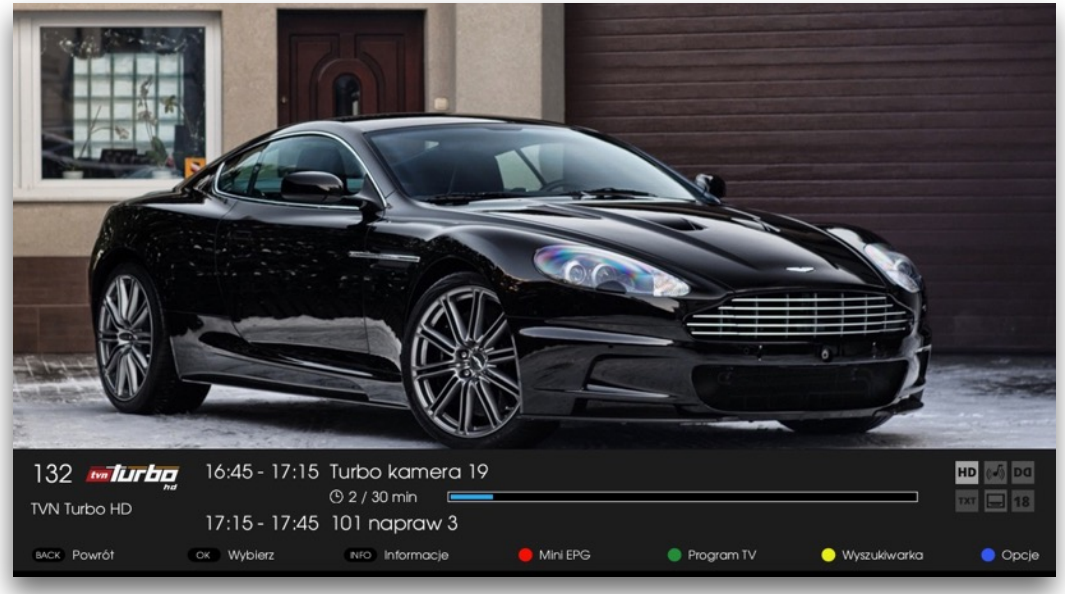

Obraz 4.1 Micro EPG

Zmiany kanału dokonać można za pomocą przycisków dedykowanych na pilocie

Micro EPG to informacja wyświetlana podczas zmiany kanałów. W RevoTV poza nazwą i numerem kanału użytkownik będzie miał możliwość zobaczyć wszystkie istotne informacje dotyczące aktualnie wyświetlanego programu na danym kanale.

Jeśli użytkownik użyje strzałek prawo / lewo na pilocie, może natychmiast zobaczyć jaka będzie kolejna odtwarzana pozycja na wybranym kanale. Strzałki góra / dół pozwolą na zmianę kanału.

Micro EPG wyświetlane jest przez kilka sekund. Jeśli użytkownik chce przyspieszyć ukrycie widoku, może nacisnąć przycisk **BACK** na pilocie.

Z Micro EPG można przejść do bardziej rozbudowanych widoków:

(INFO) informacje na temat aktualnie nadawanego programu

- OK QuickLista "szybkodostępna" lista kanałów ze skróconą informacją na temat aktualnie nadawanych programów
  - Mini EPG rozszerzony widok Micro EPG
- Program TV szczegółowe informacje na temat programu na wszystkich kanałach w aktywnym profilu
- Wyszukiwarka pozwala na wyszukanie programów i ich emisji na podstawie podanych nazw, tytułów czy aktorów.
- Opcje boczne menu zawierające funkcje kontekstowe dla aktualnie oglądanego programu oraz inne przydatne opcje podczas oglądania telewizji.

# 4.WYBÓR KANAŁU > 4.2. Mini EPG

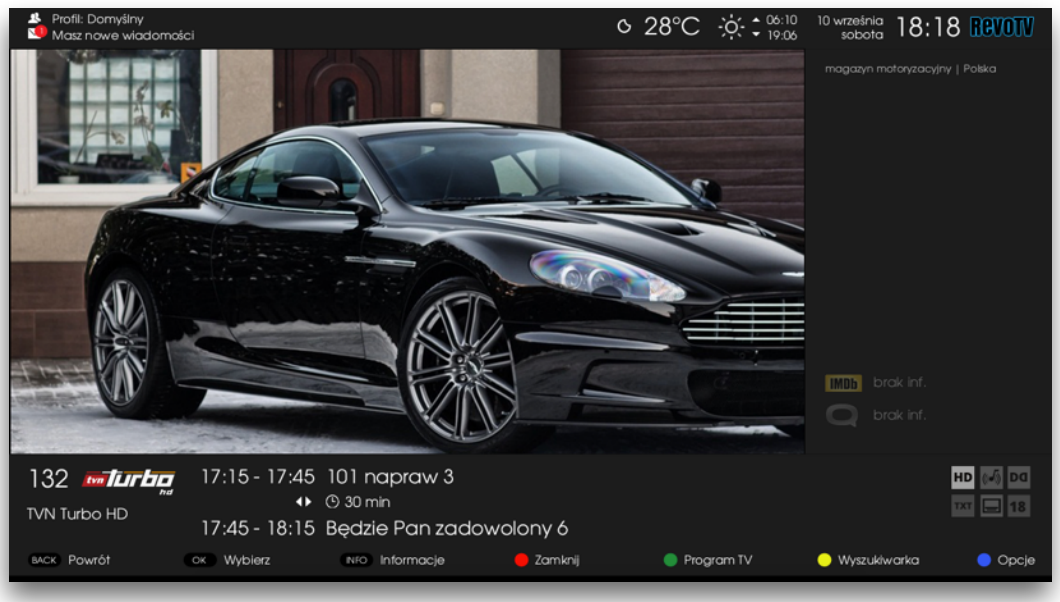

Obraz 4.2 Mini EPG

Aby uruchomić Mini EPG należy nacisnąć 🔴 na pilocie.

Mini EPG to informacje dotyczące programu na danym kanale. Widok jest analogiczny do Micro EPG (szczegóły w rozdziale 4.1. Micro EPG), ale zawiera więcej informacji zarówno na temat programu (w panelu po prawej umieszczono opis wybranego programu, a także oceny z IMDB czy TMDB) Górna belka zawiera informacje o aktualnie wybranym profilu, otrzymanych (nieprzeczytanych) wiadomościach, a także pogodzie, wschodzie słońca czy też dacie i godzinie.

Jeśli użytkownik użyje strzałek prawo / lewo na pilocie, może natychmiast zobaczyć jaka będzie kolejna odtwarzana pozycja na wybranym kanale. Strzałki góra / dół pozwolą na zmianę kanału.

W Mini EPG możemy użyć następujących przycisków na pilocie:

- BACK) powraca do poprzednio oglądanego widoku
- INFO) informacje na temat aktualnie nadawanego programu
- ок QuickLista "szybkodostępna" lista kanałów ze skróconą informacją na temat aktualnie nadawanych programów
- 🛑 🛛 zamyka Mini EPG
- Program TV szczegółowe informacje na temat programu na wszystkich kanałach w aktywnym profilu
- Wyszukiwarka pozwala na wyszukanie programów i ich emisji na podstawie podanych nazw, tytułów czy aktorów.
- Opcje boczne menu zawierające funkcje kontekstowe dla aktualnie oglądanego programu oraz inne przydatne opcje podczas oglądania telewizji.

# 4.WYBÓR KANAŁU > 4.3. Quicklista

| ♣ Profil: Domyślny<br>Masz nowe władomości<br>Lista programów: |                             |        | ୦ 28°୦        | •••••••••••••••••••••••••••••••••••••• | <sup>10 września</sup> 18:29 REVOTV              |
|----------------------------------------------------------------|-----------------------------|--------|---------------|----------------------------------------|--------------------------------------------------|
|                                                                |                             | _      | FOKUSK        |                                        | U חח                                             |
| 123 TVP3LODZ                                                   | Eoazkie widdomosci ania     |        | 18.00 - 10.00 | Pociaai pance                          | arne                                             |
| 124 📈 TVRHD                                                    | To nas dotyczy              |        |               | 29/60 min 🥅                            |                                                  |
| 125 рокизы FokusTVHD                                           | Pociągi pancerne            |        |               | odc.1   Wielka Bry                     |                                                  |
| 130 🔮 TVNMeteoAct                                              | Active Magazyn              |        |               |                                        |                                                  |
| 131 🐖 TVNStyleHD                                               | Sablewskiej sposób na…      |        |               |                                        |                                                  |
| ► <i>⊶turbg</i> TVNTurboHD                                     | Projekt warsztat            |        |               |                                        |                                                  |
| 140 🗪 🛚 AXN                                                    | Elizabeth: Złoty wiek       |        |               |                                        |                                                  |
| 141 Pactomedy FoxComedy                                        | Hoży doktorzy               |        | Następnie:    |                                        |                                                  |
| 142 Kerturedy FoxComedyHD                                      | Hoży doktorzy               |        | 19:00 - 20:00 | Sensacje XX w                          | r <b>ieku</b><br>1 historyczny   odc.1   60 min. |
| 143 Scifi Scifi                                                | Gwiezdne wrota: Atlantyda 3 |        | 20:00 - 20:55 |                                        | n popularnonaukowy   odc 2   55 mln.             |
| 144 <b>Энр</b> ComedyCHD                                       | Teoria wielkiego podrywu    |        | 20:55 - 22:00 | Godzina zero                           | kumentalny   sez.1 / odic.4   65 min.            |
| BACK Powrót OK Wy                                              | oierz NFO Informacje        | 🛑 Mini | EPG 🛛 🔵 Pi    | ogram TV                               | <mark>O</mark> Wyszukiwarka 🛛 🔵 Opcje            |

Obraz 4.3. Quicklista

Aby uruchomić Quicklistę należy nacisnąć 👓 na pilocie.

Quicklista (Szybka lista) to lista kanałów wraz z informacją o aktualnie nadawanym programie i paskiem postępu.

Po liście należy poruszać się za pomocą strzałek na pilocie. Pozycja na liście zaznaczona **pogrubioną** czcionką to pozycja aktualnie włączona w tv (ta, która jest obecnie widoczna w tle). Jeśli użytkownik wybierze daną pozycję (niebieskie podświetlenie) i zatwierdzi przyciskiem OKO na pilocie - wybrany kanał zostanie przełączony, a Quicklista schowana.

Po prawej stronie wyświetlane są szczegóły dotyczące programu odtwarzanego na aktualnie podświetlonym kanale: opis programu, czas trwania, pasek postępu oraz ikony zdarzeń 🌲 🏠 informujące o (od lewej) ustawionym przypomnieniu, ustawionym auto-przełączeniu i zaplanowanym nagrywaniu. Na dole pojawia się informacja o następnie nadawanych programach.

W Quickliście możemy użyć następujących przycisków na pilocie:

INFO informacje na temat aktualnie wybranego programu

- ok zamyka widok Quicklisty, powraca do poprzedniego widoku
- Mini EPG szczegóły w rozdziale 4.2. Mini EPG
- Program TV szczegółowe informacje na temat programu na wszystkich kanałach w aktywnym profilu
- Wyszukiwarka pozwala na wyszukanie programów i ich emisji na podstawie podanych nazw, tytułów czy aktorów.
- Opcje boczne menu zawierające funkcje kontekstowe dla aktualnie oglądanego programu oraz inne przydatne opcje podczas oglądania telewizji.

# 4. WYBÓR KANAŁU > 4.4. Program TV

| Profil: Domyšiny Masz nowe władomości TERS | 21:30 - 22:30 Detektywi oc<br>♣ எ 🕍   © 10 / 60 min 📻<br>serial dokumentainy   sez.14 / odc. | ¢ 21°C ;ċ<br>Izdrad     | t 206:10 10 września 21:40 REVOTV<br>sobota 21:40 REVOTV |
|--------------------------------------------|----------------------------------------------------------------------------------------------|-------------------------|----------------------------------------------------------|
| IMDb 4.60 🔍 brak                           | Kategorie: Film Serial                                                                       | Dokument Dla dzieci     | Sport Muzyka Wiadomości                                  |
| sobota, 10 września                        | ,21:00                                                                                       | .:30 🕌 .                | , 22:00                                                  |
| 125 гокиза FokusTVHD                       | Godzina zero                                                                                 |                         | 1920. Wojna i miłość                                     |
| 130 🔮 TVNMeteoAct                          | A Kobieta na krańcu świata                                                                   | Gwiazdy n <b>a tacy</b> | Pyszne 25                                                |
| 131 🐖 TVNStyleHD                           | Luksusowi projektanci                                                                        | Detekty wi od zdrad     |                                                          |
| ▶ <i>™lurbg</i> TVNTurboHD                 | P Uwaga! Pirat 17                                                                            | Uwaga! P                | ðirat 17                                                 |
| 140 🕰 🛚 AXN                                | Mumia powraca                                                                                |                         | Underworld: Bunt Lykanów                                 |
| 141 FoxComedy                              | Ż Simpsonowie 26                                                                             | Simpsonowie 2 <b>6</b>  | Simpsonowie 26 Simpso                                    |
| 142 For For For For HD                     | Ż Simpsonowie 26                                                                             | Simpsonowie 2 <b>6</b>  | Simpsonowie 26 Simpso                                    |
| 143 <b>Scifi</b> SciFi                     | Lawalantula 2                                                                                |                         |                                                          |
| BACK Powrót OK Wy                          | ybierz NFO Informacje                                                                        | 🛑 Mini EPG 🛛 🔵 Zamknij  | 💛 Wyszukiwarka 🛛 🌖 Opcje                                 |

Obraz 4.4. Program TV

Aby uruchomić ProgramTV należy nacisnąć 🔵 na pilocie.

# ProgramTV to rozkład programów na wszystkich kanałach w aktywnym profilu.

W dolnej części ekranu znajduje się oś czasu przedstawiająca listę kanałów wraz z planem programów w danym czasie. Aktualnie wybrany kanał wyróżniony jest **pogrubioną** czcionką. Za pomocą strzałek na pilocie użytkownik może wybrać interesujący program na osi czasu, by zobaczyć jego szczegóły w górnej części ekranu. Wybrany program podświetlony jest kolorem niebieskim.

Dla podświetlonego programu dostępne są opcje, ukryte w bocznym menu. Aby je wyświetlić należy nacisnąć • na pilocie (więcej informacji na następnej stronie).

Jeśli wybrany program akurat trwa, naciśniecie przycisku OK na pilocie spowoduje natychmiastowe przełączenie na dany program. Jeśli wybrany program jest w przyszłości / przeszłości, naciśnięcie przycisku OK spowoduje przełączenie na dany kanał.

Programy, które już się zakończyły są dodatkowo przyciemnione, aktualnie trwający program oznaczony jest żółtą strzałką i pionową czarną linią.

Informacje szczegółowe na górze ekranu zawierają czas trwania programu, grafikę (jeśli jest dostępna w bazie danych), pasek postępu, informacje o programie (kategoria, kraj pochodzenia itp), a także ikony informujące o zaplanowanych zdarzeniach dla wybranego programu:

ustawione powiadomienie

- 🙃 ustawione auto-przełączenie
- 불 zaplanowane nagrywanie

# 4. WYBÓR KANAŁU > 4.4. Program TV

| <ul> <li>Profil: Domyślny</li> <li>Brak nowych wiadomości</li> </ul> |                                                                       | o 21°C ò ≎ ≎ ۵۵:                                                        | 10 12 września<br>05 poniedziałek 10:12 REVOTV |
|----------------------------------------------------------------------|-----------------------------------------------------------------------|-------------------------------------------------------------------------|------------------------------------------------|
|                                                                      | 10:01 - 10:30 Apetyt na za                                            | drowie                                                                  | Opcje                                          |
|                                                                      | magazyn   Polska (2015)                                               |                                                                         | Ścieżka dźwiękowa                              |
|                                                                      | Program obejmuje relacje z<br>gośćmi, m.in. trenującymi ce<br>ćwiczeń | imprez organizowanych na terenie<br>elebrytami. Zawiera także różnorodr | ca e Napisy<br>ne polozycje                    |
|                                                                      |                                                                       |                                                                         | Zmień profil                                   |
| ponjedziałek. 12 września                                            | Kategorie: Film Serial                                                | Dokument Dla dzieci Spor                                                | nt Nagraj                                      |
| 125 рокиза: FokusTVHD                                                | D Weterynarz do zadań sp                                              | ecjalnych                                                               |                                                |
| 130 🔮 TVNMeteoAct                                                    | Maja w ogrodzie Maja w ogro                                           | dzie Akad Apetyt na z <mark>dro</mark>                                  | wie Auto-przełączanie k                        |
| 131 🐖 TVNStyleHD                                                     | Sprzątaczki                                                           | Kuchenne rewolucje                                                      | ldź do daty                                    |
| ► <i>••turbg</i> TVNTurboHD                                          | Mistrzowska wymiana 2                                                 |                                                                         | WI Kontrola rodzicielska                       |
| 140 🕰 AXN                                                            | Agenci NCIS: Los Angeles 2                                            | Agenci N                                                                | CIS: Los Angeles 2                             |
| 141 Foxcomedy                                                        |                                                                       | Ostatni prawdziwy męż                                                   | Ostatni prawdziwy męż                          |
| 142 Pacomedy FoxComedyHD                                             | Hoży d Hoży doktorzy                                                  | Ostatni prawdziwy męż                                                   | Ostatni prawdziwy męż                          |
| 143 Scifi SciFi                                                      |                                                                       | Gwiezdne wrot                                                           | a: Atlantyda 3                                 |
| BACK Powrót OK Wy                                                    | bierz NFO Informacje                                                  | 🛑 Mini EPG 🛛 🔵 Program TV                                               | 😑 Wyszukiwarka 🛛 😑 Opcje                       |
| _                                                                    |                                                                       |                                                                         |                                                |

Obraz 4.5. Program TV - Opcje

Opcje w Programie TV zawierają szereg funkcji zarówno kontekstowych jak i ogólnych:

- **Ścieżka dźwiękowa** pozwala na wybór ścieżki dźwiękowej dla wybranego programu
- Napisy pozwala na wybór napisów dla wybranego programu
- Zmień profil pozwala na zmianę profilu (i przeładowanie listy kanałów)
- **Nagraj** pozwala na nagranie / zaplanowanie nagrania dla wybranego programu
- Przypomnienie pozwala ustawić przypomnienie dla wybranego programu
- **Auto-przełączenie** pozwala ustawić auto-przełączenie dla wybranego programu
- Idź do daty … pozwala przeskoczyć do konkretnej daty na osi czasu, by zobaczyć np. Program TV na weekend.
- Kontrola rodzicielska pozwala na szybki dostęp do włączania lub wyłączania kontroli rodzicielskiej (a tym samym zablokowanych kanałów)

Aby użyć jednej z wymienionych funkcji należy przejść do niej strzałkami na pilocie, a następnie zatwierdzić przyciskiem OKO .

## 5. MENU > 5.1. Pulpit

Naciśniecie przycisku MENU na pilocie powoduje otwarcie widoku menu RevoTV. Domyślnym ekranem jest Pulpit. Aby przejść do pozostałych zakładek należy użyć strzałek na pilocie, a następnie zatwierdzić swój wybór przyciskiem

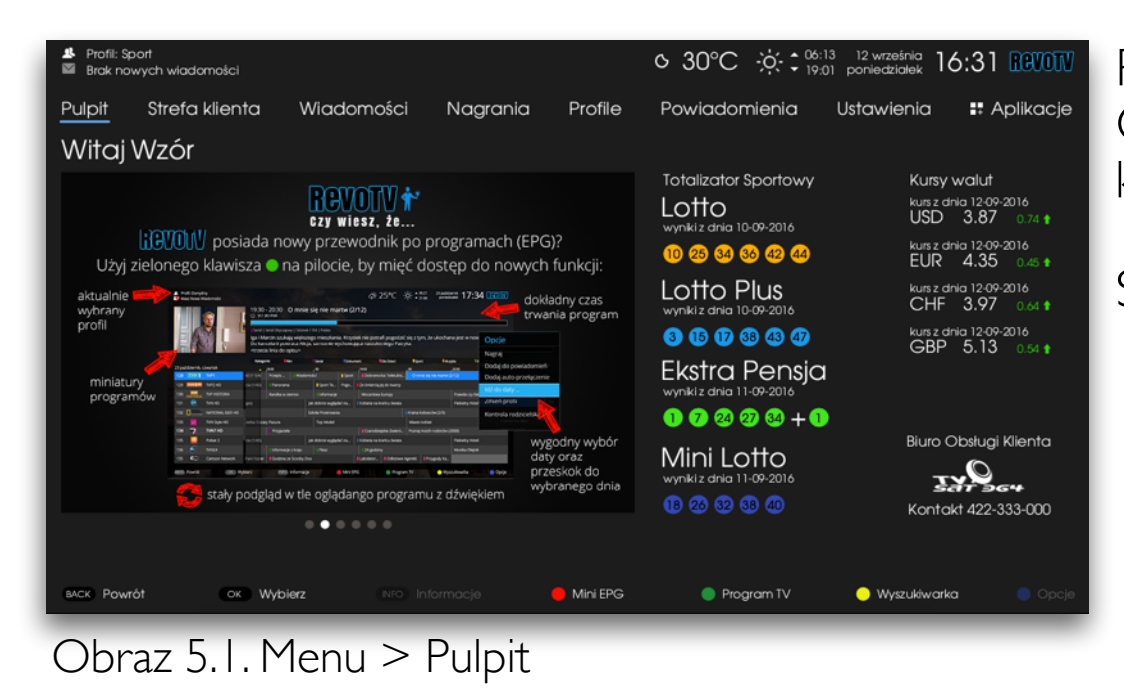

Pulpit zawiera informacje w formie slajdów, dostarczone przez Operatora, najnowsze wyniki gier Totalizatora Sportowego, aktualne kursy walut oraz informację o Operatorze.

Slajdy wyświetlane są czasowo i zmieniają się automatycznie.

## 5. MENU > 5.2. Strefa Klienta > 5.2. I. Moje usługi

Strefa Klienta to informacje dotyczące usług, pakietów i płatności dla Abonenta.

Strefa Klienta zawiera podmenú z trzema zakładkami: Moje usługi, które są domyślnym widokiem; Zamów pakiety TV, oraz Płatności.

| <ul> <li>▲ Profil: Sport</li> <li>☑ Brak nowych władomości</li> </ul>                                                                                                  | © 30°C ☆: 06:13 12 września 16:44 Revorv                                 |
|----------------------------------------------------------------------------------------------------|--------------------------------------------------------------------------|
| Pulpit <u>Strefa klienta</u> Wiadomości Nagrania Profile                                                                                                    | Powiadomienia Ustawienia 👯 Aplikacje                                     |
| Moje usługi Zamów pakiety TV Płatności                                                                                                    |                                                                          |
| Aktywne Usługi                                                                                                    |                                                                          |
| Abonament TV-STANDARD                                                                                                    | czas nieokreślony 39.00 PLN                                              |
| Opłata dzierżawy za STB                                                                                                    | czas nieokreślony 10.00 PLN                                              |
| Pakiet Podstawowy MIXPAK (czas nieokreślony)                                                                                                    | czas nieokreślony 25.00 PLN                                              |
|                                                                                                    | Suma: 74.00 PLN                                                          |
| Przedstawione dane mają charakter informacyjny. W razle rozbieżności prosimy o kon<br>indywidualnych promocji i rabatów. Szczegółowe informacje dostępne są w zakładce | takt z Biurem Obsługi Klienta. Kwoty mogą nie uwględniać<br>• Platności. |
| eack Powrót OK Wyblerz (1410 Informacje 🥌 MiniEPG                                                                                                    | 🔵 Program TV 🛛 🥥 Wyszułówarka 💿 Opcje                                    |

Obraz 5.2. Menu > Strefa Klienta > Moje usługi

Zakładka "Moje usługi" jest kompletnym zestawieniem zamówionych usług, wraz z czasem trwania umowy oraz ceną.

#### 5. MENU > 5.2. Strefa Klienta > 5.2.2. Zamów Pakiety

Zamów Pakiety to sekcja, gdzie można zamówić dodatkowe usługi TV, dodatkowe lub promocyjne pakiety.

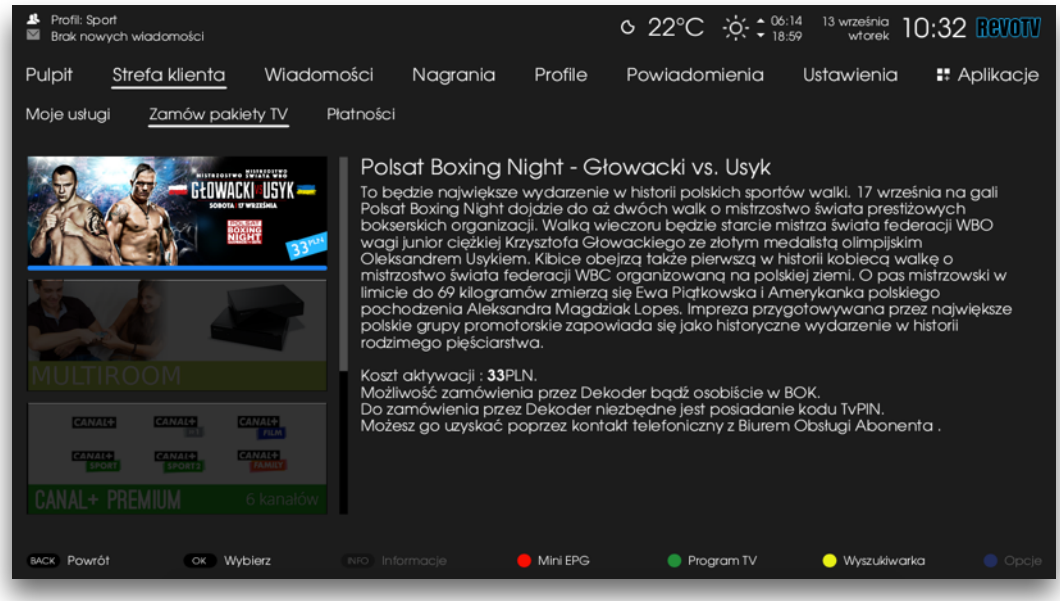

Obraz 5.3. Menu > Strefa Klienta > Zamów pakiety

Po lewej stronie znajduje się lista dostępnych pakietów. Za pomocą strzałek na pilocie można przemieszczać się po liście i wybrać interesujący pakiet.

Po wybraniu (podświetleniu) żądanego pakietu, po prawej stronie ekranu wyświetlone zostaną szczegóły oferty wraz z ceną.

Jeśli użytkownik chce zamówić wybrany pakiet, musi zatwierdzić wybór przyciskiem **(OK)** na pilocie.

| Alter Piofil: Spart     Brak nowych wiadomości                                                                                                    | © 22°C 🔅 10:14 <sup>13</sup> września 10:33 €€00TV                                                               |
|----------------------------------------------------------------------------------------------------|----------------------------------------------------------------------------------------------------|
| Pulpit <u>Strefa klienta</u> Wiadomości Nagrania Profile                                                                                                    |                                                                                                    |
| Moje usługi Zamów pakiety TV Płatności                                                                                                    |                                                                                                    |
| Potwierdzenie           Wyrażam zgodę na rozpoczęcie świadczeni           zgodnie ze złożonym zamówieniem, oraz na przyjmuję do wiadomości, iż nie przysługuje rod dokonanej zmiany warunków Umowy.           W celu akceptacji zamówienia proszę poda           tvPIN:         O | a Usługi przez Operatora,<br>podstawie art.56 pkt.7 PT<br>mi prawo do odstąpienia<br>kć tvPIN i wcisnąć "Zamów". |
| Anuluj                                                                                                    | Zamów                                                                                                    |
|                                                                                                    |                                                                                                    |
| CANAL* PREMIUM C Larance                                                                                                    |                                                                                                    |
| (Mok Powrót) (ak Wyblerz (Mag Informacia) 🔴 Mini EPG                                                                                                    |                                                                                                    |

Obraz 5.4. Zamawianie pakietów - potwierdzenie tvPinem

Po zatwierdzeniu wyboru przyciskiem **OK** na pilocie, system prosi o potwierdzenie zamówienia. W tym celu należy podać tvPIN.

tvPIN dostarczany jest wraz z umową o świadczenie usług z Operatorem. Jeśli tvPIN został zmieniony za pomocą ustawień (więcej w rozdziale 5.7.2.3. tvPIN) i nie został zapamiętany, należy skontaktować się Biurem Obsługi Klienta.

#### 5. MENU > 5.2. Strefa Klienta > 5.2.3. Płatności

Widok płatności pozwala na zweryfikowanie statusu konta Abonenta. Informacje wyświetlane w tym widoku mają charakter informacyjny, wszelkie niezgodności lub zmiany należy wyjaśniać z Biurem Obsługi Klienta.

| Israk nowych władomości     Brak nowych władomości                                              |                                                                                                    |
|-------------------------------------------------------------------------------------------------|----------------------------------------------------------------------------------------------------|
| Pulpit <u>Strefa klienta</u> Wiadomości Nagrania                                                | Profile Powiadomienia Ustawienia 👯 Aplikacje                                                                                                    |
| Moje usługi Zamów pakiety TV <u>Płatności</u>                                                   |                                                                                                    |
| Wzór<br>Wzór                                                                                    | Stan rachunku -74.00 PLN Bieżąca faktura<br>na dzień 21:0+2016 Rozliczenia dodatkowe 0.00 PLN<br>Wpływ na konto 74.00 PLN Saldo końcowe -74.00 PLN<br>na dzień 20:06:2016              |
| 53229         32 1240 3086 1111 0000 3479 8016           ID klenta         Numer konta do wplat | UWAGAI Niniejze zestawienie może nie uwzgłędniać ostatnio realizowanych wpłat,<br>nierzspatrzonych reklamacji oraz indywidualnych ustaleń z Abonentem dotyczących spłat<br>należności. |
| Faktury                                                                                         |                                                                                                    |
| FAKTURA NR T 3163/09/2016 z dnia 02-09-2016                                                     | zaległe 39.00 z 39.00 PLN 🛛 Minął termin płatności 😶                                                                                                    |
| FAKTURA NR A 652/09/2016 z dnia 02-09-2016                                                      | zaległe 25.00 z 25.00 PLN Minął termin płatności 🔒                                                                                                    |
| FAKTURA NR R 35/09/2016 z dnia 02-09-2016                                                       | zaległe 10.00 z 10.00 PLN 🛛 Minął termin płatności 🤑                                                                                                    |
| FAKTURA NR T 3190/08/2016 z dnia 02-08-2016                                                     | 39.00 PLN Zapłacona                                                                                                    |
| FAKTURA NR A 653/08/2016 z dnia 02-08-2016                                                      | 25.00 PLN Zapłacona                                                                                                    |
| FAKTURA NR R 35/08/2016 z dnia 02-08-2016                                                       | 10.00 PLN Zapłacona                                                                                                    |
| eack Powrót ok Wyblerz wo Informacje                                                            | Mini EPG 🛛 Program TV 🔍 Wyszukłwarka 🔍 Opcje                                                                                                    |

Obraz 5.5 Menu > Strefa Klienta > Płatności

W górnej części ekranu znajduje się podsumowanie oraz aktualny status konta (salda).

Dolna część ekranu to lista ostatnich faktur. System przechowuje 12 ostatnich dokumentów. Aby obejrzeć szczegóły faktury należy za pomocą strzałek na pilocie wybrać interesujący dokument i zatwierdzić wybór przyciskiem OK

| Brofil: Dzieci     Brok nowych wiadamości                                    | Ø 9°C → ÷ ÷ <sup>06:28</sup> <sup>21</sup> września 21:52 REVOTV     šroda 21:52 REVOTV |
|------------------------------------------------------------------------------|-----------------------------------------------------------------------------------------|
| Pulpit <u>Strefa klienta</u> Wiadomości Nagrania Profile                     | Powiadomienia Ustawienia 👪 Aplikacje                                                    |
| Moje usługi Zamów pakiety TV <u>Platności</u>                                |                                                                                         |
| Faktura T 3190/08/2016 z dnia 2016-08-02<br>Jan Kowalski<br>ID klenta: 53229 | 39.00 PLN<br>32 1240 3086 1111 0000 3479 8016                                           |
| Telewizja abonament Abonament TV-STANDARD                                    | 39.00 PLN                                                                               |
|                                                                              |                                                                                         |
| sack Powrót OK Wybierz Nio Informacje 🥌 Mini EPG                             | 🔵 Program TV 🕒 Wyszuktwarka 📃 Opcje                                                     |

Obraz 5.6. Płatności - widok faktury

Aby zamknąć widok pojedynczej faktury należy nacisnąć przycisk BACK na pilocie - wówczas RevoTV powróci do poprzedniego ekranu, lub wybrać za pomocą strzałek na pilocie inną pozycję z Menu. Można także zamknąć widok Menu i wrócić do trybu telewizji.

## 5. MENU > 5.3. Wiadomości

W RevoTV jest możliwość wyświetlenia wiadomości wysyłanych przez Operatora. Liczba nowych - nieprzeczytanych wiadomości wyświetlana jest na górze ekranu. Lista wszystkich wiadomości dostępna jest w Menu.

| <ul> <li>Profil: Sport</li> <li>Brak nowych wiadomości</li> </ul> |                                     |                    | c              | 26°C ☆       | 06:16 14 września<br>18:56 środa | 18:07 <b>Revotv</b> |
|-------------------------------------------------------------------|-------------------------------------|--------------------|----------------|--------------|----------------------------------|---------------------|
| Pulpit Strefa klienta                                             | Wiadomości                          | Nagrania           | Profile F      | owiadomienic | u Ustawienia                     | 🗜 Aplikacje         |
| Wszystkich: 8   Nieprzeczytane:                                   |                                     |                    |                |              |                                  |                     |
| Data otrzymania                                                   | Polsat Boxing Night<br>Temat        | - Głowacki vs Usyk | C              |              |                                  |                     |
| Data otrzymania                                                   | Polsat Boxing Night<br>Temat        | - Głowacki vs Usyk | ¢              |              |                                  |                     |
| ☐ 13-09-2016 12:37<br>Data otrzymania                             | Polsat Boxing Night                 | - Głowacki vs Usyk |                |              |                                  |                     |
| Data otrzymania                                                   | Polsat Boxing Night<br>Temat        | - Głowacki vs Usyk |                |              |                                  |                     |
| 06-09-2016 21:56<br>Data otrzymania                               | Aktualizacja oprogr<br>Temat        | amowania RevoT     | V do wersji 0. | 6.6          |                                  |                     |
| 24-08-2016 11:22<br>Data otrzymania                               | TTV w jakość HD<br><sup>Temat</sup> |                    |                |              |                                  |                     |
| 24-08-2016 11:21<br>Data otrzymania                               | TTV w jakość HD<br><sup>Temat</sup> |                    |                |              |                                  |                     |
| 24-08-2016 11:21<br>Data otrzymania                               | TTV w jakość HD<br><sup>Temat</sup> |                    |                |              |                                  |                     |
|                                                                   |                                     |                    |                |              |                                  |                     |
| BACK Powrót OK                                                    | Otwórz (NFO) In                     | formacje 🥚         | Mini EPG       | Program TV   | Uyszukiwa                        | rka 😑 Opcje         |

Obraz 5.7 Menu > Wiadomości - lista wiadomości

W Menu > Wiadomości dostępna jest lista wiadomości. Każda z wiadomości zawiera status (przeczytana / nieprzeczytana), datę otrzymania oraz tytuł.

Aby odczytać wybraną (podświetloną) wiadomość należy nacisnąć przycisk oko na pilocie.

Naciśnięcie przycisku • na pilocie pozwoli na wyświetlenie Opcji dla wybranej (podświetlonej) wiadomości. Opcje pozwalają na odczytanie, usunięcie wiadomości oraz usunięcie wszystkich wiadomości.

| Profil: Sp<br>Brak no                                   | port<br>wych wladomości                                                                                                    |                                                                                                    |                                                                                                    |                                                                                                 | ୦ 26°C ଡ଼                                                                                               | 06:16<br>18:56                                                         | <sup>14 września</sup> 18<br>środa                                                  | :08 Revotv                                                |
|---------------------------------------------------------|----------------------------------------------------------------------------------------------------|----------------------------------------------------------------------------------------------------|----------------------------------------------------------------------------------------------------|-------------------------------------------------------------------------------------------------|----------------------------------------------------------------------------------------------------|------------------------------------------------------------------------|-------------------------------------------------------------------------------------|-----------------------------------------------------------|
| Pulpit                                                  | Strefa klienta                                                                                                    | Wiadomości                                                                                                    | Nagrania                                                                                               | Profile                                                                                         | Powiadomier                                                                                             | nia Us                                                                 | stawienia                                                                           | 🚦 Aplikacje                                               |
| Polsat<br>Ternat                                        | Boxing Night - Gło                                                                                                    | owacki vs Usyk                                                                                                  |                                                                                                    |                                                                                                 |                                                                                                    |                                                                        | 13-09                                                                               | -2016 12:38<br>Data otrzymania                            |
| MISTRZC                                                 | ostwo świata wbo/v                                                                                                    | /BC                                                                                                    |                                                                                                    |                                                                                                 |                                                                                                    |                                                                        |                                                                                     |                                                           |
| 17 wrzeż<br>mistrzosi<br>złoty me<br>Ewy Pią<br>grupy p | <b>śnia 2016 r.</b> o godz. <b>19</b><br>two świata prestiżowy<br>edalista olimpijski <b>Olek</b><br><b>tkowskiej</b> i Amerykank<br>romotorskie zapowiac | :00 W ERGO ARENA<br>ch bokserskich orgar<br>sander Uzysk. Atrako<br>i polskiego pochodz<br>la slę jako niezapom | GDAŃSK dojdzie<br>nizacji zawalczą:<br>cją wieczoru będ:<br>enia <b>Aleksandry</b><br>niane wydarzenia | do największe<br>mistrz świata fe<br>zie również pie<br><b>Magdziak Lop</b><br>e w historii rod | go wydarzenia w<br>ederacji WBO wag<br>erwsza w historii wo<br>jez. Impreza przyg<br>zimego pięściarstv | historii polsi<br>gi junior cięj<br>alka o mistrz<br>gotowana p<br>wa. | kich sportów wo<br>żkiej <b>Krzysztof G</b><br>zostwo świata fe<br>przez największe | alki. O<br><b>łowacki</b> oraz<br>ederacji WBC<br>polskie |
| Koszt ak                                                | ctywacji: 33 PLN.                                                                                                    |                                                                                                    |                                                                                                    |                                                                                                 |                                                                                                    |                                                                        |                                                                                     |                                                           |
| Możliwa<br>Dostęp                                       | sć zamówienia przez i<br>zostanie włączony na                                                                                                    | Dekoder bądź osobi<br>kanale <b>(850) w profil</b>                                                              | icie w BOK.<br><b>u Domyślnym</b> .                                                                    |                                                                                                 |                                                                                                    |                                                                        |                                                                                     |                                                           |
|                                                         |                                                                                                    |                                                                                                    |                                                                                                    |                                                                                                 |                                                                                                    |                                                                        |                                                                                     |                                                           |
|                                                         |                                                                                                    |                                                                                                    |                                                                                                    |                                                                                                 |                                                                                                    |                                                                        |                                                                                     |                                                           |
|                                                         |                                                                                                    |                                                                                                    |                                                                                                    |                                                                                                 |                                                                                                    |                                                                        |                                                                                     |                                                           |
|                                                         |                                                                                                    |                                                                                                    |                                                                                                    |                                                                                                 |                                                                                                    |                                                                        |                                                                                     |                                                           |
|                                                         |                                                                                                    |                                                                                                    |                                                                                                    |                                                                                                 |                                                                                                    |                                                                        |                                                                                     |                                                           |
| BACK Pow                                                | rót OK Wyb                                                                                                    | ierz (NFO) Int                                                                                                  | 'ormacje                                                                                               | 🛑 Mini EPG                                                                                      | 🔵 Program                                                                                               | TV                                                                     | 😑 Wyszukiwarka                                                                      | 🔵 Opcje                                                   |

Obraz 5.8. Menu > Wiadomości - widok wiadomości

Widok pojedynczej wiadomości zawiera datę, temat i treść wiadomości.

Aby zamknąć widok należy nacisnąć przycisk (BACK) na pilocie lub za pomocą strzałek przejść do innego miejsca w menu.

### 5. MENU > 5.4. Nagrania > 5.4.1. Nowe

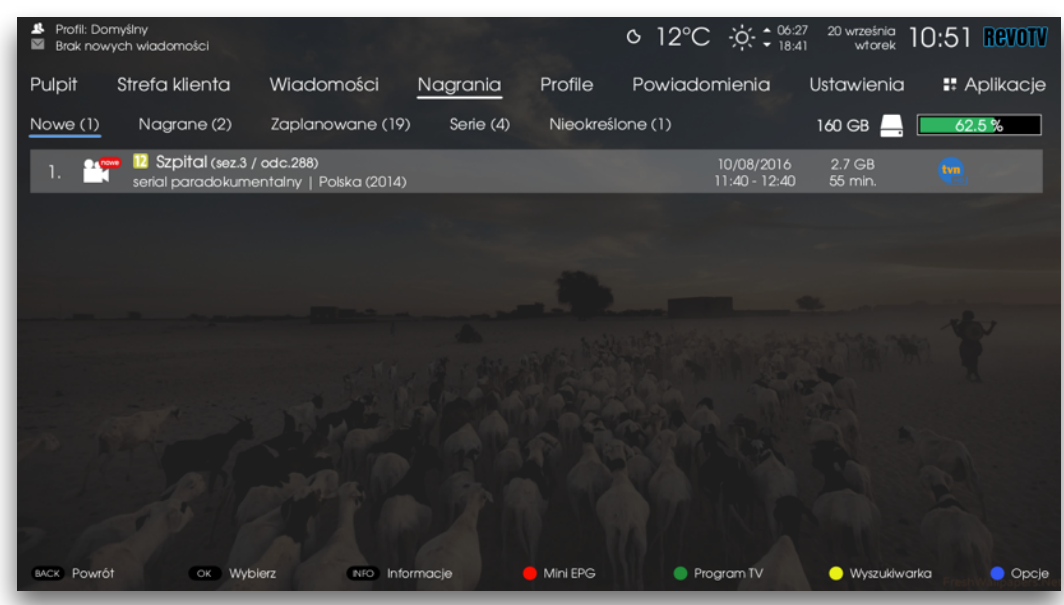

Obraz 5.9. Menu > Nagrania > Nowe

Nowe nagrania to nagrania, które zostały zapisane (lub są w trakcie zapisu), ale nie zostały jeszcze obejrzane.

Gdy nagranie zostanie odtworzone po raz pierwszy, zostaje automatycznie usunięte z *Nowych*.

### 5. MENU > 5.4. Nagrania > 5.4.2. Nagrane

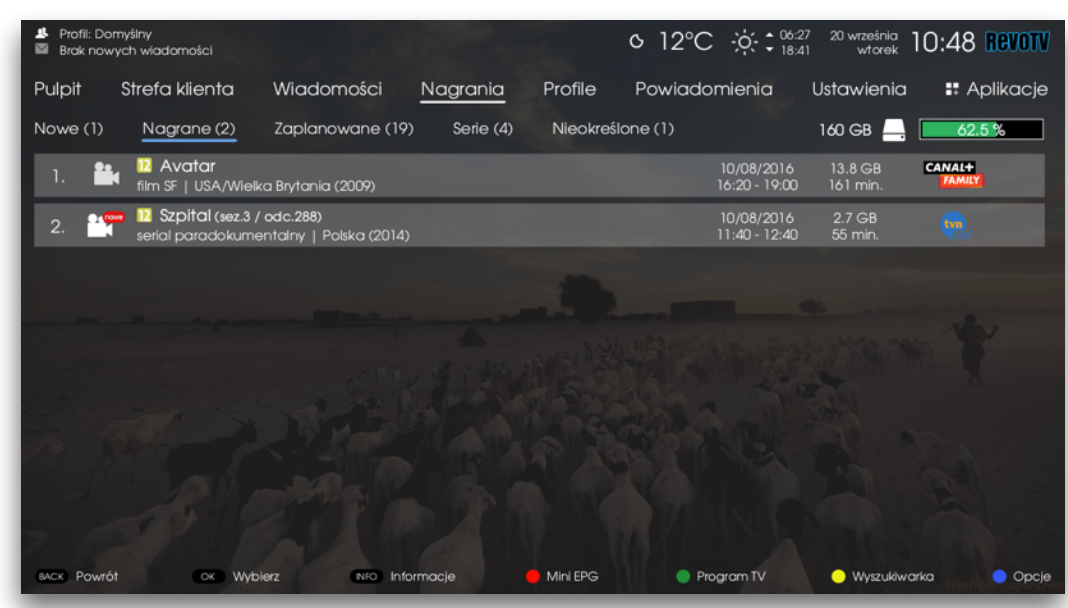

Obraz 5.10. Menu > Nagrania > Nagrane

*Nagrane* to dział, do którego trafiają pozycje, które zostały zapisane lub są trakcie zapisu.

W tym widoku znajdują się zarówno serie, jak i pojedyncze nagrania - wszystkie, które zostały zapisane na dysku.

#### 5. MENU > 5.4. Nagrania > 5.4.3. Zaplanowane

| <ul> <li>Profil: Dor</li> <li>Brak now</li> </ul> | myślny<br>ych wiadomości                   |                                                   |                 |           | ଓ 12°C                                                                                                    |                             | 7 20 września<br>1 wtorek | 10:51 <b>Revo</b> |
|---------------------------------------------------|--------------------------------------------|---------------------------------------------------|-----------------|-----------|----------------------------------------------------------------------------------------------------|-----------------------------|---------------------------|-------------------|
| Pulpit                                            | Strefa klienta                             | Wiadomości                                        | Nagrania        | Profile   | Powiado                                                                                                    | mienia                      | Ustawienia                | 🚦 Aplikac         |
| Nowe (1)                                          | Nagrane (2)                                | Zaplanowane (19)                                  | Serie (4)       | Nieokreśl | one (1)                                                                                                    |                             | 160 GB 💻                  | 62.5 %            |
| 1. Serie                                          | 12 Komisarz Rex<br>serial kryminalny   1   | 4: Priester in Gefahr (s<br>Niemcy/Austria (1999) | ez.5 / odc.16)  |           |                                                                                                    | dzisiaj<br>13:00 - 14:05    |                           | WHITE             |
| 2. Seria                                          | IN Komisarz Rex<br>serial kryminalny   I   | 4: Der Verlierer (sez.5<br>Niemcy/Austria (1999)  | / odc.17)       |           |                                                                                                    | dzisiaj<br>18:00 - 19:05    |                           | WHITE             |
| 3. Seria                                          | 12 Komisarz Rex<br>serial kryminalny   1   | 4: Der Verlierer (sez.5<br>Niemcy/Austria (1999)  | / odc.17)       | -         |                                                                                                    | jutro<br>08:00 - 09:05      |                           | WHITE             |
| 4. Sens                                           | 12 Komisarz Rex<br>serial kryminalny   1   | 4: Der Verlierer (sez.5<br>Niemcy/Austria (1999)  | / odc.17)       |           | and a state of the state of the | jutro<br>13:00 - 14:05      |                           | WHITE             |
| 5. Seria                                          | 12 Komisarz Rex<br>serial kryminalny   I   | 4: Trügerische Nähe (:<br>Niemcy/Austria (1999)   | iez.5 / odc.18) |           |                                                                                                    | jutro<br>18:00 - 19:05      |                           | WHITE             |
| 6. Serta                                          | Komisarz Rex<br>serial kryminalny   I      | 4: Trügerische Nähe (:<br>Niemcy/Austria (1999)   | iez.5 / odc.18) |           |                                                                                                    | 23/09/2016<br>08:00 - 09:05 | -                         | WHITE             |
| 7. Sena                                           | 7 12 Komisarz Rex<br>serial kryminalny   1 | 4: Trügerische Nähe (;<br>Niemcy/Austria (1999)   | ez.5 / odc.18)  |           | A.                                                                                                    | 23/09/2016<br>13:00 - 14:05 |                           | WHITE             |
| 8. Sena                                           | 12 Luksusowi pro<br>serial dokumentalni    | ojektanci (sez.1 / odc<br>y   USA (2011)          | 3/8)            | 1         |                                                                                                    | 23/09/2016<br>15:35 - 16:40 | 4.440                     | [sup]             |
| BACK Powró                                        | t OK Wybie                                 | erz (NFO) Info                                    |                 | Mini EPG  | Pro                                                                                                    | igram TV                    | 💛 Wyszukiwo               | arka 🔵 Op         |

Obraz 5.11. Menu > Nagrania > Zaplanowane

Zaplanowane nagrania to pozycje, które mają ustawione nagrywanie w przyszłości, ale proces nagrywania jeszcze się nie rozpoczął.

Nagrania z *Zaplanowanych* można usunąć, wówczas pozycja nie zostanie nagrana.

#### 5. MENU > 5.4. Nagrania > 5.4.4. Serie

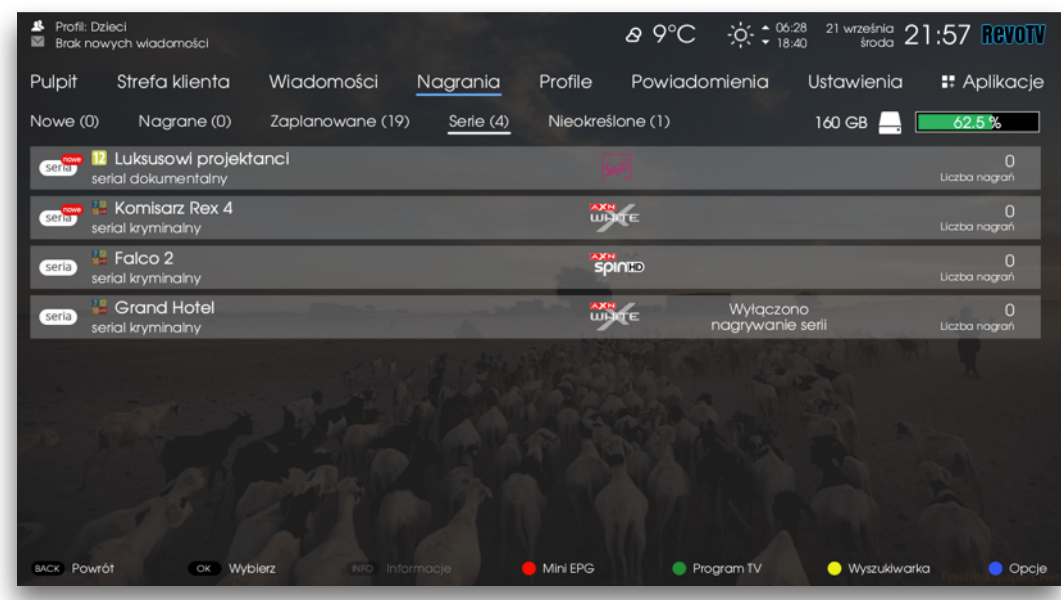

Obraz 5.12. Menu > Nagrania > Serie

W tym widoku użytkownik znajdzie wszystkie Serie. Seria może zawierać pojedyczne nagranie lub wiele nagrań / zaplanowanych nagrań.

Aby obejrzeć szczegóły serii należy wybrać za pomocą strzałek na pilocie interesującą pozycję, a następnie zatwierdzić przyciskiem OK.

Licznik *liczba nagrań* oznacza ilość nagranych pozycji i nie uwzględnia tych, które są zaplanowane w przyszłości.

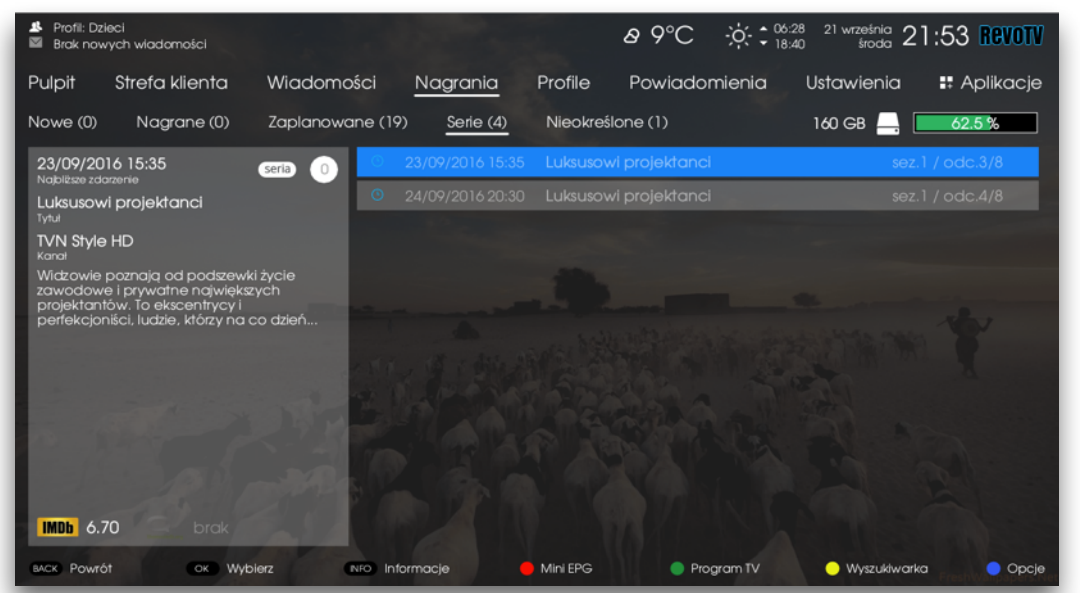

Obraz 5.13. Menu > Nagrania > Serie - szczegóły serii

Widok szczegółowy dla serii nagrań zawiera opis nagrywanego programu, ilość nagrań, grafikę i wiele innych.

Po prawej stronie znajduje się lista nagrań (zarówno nagranych jak i zaplanowanych).

Pojedyncze nagranie można odtworzyć lub usunąć. Nagranie zaplanowane może zostać usunięte z listy. Opcje te znajdują się w menu *Opcj*e dostępnym pod przyciskiem o na pilocie.

Nagrania w serii, które zostały zaplanowane, ale nie zostały jeszcze zapisane na dysku (są w przyszłości) oznaczone są szarą czcionką.

#### 5. MENU > 5.4. Nagrania > 5.4.5. Nieokreślone

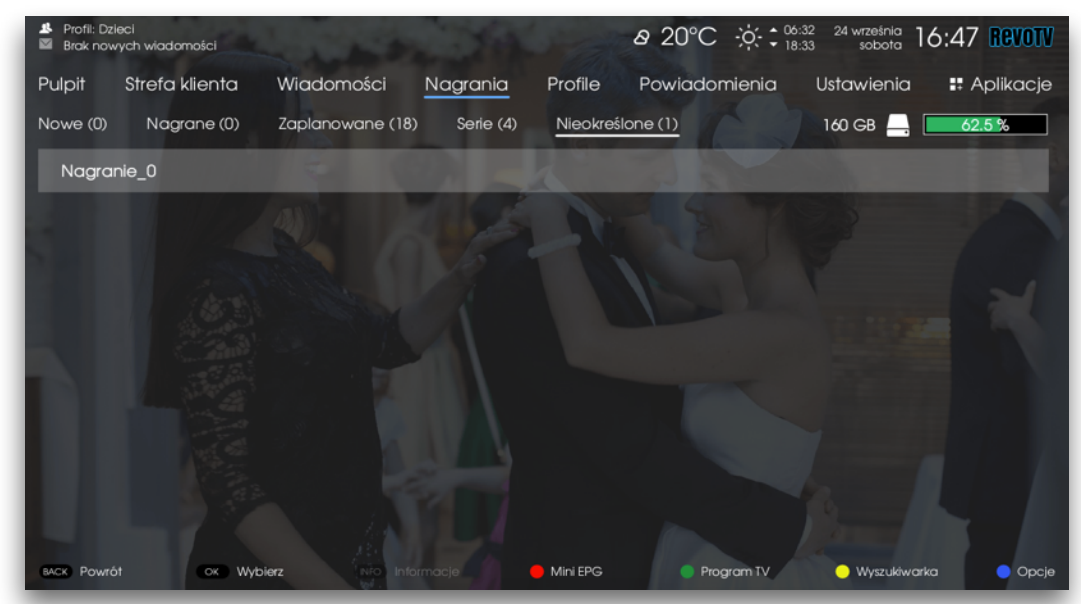

Obraz 5.14. Menu > Nagrania > Nieokreślone

Nagrania *Nieokreślone* to nagrania, które z jakiś powodów nie mogły zostać zapisane poprawnie ani agregowane do odpowiedniej kategorii. Często są to nagrania powstałe wskutek błędu wewnętrznego w systemie.

Nagrania można obejrzeć lub usunąć ręcznie za pomocą jednej z opcji w menu *Opcj*e dostępnym pod przyciskiem **o** na pilocie.

## 5. MENU > 5.5. Powiadomienia > 5.5.1 Przypomnienia

Przypomnienia to powiadomienia w formie wyskakującego okna, wyświetlane w RevoTV, tuż przed rozpoczęciem żądanego programu.

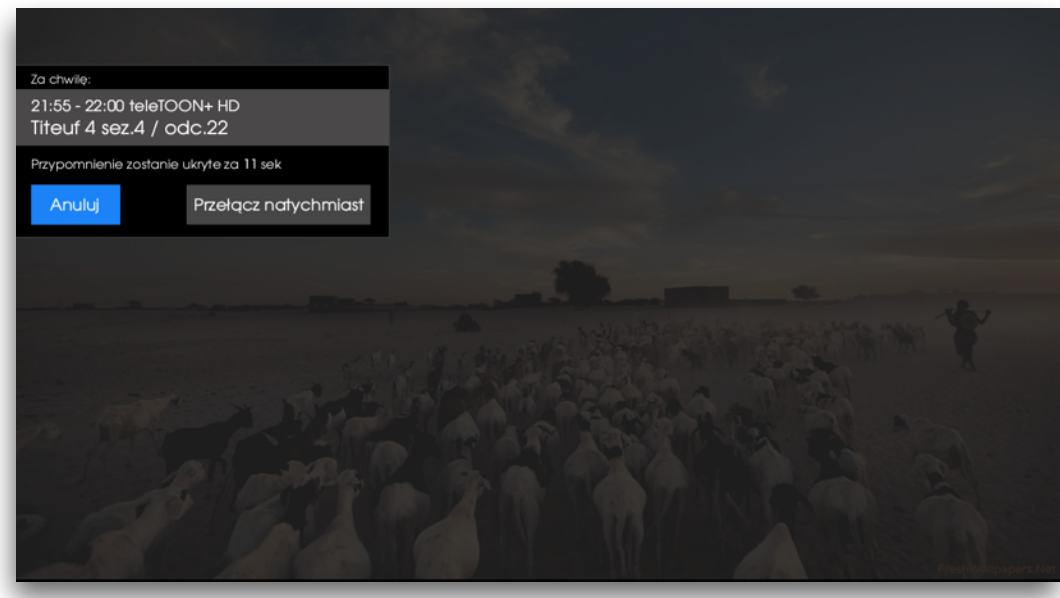

Okno z przypomnieniem wyświetlane jest po lewej stronie ekranu. Można je natychmiast ukryć, lub przejść do listy powiadomień. Można też poczekać, aż zostanie ukryte automatycznie.

Obraz 5.15. Okno z przypomnieniem podczas oglądania TV

| <ul> <li>Profil: Domyślny</li> <li>Brak nowych władomości</li> </ul> | o 19°C ò ≎ 06:21<br>18:50                     | <sup>17</sup> września 09:44 REVOTV |
|----------------------------------------------------------------------|-----------------------------------------------|-------------------------------------|
| Pulpit Strefa klienta Wiadomości Nagrania                            | Profile <u>Powiadomienia</u> L                | st <b>Opcje II</b> Aplikacje        |
| Wszystkie (49) <u>Przypomnienia (1)</u> Auto-przełączenia (48)       |                                               | Szczegóły                           |
| Absolutnie prawdziwa miłość<br>Tytuł                                 | FilmBox Family<br><sub>Karat</sub>            | Usuń/09/2016-10:00                  |
| Jeźdźcy smoków: Na końcu świata                                      | Cartoon Network HD Brak v<br><sup>Kanal</sup> | Usuń Wszystkie<br>Powrót            |
|                                                                      |                                               |                                     |
|                                                                      |                                               |                                     |
|                                                                      |                                               |                                     |
|                                                                      |                                               |                                     |
|                                                                      |                                               |                                     |
|                                                                      |                                               |                                     |
| ACK Powrót OK Wybierz NO Informacje                                  | 🛑 Mini EPG 🛛 🔵 Program TV                     | 😑 Wyszukiwarka 🔵 Powrót             |

Obraz 5.16. Menu > Powiadomienia > Przypomnienia Lista przypomnień

W Menu > Powiadomienia można znaleźć listę ze wszystkimi przypomnieniami.

Przypomnienia, które już zostały wyświetlone, znikają z listy. W systemie przechowywane są zaplanowane powiadomienia dla: - pojedynczych przypomnień

- serii przypomnień (na przykład dla serialu)

### 5. MENU > 5.5. Powiadomienia > 5.5.1 Przypomnienia

| <ul> <li>Profil: Domyślny</li> <li>Brak nowych władon</li> </ul>                                | ności                                                                                      |               |                  | o 20°C ☆: ⁰₀  | 21 17 września 10:23<br>50 sobota 10:23 | Revotv   |
|-------------------------------------------------------------------------------------------------|--------------------------------------------------------------------------------------------|---------------|------------------|---------------|-----------------------------------------|----------|
| Pulpit Strefa k                                                                                 | lienta Wiado                                                                               | omości Na     | grania Profile   | Powiadomienia | Ustawienia 🚦 A                          | plikacje |
| Wszystkie (48) P                                                                                | rzypomnienia (1)                                                                           | Auto-przełąc  | zenia (47)       |               |                                         |          |
| <b>dzisiaj 15:10</b><br>Najolësse zdarzenie                                                     | <b>.</b> (                                                                                 | 1 dzisłaj     | 15:10 Street Run |               |                                         |          |
| Street Run                                                                                      |                                                                                            |               |                  |               |                                         |          |
| FilmBox Premium                                                                                 |                                                                                            |               |                  |               |                                         |          |
| Daniel jest 17-letnim r<br>Swoje umiejętności w<br>kradzleży, które planu<br>Pewnego dnia nasto | mistrzem parkouru.<br>vykorzystuje podczas<br>uje razem z ojcem.<br>latek staje w obliczu. |               |                  |               |                                         |          |
|                                                                                                 |                                                                                            |               |                  |               |                                         |          |
|                                                                                                 |                                                                                            |               |                  |               |                                         |          |
| IMDb brak 🔍                                                                                     |                                                                                            |               |                  |               |                                         |          |
| BACK Powrót                                                                                     | ok Wybierz                                                                                 | NFO Informacj | e 🛑 Mini EPG     | Program TV    | 💛 Wyszukiwarka                          | 🔵 Opcje  |

Obraz 5.17. Szczegóły pojedynczego przypomnienia

| <ul> <li>Profil: Domyšiny</li> <li>Brak nowych władomości</li> </ul>     |                            | o 19°C ;ċ                 | • 06:21 17 września 09:45 REVOTV |
|--------------------------------------------------------------------------|----------------------------|---------------------------|----------------------------------|
| Pulpit Strefa klienta Wiadom                                             | ości Nagrania F            | rofile <u>Powiadomier</u> | nia Ustawienia 🚦 Aplikacje       |
| Wszystkie (49) Przypomnienia (1)                                         | Auto-przełączenia (48)     |                           |                                  |
| dzisiaj 12:05 seria dagania                                              | dzisiaj 12:05 M            | / Little Pony             | sez.6 / odc.7                    |
| My Little Pony: Przyjaźń to magia 6                                      | dzisiaj 12:25 M            | / Little Pony             | sez.6 / odc.8                    |
| Tytul<br>Minimini+ HD                                                    | dzisiaj 14:25 M            | / Little Pony             | sez.6 / odc.17                   |
| Karal<br>Starlight tym razem spróbule pogodzić się z                     | dzisiaj 14:45 M            | / Little Pony             | sez.6 / odc.18                   |
| dawnym przyjacielem. Z kolei Spike<br>udowodni swoją odwagę, startując w | dzisiaj 19:35 M            | / Little Pony             | sez.6 / odc.9                    |
| zawodach o miano Władcy Smoków                                           | dzisiaj 19:55 M            | / Little Pony             | sez.6 / odc.10                   |
|                                                                          | jutro 12:05 M              | / Little Pony             | sez.6 / odc.9                    |
|                                                                          | jutro 12:25 M <sup>*</sup> | / Little Pony             | sez.6 / odc.10                   |
|                                                                          | jutro 14:25 M              | / Little Pony             | sez.6 / odc.19                   |
|                                                                          | jutro 14:45 M              | / Little Pony             | sez.5 / odc.1                    |
|                                                                          | jutro 19:35 M <sup>a</sup> | / Little Pony             | sez.6 / odc.11                   |
| IMDb 7.80 <u>5.20</u>                                                    | jutro 19:55 M              | / Little Pony             | sez.6 / odc.12                   |
| BACK Powrót OK Wybierz                                                   | NFO Informacje 🥚 N         | tini EPG 🛛 🔵 Program 1    | TV 🦲 Wyszukiwarka 🔵 Opcje        |

Obraz 5.18. Szczegóły serii przypomnień

| <ul> <li>♣ Profi: Dzieci</li> <li>➡ Brak nowych wladomości</li> </ul> | Ø 7°C ;0.28<br>18:40           | <sup>21 września</sup> 22:27 REVOTV                                                                             |
|-----------------------------------------------------------------------|--------------------------------|----------------------------------------------------------------------------------------------------|
| Pulpit Strefa klienta Wiadomości Nagrania                             | Profile <u>Powiadomienia</u> l | lst <b>Opcje II</b> Aplikacje                                                                                   |
| Wszystkie (86) Przypomnienia (40) Auto-przełączenia (46)              |                                | Szczegóły                                                                                                    |
| Rodzinka.pl<br>seria tytu                                             | TVPHD<br>Kanał                 | Usuń (09/2016-23:25)                                                                                            |
| Jeźdźcy smoków: Na końcu świata                                       | Cartoon Network HD Brak v      | Usuń Wszystkie                                                                                                  |
|                                                                       |                                |                                                                                                    |
|                                                                       |                                | CALLS AND AND                                                                                                   |
|                                                                       |                                | and the state of the state of the state of the state of the state of the state of the state of the state of the |
|                                                                       |                                | and an and                                                                                                    |
|                                                                       |                                | - 10 E                                                                                                    |
|                                                                       |                                |                                                                                                    |
| exce Powrót ox Wybierz Rifo Informacje                                | Mini EPG Program TV            | 🕘 Wyszukiwarka 🛛 🧧 Powrót                                                                                       |

Obraz 5.19. Menu > Powiadomienia > Przypomnienia Opcje

Dla pojedynczego przypomnienia lub serii przypomnień dostępne są (pod przyciskiem • na pilocie) opcje:

- **Szczegóły** wyświetla widok szczegółowy dla danego powiadomienia (Obraz 5.17, Obraz 5.18)
- Usuń usuwa zaznaczone powiadomienie
- Usuń wszystkie usuwa wszystkie powiadomienia bezpowrotnie

W widoku ze szczegółami przypomnienia (Obraz 5.18) pod przyciskiem • na pilocie również dostępne są kontekstowe opcje:

- Usuń usuwa zaznaczone powiadomienie
- Usuń wszystkie usuwa wszystkie powiadomienia

#### 5. MENU > 5.5. Powiadomienia > 5.5.2 Auto-przełączenia

Auto-przełączenia to analogiczne do przypomnień powiadomienia wyświetlane w formie wyskakującego okna połączone z automatycznym przełączeniem kanału na zaplanowany program.

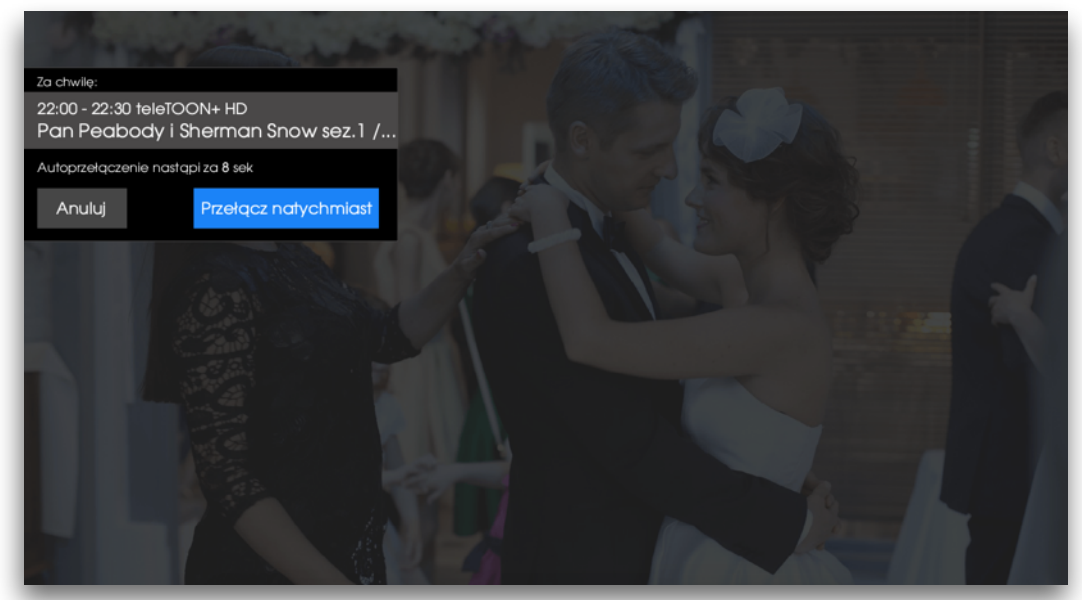

Okno z informacją o auto-przełączeniu wyświetlane jest po lewej stronie ekranu. Można je natychmiast ukryć, przejść do listy autoprzełączeń lub anulować auto-przełączenie. Można też poczekać, aż zostanie ukryte automatycznie.

Obraz 5.20. Okno z powiadomieniem o auto-przełączeniu podczas oglądania TV

| <ul> <li>Profil: Domyślny</li> <li>Brak nowych wiado</li> </ul> | mości                |                        | (                 | s 19°C ∻;∶    | 06:21 17 września 09:45<br>18:50 sobota 09:45 | REVOTV       |
|-----------------------------------------------------------------|----------------------|------------------------|-------------------|---------------|-----------------------------------------------|--------------|
| Pulpit Strefa                                                   | klienta Wiadon       | ności Nagrania         | Profile           | Powiadomienia | Ustawienia 🚦 A                                | Aplikacje    |
| Wszystkie (49)                                                  | Przypomnienia (1)    | Auto-przełączenia (48) |                   |               |                                               |              |
| seria My Little P                                               | ony: Przyjaźń to mag | jia 6                  | Minimini<br>Kanat | + HD          | 17/09/2016 12:0<br>Data wydarzer              | )5 <u>48</u> |
| seria <sup>®</sup> Jeźdźcy sr                                   | noków: Na końcu św   | viata                  | Cartoon<br>Kanal  | Network HD    | Brak w przeciągu tygodn                       | ia           |
|                                                                 |                      |                        |                   |               |                                               |              |
|                                                                 |                      |                        |                   |               |                                               |              |
|                                                                 |                      |                        |                   |               |                                               |              |
|                                                                 |                      |                        |                   |               |                                               |              |
|                                                                 |                      |                        |                   |               |                                               |              |
|                                                                 |                      |                        |                   |               |                                               |              |
|                                                                 |                      |                        |                   |               |                                               |              |
| BACK Powrół                                                     | ок Орсје             | NFO Informacje         | 🛑 Mini ÉPG        | Program TV    | 💛 Wyszukiwarka                                | 😑 Öpcje      |

Obraz 5.21. Menu > Powiadomienia > Auto-przełączenia Lista auto-przełączeń

W Menu > Powiadomienia można znaleźć listę ze wszystkimi auto-przełączeniami.

Auto-przełączenia, które już zostały wyświetlone, znikają z listy. W systemie przechowywane są zaplanowane powiadomienia dla: - pojedynczych wystąpień auto-przełączenia

- serii auto-przełączeń (na przykład dla serialu)

#### 5. MENU > 5.5. Powiadomienia > 5.5.2 Auto-przełączenia

| <ul> <li>Profil: Domyślny</li> <li>Brak nowych wiada</li> </ul>                                                                                                    | omości                                                                      |                                 |                 |            |            | © 21°C     | ·      | 1 17 września <b>]</b><br>0 sobota <b>]</b> | 1:10 Revotv |
|----------------------------------------------------------------------------------------------------|-----------------------------------------------------------------------------|---------------------------------|-----------------|------------|------------|------------|--------|---------------------------------------------|-------------|
| Pulpit Strefa                                                                                                    | klienta                                                                     | Wiadom                          | ości Na         | grania     | Profile    | Powiadom   | nienia | Ustawienia                                  | 🗜 Aplikacje |
| Wszystkie (73)                                                                                                    | Przypomnier                                                                 | nia (25)                        | Auto-przełą     | czenia (48 | )          |            |        |                                             |             |
| dzisiaj 13:55<br>Nabilizar zdorzenie<br>Ja to mam szczę<br>Tyhu<br>TVPHD<br>Karol<br>Decydujący głos m<br>Polaków Joanna z<br>mąz, Jerzy, pracuje<br>Wychowują trójkę d | ścieł, odc.3<br>ia w rodzinie p<br>zawodu pielęc<br>jako dewelop<br>tzieci. | oaństwa<br>gniarka. Jej<br>ber. | dziścij         | 13:55      | Ja to mam  | szczęścieł |        |                                             | dc.3        |
| INDb brak G                                                                                                    | brak<br>ok Wybie                                                            | ərz                             | NFO. Informacji | 9          | 🛑 Mini EPG | Progr      | ram TV | 💛 Wyszukiwark                               | ia 🔵 Opcje  |

Obraz 5.22. Szczegóły pojedynczego auto-przełączenia

| Profil: Domyślny     Brak nowych wiadomości                              |                   | © 20°C ;; : 18:50 17 września 10:40 Rev            | OTV   |
|--------------------------------------------------------------------------|-------------------|----------------------------------------------------|-------|
| Pulpit Strefa klienta Wiadomośc                                          | ci Nagrania       | a Profile <u>Powiadomienia</u> Ustawienia 👪 Aplika | icje  |
| Wszystkie (48) Przypomnienia (1) Aut                                     | to-przełączenia ( | 47)                                                |       |
| dzisiaj 12:05 seria 0 47                                                 | dzisiaj 12:05     | My Little Pony sez.6 / odc.7                       |       |
| My Little Pony: Przyjaźń to magia ó                                      | dzisiaj 14:25     | My Little Pony sez.6 / odc.17                      |       |
| Tytur<br>Minimini+ HD                                                    | dzisiaj 14:45     | My Little Pony sez.6 / odc.18                      |       |
| Kanal<br>Starlight tym razem spróbule pogodzić się z                     | dzisiaj 19:35     | My Little Pony sez.6 / odc.9                       |       |
| dawnym przyjacielem. Z kolei Spike<br>udowodni swoją odwagę, startując w | dzisiaj 19:55     | My Little Pony sez.6 / odc.10                      |       |
| zawodach o miano Władcy Smoków                                           | jutro 12:05       | My Little Pony sez.6 / odc.9                       |       |
|                                                                          | jutro 12:25       | My Little Pony sez.6 / odc.10                      |       |
|                                                                          | jutro 14:25       | My Little Pony sez.6 / odc.19                      |       |
|                                                                          | jutro 14:45       | My Little Pony sez.5 / odc.1                       |       |
|                                                                          | jutro 19:35       | My Little Pony sez.6 / odc.11                      |       |
|                                                                          | jutro 19:55       | My Little Pony sez.6 / odc.12                      |       |
| IMDb 7.80 <u>5.20</u>                                                    | 19/09/2016 12:05  | My Little Pony sez.6 / odc.11                      |       |
| BACK Powrót OK Wybierz NFC                                               |                   | 🛑 Mini EPG 🛛 🔵 Program TV 💛 Wyszukłwarka 🔶 C       | Opcje |
|                                                                          |                   |                                                    |       |

Obraz 5.23. Szczegóły serii auto-przełączeń

| 🁪 Profii: Dzieci<br>⊠ Brak nowych władomości                    | Ø 7°C - ♀ = 06:28<br>18:40                    | <sup>21 września</sup> 22:37 Revotv |
|-----------------------------------------------------------------|-----------------------------------------------|-------------------------------------|
| Pulpit Strefa klienta Wiadomości Nagrania F                     | Profile <u>Powiadomienia</u> L                | Ist <b>Opcje II</b> Aplikacje       |
| Wszystkie (86) Przypomnienia (40) <u>Auto-przełączenia (46)</u> |                                               | Szczegóły                           |
| seria My Little Pony: Przyjaźń to magła 6                       | Minimini+ HD<br><sup>Kanal</sup>              | Usuń 09/2016 12:05 🍏                |
| Jeźdźcy smoków: Na końcu świata                                 | Cartoon Network HD Brak v<br><sup>Kanat</sup> | Usuń Wszystkie                      |
|                                                                 |                                               |                                     |
|                                                                 |                                               | And the second second               |
|                                                                 |                                               | and the second second               |
|                                                                 |                                               | and the                             |
|                                                                 |                                               | in less les                         |
|                                                                 |                                               |                                     |
| BACK Powrót OK Wybierz RFO Informacje 🗧                         | Mini EPG Program TV                           | 😑 Wyszukiwarka 😑 Powrót             |

Obraz 5.24. Menu > Powiadomienia > Auto-przełączenia Opcje

Dla pojedynczego przypomnienia lub serii przypomnień dostępne są (pod przyciskiem • na pilocie) opcje:

- **Szczegóły** wyświetla widok szczegółowy dla danego powiadomienia (Obraz 5.17, Obraz 5.18)
- Usuń usuwa zaznaczone powiadomienie
- Usuń wszystkie usuwa wszystkie powiadomienia bezpowrotnie

W widoku ze szczegółami auto-przeączenia pod przyciskiem 🔵 na pilocie również dostępne są kontekstowe opcje:

- Usuń usuwa zaznaczone powiadomienie
- Usuń wszystkie usuwa wszystkie powiadomienia

#### 5. MENU > 5.6. Ustawienia > 5.6.1. Audio&Video > 5.6.1.1 Rozdzielczość ekranu

| Profil:<br>⊠ Brak r | Dzieci<br>nowych wiadomości  |                                                        |                                           | o 27°C స∶:                                    | 5:19 16 września <b>17</b><br>3:52 piątek <b>17</b> | :49 Revotv |
|---------------------|------------------------------|--------------------------------------------------------|-------------------------------------------|-----------------------------------------------|-----------------------------------------------------|------------|
| Pulpit              | Strefa klienta Wiadom        | ości Nagrania                                          | Profile                                   | Powiadomienia                                 | Ustawienia                                          | Relikacje  |
| Ustawie             | nia Audio/Video Kontrola rod | zicielska Dysk                                         | Personalizad                              | a System                                      |                                                     |            |
| нр                  | Rozdzielczość ekranu         |                                                        |                                           |                                               |                                                     | 1080i      |
| 圮                   | Proporcje                    | Dostosuj proporcje ekrani<br>podłączony do dekodero    | u w zależności od<br>a.                   | l typu telewizora jaki jest                   | PAL                                                 |            |
| 11                  | Skalowanie Portalu           | Użyj funkcji ręcznego skal<br>powyższych dwóch powo    | lowania portalu, ji<br>oduje wychodznie   | eżeli ustawienie<br>9 obrazu poza ekran.      | 1080i                                               |            |
| 圮                   | Tryb dopasowania ekranu      | Wybierz tryb dopasowani<br>nadawania na danym ko       | ia video. W zależr<br>anale, zostanie or  | ności od systemu<br>a rozdziągnięty albo nie. | Najlepsze dopo                                      | asowanie   |
| ٢                   | Wyjście audio                | Wbierz tryb AUDIO w zale<br>jest przez zewnętrzne urzo | iźności od tego, c<br>ądzenie takie jak i | zy dźwięk transmitowany<br>Kino Domowe.       |                                                     | Stereo     |
|                     |                              |                                                        |                                           |                                               |                                                     |            |
| BACK PO             | wrót ok Wybierz              | NFO Informacje                                         | 🛑 Mini EPG                                | Program TV                                    | 💛 Wyszukiwarka                                      | 🔵 Opcje    |

Obraz 5.25. Menu > Ustawienia > Audio&Video Rozdzielczość Ekranu

Rozdzielczość ekranu dostępna jest dla trzech rodzajów telewizorów:

- PAL dla telewizorów o proporcjach ekranu 4:3 (przeważnie kineskopowe)
- 720p- dla telewizorów HD Ready
- 1080i dla telewizorów Full HD

Można ją zmienić w ustawieniach Audio&Video.

Aby wyświetlić dostępne ustawienia należy wybrać "Rozdzielczość ekranu" a następnie nacisnąć przycisk ok na pilocie.

Wybrane ustawienie należy ponownie zatwierdzić przyciskiem 🔍 .

## 5. MENU > 5.6. Ustawienia > 5.6. I. Audio&Video > 5.6. I.2. Proporcje

| ♣ Profil:<br>Brok r | Dzieci<br>nowych wiadomości   |                                                         |                                          | © 27°C ;;;;;;;;;;;;;;;;;;;;;;;;;;;;;;;;;;;; | 5:19 16 września 17<br>8:52 piątek 17 | :49 Revotv  |
|---------------------|-------------------------------|---------------------------------------------------------|------------------------------------------|---------------------------------------------|---------------------------------------|-------------|
| Pulpit              | Strefa klienta Wiadomo        | ości Nagrania                                           | Profile                                  | Powiadomienia                               | Ustawienia                            | 🚦 Aplikacje |
| Ustawie             | nia Audio/Video Kontrola roda | zicielska Dysk                                          | Personalizac                             | ja System                                   |                                       |             |
| HD                  | Rozdzielczość ekranu          | Dostosuj rodzielczość ekro<br>podłączony do dekoderc    | anu w zależności (<br>3.                 | od typu telewizora jaki jest                |                                       | 1080i       |
| 다                   | Proporcje                     | Dostosuj proporcje ekrani<br>podlączony do dekoderc     | u w zależności od<br>1.                  | typu telewizora jaki jest                   |                                       | 16:9        |
| 11                  | Skalowanie Portalu            | Użyj funkcji ręcznego skale<br>powyższych dwóch powo    | owania portalu, je<br>oduje wychodznie   | ożeli ustawienie<br>o obrazu poza ekran.    | 4:3                                   |             |
| Ļ                   | Tryb dopasowania ekranu       | Wybierz tryb dopasowani<br>nadawania na danym ka        | a video. W zależn<br>male, zostanie on   | ości od systemu<br>rozdziągnięty albo nie.  | Najlepsze dopo                        | asowanie    |
| Ø                   | Wyjście audio                 | Wbierz tryb AUDIO w zale;<br>jest przez zewnętrzne urzą | żności od tego, c<br>;dzenie takie jak k | zy dźwięk transmitowany<br>(ino Domowe.     |                                       | Stereo      |
|                     |                               |                                                         |                                          |                                             |                                       |             |
|                     |                               |                                                         |                                          |                                             |                                       |             |
|                     |                               |                                                         |                                          |                                             |                                       |             |
| BACK PO             | wrót ok Wybierz               | NFO Informacje                                          | 🛑 Mini EPG                               | Program TV                                  | 😑 Wyszukiwarka                        | 🔵 Opcje     |

Obraz 5.26. Menu > Ustawienia > Audio&Video Proporcje

Proporcje ekranu ekranu mają znaczenie w przypadku różnych telewizorów.

Można je zmienić w ustawieniach Audio&Video.

Aby wyświetlić dostępne ustawienia należy wybrać "Proporcje ekranu" a następnie nacisnąć przycisk oko na pilocie.

Wybrane ustawienie należy ponownie zatwierdzić przyciskiem OK.

#### 5. MENU > 5.6. Ustawienia > 5.6. I. Audio&Video > 5.6. I.3. Skalowanie Portalu

| Profil:<br>■ Brak r | Dzieci<br>nowych wiadomości             |                                                                                                    |                                                                                              | ୦ 27°C ☆: ≎                                                                       | 5:19 16 września 17<br>3:52 piątek 17 | :50 Revotv         |
|---------------------|-----------------------------------------|----------------------------------------------------------------------------------------------------|----------------------------------------------------------------------------------------------|-----------------------------------------------------------------------------------|---------------------------------------|--------------------|
| Pulpit              | Strefa klienta Wiador                   | ności Nagrania                                                                                                    | Profile                                                                                      | Powiadomienia                                                                     | Ustawienia                            | 🚦 Aplikacje        |
| Ustawie             | nia Audio/Video Kontrola ro             | dzicielska Dysk                                                                                                    | Personalizacjo                                                                               | a System                                                                          |                                       |                    |
| HD                  | Rozdzielczość ekranu                    | Dostasuj rodzielczość eki<br>podłączony do dekoder                                                                                      |                                                                                              |                                                                                   |                                       | 1080i              |
| Ļ                   | Proporcje                               | Dostosuj proporcje ekrar<br>podlączony do dekoder                                                                                       |                                                                                              |                                                                                   |                                       | 16:9               |
| 11                  | Skalowanie Portalu                      | Użyj funkcji ręcznego sko<br>powyższych dwóch pow                                                                                       | ilowania portalu, jeż<br>oduje wychodznie (                                                  | teli ustawienie<br>obrazu poza ekran.                                             |                                       |                    |
|                     |                                         |                                                                                                    |                                                                                              |                                                                                   |                                       |                    |
| Ę                   | Tryb dopasowania ekran                  | U Wybierz tryb dopasowar<br>nadawania na danym k                                                                                        | nia video. W zależno<br>anale, zostanie on r                                                 | ści od systemu<br>ozdziągnięty albo nie.                                          | Najlepsze dopo                        | asowanie           |
| []<br>;             | Tryb dopasowania ekran<br>Wyjście audio | <ul> <li>Wybierz tryb dopasowan<br/>nadawania na danym k</li> <li>Wbierz tryb AUDIO w zale<br/>jest przez zewnętrzne uz:</li> </ul>     | nia video. W zależno<br>anale, zostanie on r<br>ożności od tego, cz<br>ądzenie takie jak Ki  | ści od systemu<br>ozdziągnięty albo nie.<br>y dźwięk transmitowany<br>no Domowe.  | Najlepsze dopo                        | asowanie<br>Stereo |
| 0<br>0              | Tryb dopasowania ekran<br>Wyjście audio | <ul> <li>Wybierz tryb dopasowar<br/>nadawania na danym k</li> <li>Wolerz tryb AUDIO w zak</li> <li>jest przez zewnętrzne urz</li> </ul> | ila video. W zaleźnc<br>anale, zostanie on r<br>sżności od tego, cz<br>ądzenie takie jak Ki  | iści od systemu<br>ozdziagnięty albo nie.<br>v dźwięk transmitowany<br>no Domowe. | Najlepsze dopo                        | asowanie<br>Stereo |
| Ů<br>               | Tryb dopasowania ekran<br>Wyjście audio | <ul> <li>Wybierz tryb dopasowar<br/>nadawania na danym k</li> <li>Wbierz tryb AUDIO w zak<br/>jest przez zewnętrzne urz</li> </ul>      | ila vldeo. W zaleźna<br>anale, zostanie on r<br>sźneści od tego, cz<br>ądzenie takie jak Kli | sici od systemu<br>ozdziagnięty albo nie.<br>v dźwięk transmitowany<br>no Domowe. | Najlepsze dopo                        | asowanie<br>Stereo |
| Ů<br>()             | Tryb dopasowania ekran<br>Wyjście audio | U Wybierz tryb dopasowar<br>nadawania na danym k<br>Wbierz tryb AUDIO w zak<br>jest przez zewnętrzne urz                                | ila video. W zaleźna<br>anale, zostanie on r<br>sźnaści od tego, cz<br>ądzenie takie jak ki  | sici od systemu<br>ozdziagnięty albo nie.<br>y dźwięk transmitowany<br>no Domowe. | Najlepsze dopo                        | asowanie<br>Stereo |

Niekiedy predefiniowane, automatyczne ustawienia dla ekranu nie odpowiadają użytkownikowi. RevoTV posiada funkcję ręcznego skalowania ekranu. Pozwala to na indywidualne dostosowanie właściwości wyświetlanego obrazu. Funkcja ta znajduje się w Ustawieniach pod nazwą *Skalowanie Portalu*.

Obraz 5.27. Menu > Ustawienia > Audio&Video Skalowanie Ekranu

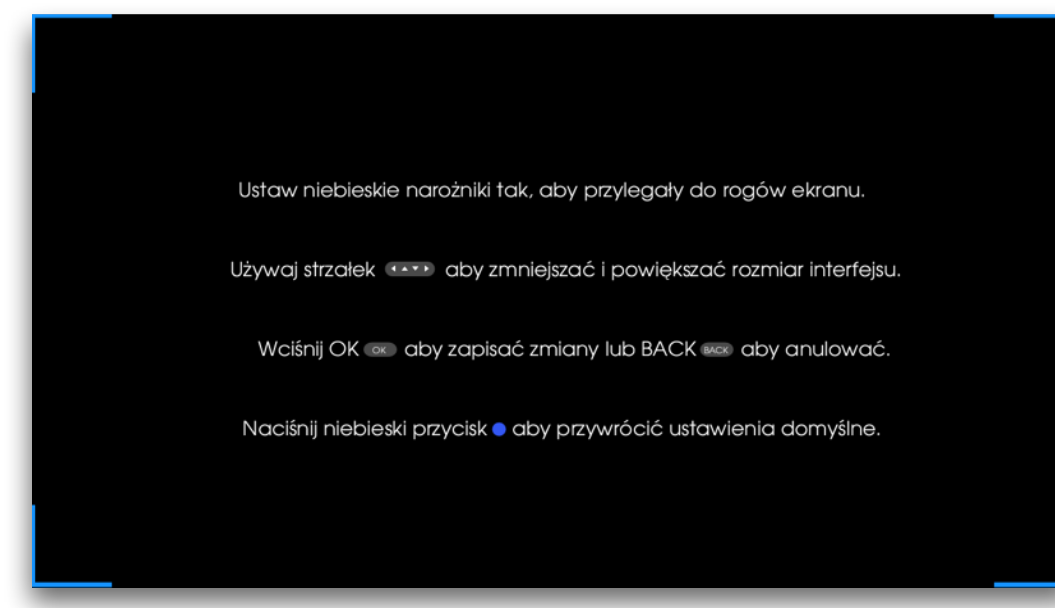

Obraz 5.28. Menu > Ustawienia > Audio&Video Skalowanie Ekranu

Po wybraniu Skalowania Ekranu z menu, RevoTV wyświetla ekran pomocniczy, który można dostosować do własnych potrzeb używając strzałek na pilocie. Aby zakończyć skalowanie należy postępować zgodnie

ze wskazówkami wyświetlanymi na ekranie.

UWAGA: Prawidłowo ustawiony telewizor powinien wyświetlać obraz w pełnej widoczności. Jeżeli nie widać rogów lub boków należy w telewizorze ustawić auto-dopasowanie lub wyłączyć funkcje *overscan/panscan*. Skalowanie powinno być używane jako ostateczność dostosowania prawidłowego wyświetlania obrazu dla telewizorów, których nie można zmusić do prawidłowego wyświetlenia obrazu.

#### 5. MENU > 5.6. Ustawienia > 5.6. I. Audio&Video > 5.6. I.4. Tryb dopasowania ekranu

| ♣ Profil:<br>Brak r | Dzieci<br>nowych wiadomości |                      |                                                |                                             | ٥ 27°C ☆≎                                 | 06:19 16 września 17<br>18:52 piątek 17 | 7:50 REVOTV |
|---------------------|-----------------------------|----------------------|------------------------------------------------|---------------------------------------------|-------------------------------------------|-----------------------------------------|-------------|
| Pulpit              | Strefa klienta              | Wiadomości           | Nagrania                                       | Profile                                     | Powiadomienia                             | Ustawienia                              | Relikacje   |
| Ustawie             | nia Audio/Video             | Kontrola rodziciel   | ska Dysk                                       | Personalizacj                               | a System                                  |                                         |             |
| HĐ                  | Rozdzielczość e             | kranu Dos<br>pod     | osuj rodzielczość ekro<br>iączony do dekodero  | anu w zależności o<br>3.                    |                                           |                                         | 1080i       |
| Ļ                   | Proporcje                   | Dos<br>poc           | osuj proporcje ekran<br>Iączony do dekoderc    | u w zależności od t<br>a.                   | ypu telewizora jaki jest                  |                                         | 16:9        |
| 11                  | Skalowanie Port             | talu <sup>Użyj</sup> | funkcji ręcznego skal<br>yższych dwóch pow     | lowania portalu, je:<br>oduje wychodznie    | teli ustawienie<br>obrazu poza ekran.     |                                         |             |
| Ę                   | Tryb dopasowa               | nia ekranu 👯         | ierz tryb dopasowani<br>awania na danym ko     | ia video. W zależna<br>anale, zostanie on r | sści od systemu<br>ozdziągnięty albo nie. | Najlepsze dop                           | asowanie    |
| Ø                   | Wyjście audio               | Wbi                  | arz tryb AUDIO w zale<br>przez zewnetrzne urzc | iźności od tego, cz<br>odzenie takie iak Ki | y dźwięk transmitowany<br>no Domowe.      | Najlepsze do                            | pasowanie   |
|                     |                             |                      |                                                |                                             |                                           | Bez dopasow<br>Rozciaanii               | vania       |
|                     |                             |                      |                                                |                                             |                                           |                                         |             |
|                     |                             |                      |                                                |                                             |                                           |                                         |             |
|                     |                             |                      |                                                |                                             |                                           |                                         |             |
| BACK PO             | wrót ok Wy                  | <b>bierz</b> (NFO)   | Informacje                                     | 🛑 Mini EPG                                  | Program TV                                | 💛 Wyszukiwarko                          | a 🔵 Opcje   |

Obraz 5.29. Menu > Ustawienia > Audio&Video Tryb dopasowania

RevoTV pozwala także na dopasowanie video w zależności od sygnału nadawanego na danym kanale. Sygnał nadawany może być w proporcjach 4:3 lub 16:9 (panoramiczny).

Aby wyświetlić dostępne ustawienia należy wybrać "Dopasowanie video" a następnie zatwierdzić wybór przyciskiem OK na pilocie. Dostępne konfiguracje to:

- **Najlepsze dopasowanie** nadawany obraz będzie wyświetlany w proporcji 4:3 na telewizorze poprzez rozciągnięcie i lekkie zniekształcenie obrazu, wypełniając cały obszar telewizora
- **Bez dopasowania** ten tryb nie będzie dopasowywał i zniekształcał obrazu
- Rozciągnij obraz zostanie rozciągnięty na boki, bez zmian w wysokości obrazu (wystąpi zniekształcenie)

Wybrane ustawienie należy ponownie zatwierdzić przyciskiem 🔘

## 5. MENU > 5.6. Ustawienia > 5.6. I. Audio&Video > 5.6. I.5. Wyjście audio

| <ul> <li>Profil: Dzieci</li> <li>Brak nowych wiadomości</li> </ul> |                                                        | ç                                                | 27°C ;; € : 18                   | 19 16 września 17<br>52 piątek 17            | :50 Revotv              |
|--------------------------------------------------------------------|--------------------------------------------------------|--------------------------------------------------|----------------------------------|----------------------------------------------|-------------------------|
| Pulpit Strefa klienta Wiadomo                                      | ości Nagrania                                          | Profile Po                                       | owiadomienia                     | Ustawienia                                   | 🗜 Aplikacje             |
| Ustawienia Audio/Video Kontrola rodz                               | icielska Dysk I                                        | Personalizacja                                   | System                           |                                              |                         |
| Rozdzielczość ekranu                                               | Dostosuj rodzielczość ekran<br>podłączony do dekodera. |                                                  |                                  |                                              | 1080i                   |
| 🖵 Proporcje                                                        | Dostosuj proporcje ekranu v<br>podłączony do dekodera. | w zależności od typu                             | telewizora jaki jest             |                                              | 16:9                    |
| [] Skalowanie Portalu                                              | Użyj funkcji ręcznego skalov<br>powyższych dwóch powod | vania portalu, jeżeli u<br>uje wychodznie obra   | stawienie<br>izu poza ekran.     |                                              |                         |
| 🖵 Tryb dopasowania ekranu                                          | Wybierz tryb dopasowania<br>nadawania na danym kane    | video. W zależności c<br>ale, zostanie on rozdz  | od systemu<br>iqgnięty albo nie. | Najlepsze dopo                               | asowanie                |
| 😟 Wyjście audio                                                    |                                                        | iości od tego, czy dźv<br>zenie takie jak Kino D |                                  |                                              | Stereo                  |
|                                                                    |                                                        |                                                  |                                  | Stereo<br>Dolby Digital S<br>Dolby Digital H | ;/PDIF<br>IDMI i S/PDIF |
| BACK Powrót OK Wybierz                                             | NFO) Informacje                                        | 🛑 Mini EPG                                       | Program TV                       | 😑 Wyszukiwarka                               | 🔵 Opcje                 |

Obraz 5.30. Menu > Ustawienia > Audio&Video Wyjście audio

RevoTV dostarcza następujące ustawienia wyjścia audio:

- Stereo dźwięk na wyjściu HDMI jak i S/PDIF (optycznym) jest przesyłany w formacie stereo
- **Dolby Digital S/PDIF** dźwięk na wyjściu S/PDIF jest przesyłany w formacie wielokanałowej co pozwala na podłączenie np. kina domowego 5.1
- **Dolby Digital HDMI i S/PDIF** tak jak w przypadku poprzedniej opcji, dźwięk jest przesyłany w formacie wielokanałowym, ale tym razem zarówno na wyjście S/PDIF jak i HDMI.

#### UWAGA:

Wiele programów posiada jedynie ścieżki dźwiękowe w formacje stereo lub Dolby Digital 2.0

Aby wyświetlić dostępne ustawienia należy wybrać "Wyjście audio" w Ustawieniach, a następnie zatwierdzić wybór przyciskiem oko na pilocie.

### 5. MENU > 5.6. Ustawienia > 5.6.2. Kontrola rodzicielska > 5.6.2. I. Włączanie/Wyłączanie

| <ul> <li>Profil: Dzieci</li> <li>Brak nowych wiadomość</li> </ul> | ci                                              |                                                 | o 2                                   | 27°C -;¢- ‡ 06:19<br>18:52 | <sup>16 września</sup> 17:54 | REVOTV    |
|-------------------------------------------------------------------|-------------------------------------------------|-------------------------------------------------|---------------------------------------|----------------------------|------------------------------|-----------|
| Pulpit Strefa klie                                                | nta Wiadomości                                  | Nagrania                                        | Profile Pov                           | viadomienia <u>l</u>       | Jstawienia 🚦 A               | Aplikacje |
| Ustawienia Audio/Vide                                             | eo Kontrola rodzicielska                        | Dysk                                            | Personalizacja                        | System                     |                              |           |
| 🔸 Kontrola ro                                                     | odzicielska                                     |                                                 |                                       |                            | włąc                         | zona      |
| 🔒 Zablokowa                                                       | ane kanały Kanały dodane<br>z profili jeśli Kon | ) do tej listy nie będ<br>trola Rodzicielska je | lą widoczne w żadnym<br>ist włączona. |                            |                              | 0         |
| €★★★ tvPIN                                                        |                                                 |                                                 |                                       |                            |                              |           |
|                                                                   |                                                 |                                                 |                                       |                            |                              |           |
|                                                                   |                                                 |                                                 |                                       |                            |                              |           |
|                                                                   |                                                 |                                                 |                                       |                            |                              |           |
|                                                                   |                                                 |                                                 |                                       |                            |                              |           |
|                                                                   |                                                 |                                                 |                                       |                            |                              |           |
| BACK Powrót C                                                     | ok Wyblerz NFO Info                             | prmacje                                         | 🛑 Mini EPG                            | Program TV                 | 😑 Wyszukiwarka               | Opcje     |

Obraz 5.31. Menu > Ustawienia > Kontrola rodzicielska Kontrola Rodzicielska

| Opcje                 |
|-----------------------|
| Ścieżka dźwiękowa     |
| Napisy                |
| Zmień profil          |
| Nagraj                |
| Przypomnienie         |
| Auto-przełączanie     |
| Kontrola rodzicielska |
| włączona 💙            |
| wyłączona             |
|                       |

Obraz 5.32. Kontrola Rodzicielska- dostęp z menu Opcje Kontrola rodzicielska ma za zadanie ograniczyć dostęp dzieci (lub innych niepowołanych osób) do kanałów, których treści nie są dla nich przeznaczone.

W ustawieniach użytkownik może włączyć kontrolę rodzicielską wybierając tę opcje z listy i zatwierdzając przyciskiem oko na pilocie.

Aktualny stan kontroli rodzicielskiej (włączona / wyłączona) oznaczony jest przez kolorową ikonę.

**Wyłączenie** kontroli rodzicielskiej musi być zatwierdzone tvPINem, który jest dostarczany wraz z umową o świadczenie usług przez Operatora.

Szybki dostęp do włączania / wyłączania kontroli rodzicielskiej znajduje się także w menu Opcje w trybie oglądania telewizji. Aby z niego skorzystać należy podczas oglądania dowolnego programu nacisnąć przycisk • na pilocie i wybrać odpowiednią pozycję z menu.

#### 5. MENU > 5.6. Ustawienia > 5.6.2. Kontrola rodzicielska > 5.6.2.2. Zablokowane kanały

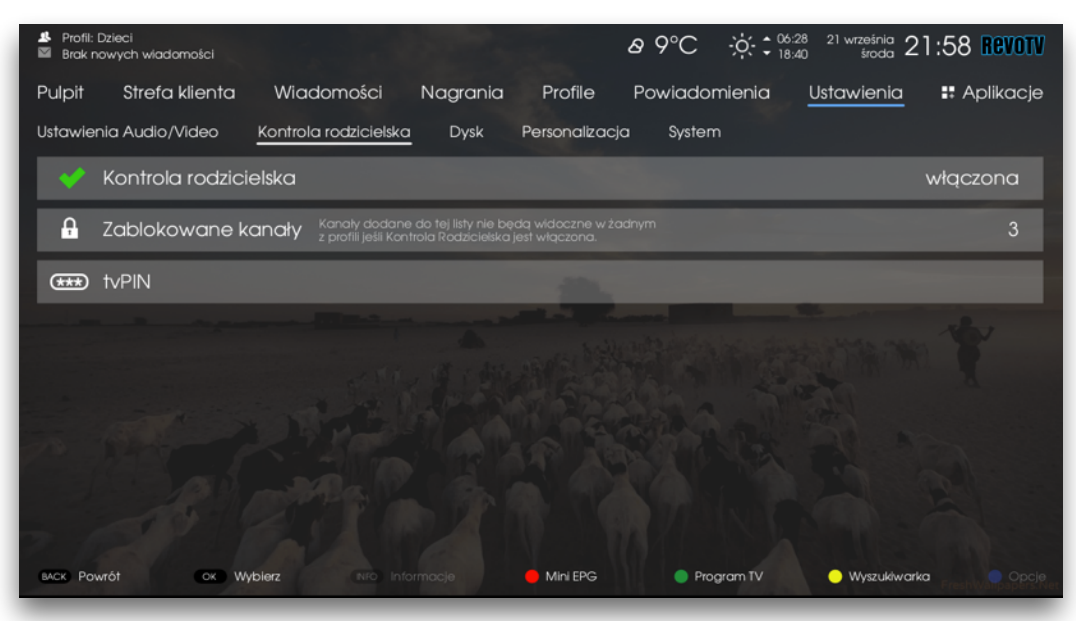

Obraz 5.33. Menu > Ustawienia > Kontrola rodzicielska

Aby, kontrola rodzicielska działała prawidłowo należy dodać wybrane kanały do listy kanałów blokowanych.

Wybór kanałów musi zostać zatwierdzony za pomoc tvPINu, który jest dostarczany wraz z umową o świadczenie usług przez Operatora.

| <ul> <li>Profil: Dzieci</li> <li>Brak nowych wiadomośc</li> </ul> |                  | Sec. 30                                     | ଌ ୨°C                                       | -06-28 21 wrze<br>18:40 \$ | aśnia 21:57 Revotv   |  |  |
|-------------------------------------------------------------------|------------------|---------------------------------------------|---------------------------------------------|----------------------------|----------------------|--|--|
| Pulpit Strefa klier                                               | nta Wiadomośc    | i Nagrania                                  | Profile Powiada                             | omienia <u>Ustawi</u>      | enia 🚦 Aplikacje     |  |  |
|                                                                   | Nac              | Wybierz kanały c<br>iśnij ok aby zablokować | lo zablokowania<br>Iub odblokować wybrany i | kanał.                     | 🕕 Kanal niedastępny. |  |  |
| 101 TVP 1 HD                                                      | 109 TV 4 HD      | 117 TV Trwam                                | 125 Fokus TV HD                             | 144 Cornedy Centr          | 200 13 Ulica HD      |  |  |
| 102 TVP 2 HD                                                      | 110 Tele5 HD     | 118 TO!TV 🔒                                 | 130 TVN Meteo Ac                            | 145 CBS Action             | 201 Kino Polska      |  |  |
| 103 TVP Info                                                      | 111 Polonia 1    | 119 Mango TV                                | 131 TVN Style HD                            | 146 TNT HD                 | 202 Discovery ID     |  |  |
| 104 Polsat HD                                                     | 112 TVP Historia | 120 ETV HD                                  | 132 TVN Turbo HD                            | 147 Universal Chan         | 204 Ale Kino+ HD     |  |  |
| 105 Polsat 2 HD                                                   | 113 TVP Kultura  | 121 TV 6                                    | 140 AXN 🔒                                   | 148 FOX HD                 | 205 Stopklatka HD    |  |  |
| 106 TVN HD                                                        | 114 TVP Polonia  | 122 TV Puls 2 HD                            | 141 Fox Comedy                              | 149 ATM Rozrywka           | 207 CBS Europa HD    |  |  |
| 107 TVN 7 HD                                                      | 115 TVS HD       | 123 TVP 3 Łódź                              | 142 Fox Comedy HD                           | 150 TVP Rozrywka           | 209 TVN Fabula HD    |  |  |
| 108 TV Puls HD                                                    | 116 TVP Seriale  | 124 TVR HD                                  | 143 Sci-Fi                                  | 151 El Entertainme         | 210 Polsat Film HD   |  |  |
| Anuluj 👞 Zaznacz wszystkie Zakończ                                |                  |                                             |                                             |                            |                      |  |  |
| BACK Powrót O                                                     | Wyblerz NFC      | Informacje 🧧                                | Mini EPG 🛛 🔵 Pi                             | rogram TV 😑 Wy             | szukiwarka 📃 Opcje   |  |  |

Obraz 5.34. Menu > Ustawienia > Kontrola rodzicielska Lista zablokowanych kanałów Wybór kanałów blokowanych odbywa się w analogiczny sposób do wybierania kanałów w profilu. Należy podświetlić wybrany kanał i zatwierdzić wybór przyciskiem **OK** na pilocie.

Aby zakończyć wybieranie kanałów blokowanych, należy przejść za pomocą strzałek na pilocie do guzika *Zakończ* na ekranie, a następnie zatwierdzić wybór przyciskiem **(ok)** na pilocie.

## 5. MENU > 5.6. Ustawienia > 5.6.2. Kontrola rodzicielska > 5.6.2.3. tvPIN

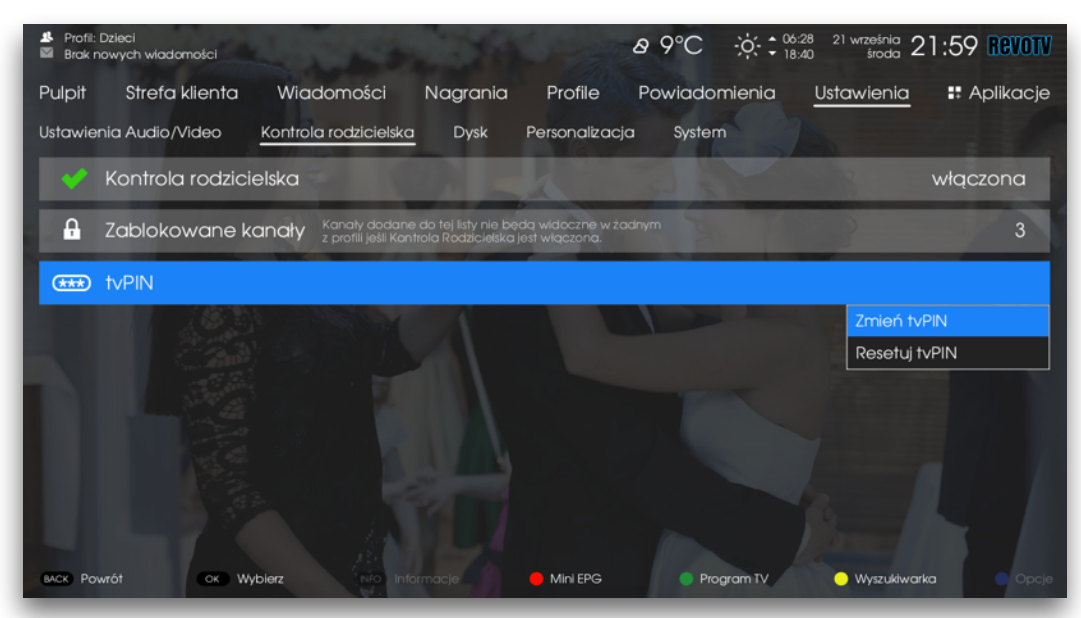

Obraz 5.35. Menu > Ustawienia > Kontrola rodzicielska tvPIN

tvPIN to unikalny kod pozwalający na dokonywanie zmian poprzez system RevoTV - bezpośrednio przez dekoder.

tvPIN jest dostarczany wraz z umową o świadczenie usług przez Operatora.

W przypadku zgubienia tvPINu należy się skontaktować z Biurem Obsługi Klienta w celu wygenerowania nowego numeru tvPIN.

## 5. MENU > 5.6. Ustawienia > 5.6.3. Dysk

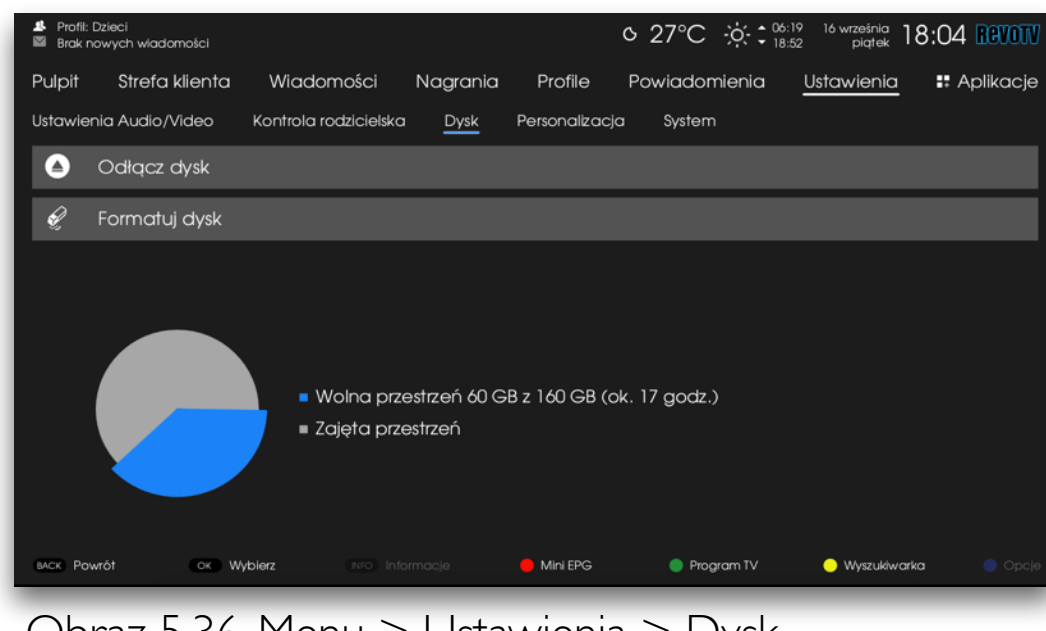

Obraz 5.36. Menu > Ustawienia > Dysk

Dysk można podłączyć tylko do dekoderów obsługujących nagrywanie (PVR).

Zakładka Dysk w Ustawieniach będzie aktywna, gdy dysk zostanie przyłączony.

W zakładce przedstawiony jest status dysku - ilość wolnego miejsca przeliczona w przybliżeniu na ilość nagranego materiału, oraz ilość wolnej przestrzeni.

Należy pamiętać, że podane dane są orientacyjne.

RevoTV pozwala na wykonanie dwóch podstawowych operacji na podłączonym dysku:

- Odłączenie dysku po wywołaniu tej funkcji można bezpiecznie odłączyć dysk od dekodera. W przeciwnym razie istnieje ryzyko uszkodzenia danych zapisanych na dysku, nagranych dotychczas programów i filmów.
- Formatowanie dysku całkowite, bezpowrotne skasowanie wszystkich danych z dysku.

Aby wykonać jedną z powyższych czynności, należy w Menu Ustawienia w zakładce Dysk wybrać odpowiednią funkcję i podążać za instrukcjami wyświetlanymi na ekranie.

#### 5. MENU > 5.6. Ustawienia > 5.6.4. Personalizacja > 5.6.4. I. Pamiętaj ścieżki dźwiękowe

| I Profil:<br>■ Brak n | Dzieci<br>nowych wiadomości |                         |                               |                                          | ∿ 25°C                                       | ·;;;;;;;;;;;;;;;;;;;;;;;;;;;;;;;;;;;; | 17 września<br>sobota | 0:31 REVOTV       |
|-----------------------|-----------------------------|-------------------------|-------------------------------|------------------------------------------|----------------------------------------------|---------------------------------------|-----------------------|-------------------|
| Pulpit                | Strefa klienta              | Wiadomości              | Nagrania                      | Profile                                  | Powiadom                                     | ienia <u>l</u>                        | Jstawienia            | 🚦 Aplikacje       |
| Ustawie               | nia Audio/Video             | Kontrola rodzicielsko   | u Dysk                        | Personalizad                             | <u>;ja</u> System                            |                                       |                       |                   |
| <b>4</b> 1            | Pamiętaj ścieżk             | i dźwiękowe             | Zapami<br>każdym              | ętywanie ostatnie<br>z kanałów.          | ej uruchomionej ŝcie                         | eżki dźwiękowe                        | j na                  | wyłączone         |
| <del>گ</del>          | Domyślny język              | ścieżki dźwiękow        | <b>ej</b> Domyśli<br>pierwszi | ne ustawienia ści<br>aństwo przed "Pre   | ażki dźwiękowej. Par<br>Iferuj AC3' poniżej. | rametr ten ma                         |                       | polska            |
|                       | Preferuj AC3                |                         | Opcja o<br>w formo            | dla miłośników Kir<br>acie AC3, to zosto | a Domowego. Jeże<br>mie on uruchomion        | eli kanał posiad<br>y automatyczn     | la dźwięk<br>ie.      | wyłączone         |
| E.                    | Pamiętaj napisy             | /                       | Zapami<br>każdym              | ętywanie ostatnie<br>z kanałów.          | əj uruchomionej ście                         | eżki z napisami i                     | na                    | wyłączone         |
|                       | Domyślny język              | napisów                 | Domyśli                       | ne ustawienia ści                        | ežki z napisami.                             |                                       |                       | wyłączone         |
| Ð                     | Automatyczny                | Timeshifting            | Uruchor<br>na każo            | miona opcja auto<br>tym kanale. Uwaj     | omatycznie będzie o<br>ga: skraca żywotnoś   | aktywowała Tin<br>ść dysku twardł     | neShiftig<br>agol     | włączone          |
| Ŀ                     | Bufor timeshiftin           | ngu                     |                               |                                          |                                              |                                       |                       | 30 min            |
|                       |                             |                         |                               |                                          |                                              |                                       |                       |                   |
| влск) Ро              | wrót ok Zn                  | <b>nień (</b> NFO) Infe | ormacje                       | 🛑 Mini EPG                               | Progr                                        | am TV                                 | 💛 Wyszukiwar          | <b>ka 🌔</b> Opcje |

Obraz 5.37. Menu > Ustawienia > Personalizacja Pamiętaj ścieżki dźwiękowe Zapamiętanie ścieżek dźwiękowych według preferencji użytkownika jest bardzo przydatne. Domyślnie, opcja ta jest **włączona** i oznacza, że w przypadku ustawienia ścieżki dźwiękowej na danym kanale, zostanie ona zapamiętana nie tylko dla aktualnie oglądanego programu, ale także dla programów oglądanych w przyszłości, na wszystkich kanałach.

Ustawienie *Pamiętaj ścieżki dźwiękowe* można zmienić w Ustawieniach w zakładce *Personalizacja*.

#### 5. MENU > 5.6. Ustawienia > 5.6.4. Personalizacja > 5.6.4.2. Domyślny język ścieżki dźwiękowej

| ♣ Profil:<br>Brak r | Dzleci<br>nowych wiadomości |                          |                        |                                           | ⁰ 27°C                                    | · · · · • 06:19<br>18:52        | ) 16 września<br>2. piątek <b>]</b> | 8:05 Revotv             |
|---------------------|-----------------------------|--------------------------|------------------------|-------------------------------------------|-------------------------------------------|---------------------------------|-------------------------------------|-------------------------|
| Pulpit              | Strefa klienta              | Wiadomości               | Nagrania               | Profile                                   | Powiadom                                  | nienia                          | Ustawienia                          | 🗜 Aplikacje             |
| Ustawie             | nia Audio/Video             | Kontrola rodzicielska    | Dysk                   | Personalizac                              | ja System                                 |                                 |                                     |                         |
|                     | Pamiętaj ścieżki            | i dźwiękowe              | Zapami<br>każdym       | ętywanie ostatnie<br>z kanałów.           |                                           |                                 |                                     | wyłączone               |
| -                   | Domyślny język              | ścieżki dźwiękowe        | əj Domyšir<br>plerwszi | ne ustawienia ście<br>eństwo przed "Pret  | żki dźwiękowej. Pa<br>feruj AC3° poniżej. | rametr ten mo                   |                                     | polska                  |
|                     | Preferuj AC3                |                          | Opcja o<br>w formo     | ila miłośników Kina<br>xcie AC3, to zosta | a Domowego. Jeż<br>nie on uruchomion      | eli kanał posia<br>w automatycz | ida dž                              | polska<br>angielska     |
|                     | Pamiętaj napisy             | /                        | Zapami<br>każdym       | ętywanie ostatnie<br>z kanałów.           | j uruchomionej ści                        | eżki z napisam                  | i na                                | niemiecka               |
|                     | Domyślny język              | napisów                  | Domyśli                | ne ustawienia ście                        | iżki z napisami.                          |                                 |                                     | oryginaina<br>wyłączone |
| Ð                   | Automatyczny <sup>-</sup>   | Timeshifting             | Uruchor<br>na każo     | niona opcja auto<br>lym kanale. Uwag      | matycznie będzie<br>ja: skraca żywotno    | aktywowała Ti<br>ść dysku twarc | imeShiftig<br>dego!                 | włączone                |
| Ŀ                   | Bufor timeshiftin           | gu                       | Określa                | maksymalny czas                           | i nagrania timeshift                      | lingu.                          |                                     | 30 min                  |
|                     |                             |                          |                        |                                           |                                           |                                 |                                     |                         |
| васк) Ро            | wrót OK Wy                  | <b>/bierz</b> (NFO) Info | irmacje                | 🛑 Mini EPG                                | 🔵 Progr                                   | ram TV                          | 😑 Wyszukiwar                        | <b>ka 🌔</b> Opcje       |

Obraz 5.38. Menu > Ustawienia > Personalizacja Domyślny język ścieżki dźwiękowej Użytkownik może wybrać preferowany język dla ścieżki dźwiękowej. Oznacza, że w przypadku ustawienia języka ścieżki dźwiękowej na danym kanale, zostanie on zapamiętany nie tylko dla aktualnie oglądanego programu, ale także dla programów oglądanych w przyszłości na wszystkich kanałach.

Ustawienie Domyślny język ścieżki dźwiękowej można zmienić w Ustawieniach w zakładce Personalizacja.

## 5. MENU > 5.6. Ustawienia > 5.6.4. Personalizacja > 5.6.4.3. Preferuj AC3

| 🔹 Profil: I<br>📓 Brok n | Dzieci<br>wwych wiadomości |                         |                                 |                                          | ୦27℃ ⊹:                                              | 06:19 16 września<br>18:52 plątek | 18:05 <b>Revotv</b>   |
|-------------------------|----------------------------|-------------------------|---------------------------------|------------------------------------------|------------------------------------------------------|-----------------------------------|-----------------------|
| Pulpit                  | Strefa klienta             | Wiadomości              | Nagrania                        | Profile                                  | Powiadomienia                                        | Ustawienia                        | R Aplikacje           |
| Ustawier                | nia Audio/Video            | Kontrola rodzicielsko   | a Dysk                          | Personalizac                             | ja System                                            |                                   |                       |
| <b>₽</b> Ë              | Pamiętaj ścieżk            | i dźwiękowe             | Zapami<br>każdym                | ętywanie ostatnie<br>z kanałów.          |                                                      |                                   | wyłączone             |
| <b>4</b> **             | Domyślny język             | ścieżki dźwiękow        | <b>'ej </b> Domyśli<br>pierwsza | ne ustawienia ście<br>eństwo przed "Pre  | żki dźwiękowej. Parametr<br>feruj AC3° poniżej.      | ten ma                            | polska                |
|                         | Preferuj AC3               |                         | Opcja o<br>w formo              | dla miłośników Kin<br>acie AC3, to zosta | a Domowego. Jeżeli kana<br>nie on uruchomiony autor  | l poslada dźwięk<br>natycznie.    | wyłączone             |
|                         | Pamiętaj napisy            | /                       | Zapami<br>każdym                | ętywanie ostatnie<br>z kanałów.          | j uruchomionej ŝcieżki z nc                          | ipisami na                        | wyłączone             |
|                         | Domyślny język             | napisów                 | Domyśli                         | ne ustawienia ście                       | żki z napisami.                                      |                                   | wyłączone             |
| Ð                       | Automatyczny               | Timeshifting            | Uruchor<br>na każo              | miona opcja auto<br>lym kanale. Uwag     | matycznie będzie aktywo<br>a: skraca żywotność dyski | wała TimeShiftig<br>u twardegol   | włączone              |
| Ŀ                       | Bufor timeshiftir          | ngu                     |                                 |                                          |                                                      |                                   | 30 min                |
|                         |                            |                         |                                 |                                          |                                                      |                                   |                       |
| BACK POV                | wrót OK W                  | <b>ybierz</b> (NFO) Ini | ormacje                         | 🛑 Mini EPG                               | 🔵 Program TV                                         | 😑 Wyszukiw                        | r <b>arka 🌔</b> Opcje |

Obraz 5.39. Menu > Ustawienia > Personalizacja Ustawienia AC3 Użytkownik może wybrać czy system na preferować ustawienia AC3.

Oznacza, że w przypadku ustawienia audio z preferencją dla AC3 na danym kanale, zostanie on zapamiętany nie tylko dla aktualnie oglądanego programu, ale także dla programów oglądanych w przyszłości na wszystkich kanałach.

Ustawienie *Preferuj* AC3 można zmienić w Ustawieniach w zakładce *Personalizacja*.

#### 5. MENU > 5.6. Ustawienia > 5.6.4. Personalizacja > 5.6.4.4. Pamiętaj napisy

| Il: Dzieci     Brak nowych władomości         | S 27°C -;¢; € 06:19 16 września 1<br>piątek 1                                                                                | 8:05 <b>Revotv</b>  |
|-----------------------------------------------|----------------------------------------------------------------------------------------------------|---------------------|
| Pulpit Strefa klienta Wiadomości I            | Nagrania Profile Powiadomienia <u>Ustawienia</u>                                                                             | 🚦 Aplikacje         |
| Ustawienia Audio/Video Kontrola rodzicielska  | Dysk <u>Personalizacja</u> System                                                                                            |                     |
| 👫 🛛 Pamiętaj ścieżki dźwiękowe                | Zapamiętywanie ostatniej uruchomionej ścieżki dźwiękowej na<br>każdym z kanatów.                                             | wyłączone           |
| 🗳 Domyślny język ścieżki dźwiękowej           | Domyšine ustawienia šciežki džwiękowej, Parametr ten ma<br>pierwszeństwo przed "Preferuj AC3" poniżej.                       | polska              |
| Preferuj AC3                                  | Opcja dla milośników Kina Domowego. Jeżeli kanał posiada dźwięk<br>w formacie AC3, to zastanie on uruchomiony automatycznie. | wyłączone           |
| 🖃 Pamiętaj napisy                             | Zapamiętywanie ostatniej uruchomionej ścieżki z napisami na<br>każdym z kanatów.                                             | wyłączone           |
| 📄 Domyślny język napisów                      | Domyślne ustawienia ścieżki z napisami.                                                                                      | wyłączone           |
| <ul> <li>Automatyczny Timeshifting</li> </ul> | Uruchomiona opcja automatycznie będzie aktywowała TimeShiftig<br>na każdym kanale. Uwaga: skraca żywotność dysku twardegol   | włączone            |
| 🕖 Bufor timeshiftingu                         | Okreška maksymalny czas nagrania timeshiftingu.                                                                              | 30 min              |
|                                               |                                                                                                    |                     |
| sack Powrót ok Wyblerz NFO Inform             | acje 😑 Mini EPG 😑 Program TV 🕒 Wyszukłwar                                                                                    | r <b>ka 😑</b> Opcje |

Obraz 5.40. Menu > Ustawienia > Personalizacja Ustawienia napisów Zapamiętanie napisów według preferencji użytkownika jest bardzo przydatne. Ustawienie opcji *Pamiętaj napisy* na **włączoną** oznacza, że w przypadku ustawienia napisów na danym kanale, zostaną one zapamiętana nie tylko dla aktualnie oglądanego programu, ale także dla programów oglądanych w przyszłości, na wszystkich kanałach.

Ustawienie *Pamiętaj napisy* można zmienić w Ustawieniach w zakładce *Personalizacja*.

### 5. MENU > 5.6. Ustawienia > 5.6.4. Personalizacja > 5.6.4.5. Domyślny język napisów

| <ul> <li>Profil: Dzieci</li> <li>Brak nowych władomości</li> </ul> | © 27°C ;ở: ‡ 06:19 16 września 18:05 Revon                                                                                              |
|--------------------------------------------------------------------|----------------------------------------------------------------------------------------------------|
| Pulpit Strefa klienta Wiadomości N                                 | Nagrania Profile Powiadomienia <u>Ustawienia</u> 👯 Aplikacje                                                                            |
| Ustawienia Audio/Video Kontrola rodzicielska                       | Dysk <u>Personalizacja</u> System                                                                                                    |
| 👫 Pamiętaj ścieżki dźwiękowe                                       | Zapamiętywanie ostatniej uruchomionej ścieżki dźwiękowej na wyłączone każdym z kanałów.                                                 |
| 📭 Domyślny język ścieżki dźwiękowej                                | Domyślne ustawienia ścieśki dźwiękowej. Parametr ten ma polska<br>pierwszeństwo przed "Preferuj AC3" poniżej.                           |
| Preferuj AC3                                                       | Opcja dla mitošników Kina Domowego. Jeżeli kanal posiada cźwięk w formacie AC3, to zostanie on uruchomiony automatycznie. wyłączone     |
| 🖃 Pamiętaj napisy                                                  | Zapamietywanie ostatniej uruchomionej ścieżki z napisami na wyłączone<br>każdym z kanałów.                                              |
| 📃 Domyślny język napisów                                           | Domyślne ustawienia ścieżki z napisami. wyłączone                                                                                       |
| <ul> <li>Automatyczny Timeshifting</li> </ul>                      | Uruchamiona opoja automatycznie będzie aktywowała Timest wytączone<br>na każdym kanale. Uwaga: skraca żywotność dysku twardego! polskie |
| 🕖 Bufor timeshiftingu                                              | Określa maksymalny czas nagrania timeshiftingu. angielskie                                                                              |
|                                                                    | niemieckie                                                                                                    |
| BACK Powrót OK Wyblerz INFO Inform                                 | acje 🧧 Mini EPG 🔷 Program TV 🔶 Wyszukiwarka 🕚 Opcje                                                                                     |

Obraz 5.41. Menu > Ustawienia > Personalizacja Ustawienia napisów Zapamiętanie języka napisów według preferencji użytkownika jest bardzo przydatne.

W przypadku ustawienia języka napisów na danym kanale, zostanie on zapamiętany nie tylko dla aktualnie oglądanego programu, ale także dla programów oglądanych w przyszłości, na wszystkich kanałach, o ie wskazany język będzie dostępny.

Ustawienie Domyślny język napisów można zmienić w Ustawieniach w zakładce Personalizacja.

## 5. MENU > 5.6. Ustawienia > 5.6.4. Personalizacja > 5.6.4.6. Timeshifting

Timeshifting polega na zatrzymaniu aktualnie emitowanego programu, na wybranym kanale, by móc do niego wrócić po chwili. Opcja jest możliwa tylko w dekoderach, które mają wbudowany lub podłączony dysk.

Aby skorzystać z Timeshiftingu i zatrzymać obraz, należy nacisnąć przycisk Pauza na pilocie.

Aby zakończyć pauzowanie programu należy nacisnąć przycisk *Play* na pilocie. Program będzie odtwarzany z dysku od miejsca w którym został zatrzymany. Jeśli użytkownik chce przeskoczyć do czasu rzeczywistego emisji - należy użyć przycisków stop / przeskocz do tyłu / przeskocz do przodu na pilocie.

Aktualny stan emitowanego oraz paużowanego programu reprezentowany jest na pasku postępu w widoku Mini EPG oraz Micro EPG.

| _\$ Profil:<br>■ Brak n | Dzieci<br>lowych wiadomości |                      |                                |                                            | ⁰ 27°C                                    | - 06:19<br>18:52                  | 2 16 września <b>*</b><br>2 piątek | 8:06 Revotv         |
|-------------------------|-----------------------------|----------------------|--------------------------------|--------------------------------------------|-------------------------------------------|-----------------------------------|------------------------------------|---------------------|
| Pulpit                  | Strefa klienta              | Wiadomości           | Nagrania                       | Profile                                    | Powiadon                                  | nienia                            | Ustawienia                         | 🚦 Aplikacje         |
| Ustawie                 | nia Audio/Video             | Kontrola rodzicielsk | a Dysk                         | Personalizacj                              | ja System                                 |                                   |                                    |                     |
|                         | Pamiętaj ścieżk             | i dźwiękowe          | Zapami<br>każdym               | ętywanie ostatniej<br>z kanałów.           | j uruchomionej ŝc                         | ieżki dźwiękow                    | vej na                             | wyłączone           |
| <b>*</b>                | Domyślny język              | ścieżki dźwiękow     | <b>/ej</b> Domyśli<br>pierwszi | ne ustawienia ŝcie<br>aństwo przed "Pref   | żki dźwiękowej. Po<br>leruj AC3' poniżej. | arametr ten m                     | a                                  | polska              |
|                         | Preferuj AC3                |                      | Opcja o<br>w formo             | lla mitośników Kina<br>acie AC3, to został | a Domowego. Jeź<br>nie on uruchomio       | teli kanał posic<br>ny automatyc: | ada džwięk<br>znie.                | wyłączone           |
|                         | Pamiętaj napisy             | y                    | Zapami<br>każdym               | ętywanie ostatniej<br>z kanałów.           | j uruchomionej ŝc                         | ieżki z napisam                   | i na                               | wyłączone           |
|                         | Domyślny język              | napisów              |                                |                                            |                                           |                                   |                                    | wyłączone           |
| U                       | Automatyczny                | Timeshifting         | Uruchor<br>na każo             | niona opcja auto<br>lym kanale. Uwag       | matycznie będzie<br>a: skraca żywotno     | aktywowała 1<br>ość dysku twar    | imeShiftig<br>dego!                | włączone            |
| V                       | Bufor timeshiftir           | ngu                  | Okreŝla                        | maksymalny czas                            | nagrania timeshi                          | ftingu.                           |                                    | 30 min              |
|                         |                             |                      |                                |                                            |                                           |                                   |                                    |                     |
| BACK PO                 | wrót OK W                   | ybierz (NFO) In      | formacje                       | 🛑 Mini EPG                                 | Prog                                      | ram TV                            | 💛 Wyszukiwa                        | r <b>ka 🌔</b> Opcje |

Obraz 5.42. Menu > Ustawienia > Personalizacja Timeshifting

Dla wybranych dekoderów funkcja Automatyczny Timeshifting jest zawsze **włączona** i nie można jej wyłączyć.

Bufor Timeshiftingu to maksymalny czas trwania nagrania. Oznacza to, że jeśli bufor zostanie ustawiony na 30 minut to użytkownik będzie miał dostępne 30 minut nagrania wstecz (jeśli automatyczny timeshifting jest włączony) lub będzie mógł pausować przez 30 minut (jeśli automatyczny timeshifting jest wyłączony).

Ustawienie Bufor Timeshiftingu można zmienić w Ustawieniach w zakładce Personalizacja.

#### 5. MENU > 5.6. Ustawienia > 5.6.5. System > 5.6.5. I. Uruchom ponownie dekoder

| ♣ Profil:<br>Brak r | Dzieci<br>nowych wiadomości |                       |          | i i i i i i i i i i i i i i i i i i i | ≎ 27°C ;;     | 06:19 16 września <b>18</b><br>18:52 piątek <b>18</b> | :07 BEVOIV  |
|---------------------|-----------------------------|-----------------------|----------|---------------------------------------|---------------|-------------------------------------------------------|-------------|
| Pulpit              | Strefa klienta              | Wiadomości            | Nagrania | Profile                               | Powiadomienia | Ustawienia                                            | 🗜 Aplikacje |
| Ustawie             | nia Audio/Video             | Kontrola rodzicielska | Dysk     | Personalizacjo                        | system        |                                                       |             |
| ٢                   | Uruchom pono                | wnie dekoder          |          |                                       |               |                                                       |             |
| 1                   | Uruchom kreate              | or                    |          |                                       |               |                                                       |             |
| 0                   | Przeładuj portal            | I                     |          |                                       |               |                                                       |             |
| <b>\$</b> 2         | Przywróć ustaw              | ienia fabryczne       |          |                                       |               |                                                       |             |
| <b>\$</b>           | Wyczyść ustawi              | ienia personalizad    | cji      |                                       |               |                                                       |             |
| ver                 | Wersja systemu              |                       |          |                                       |               | dostępna aktualizacja                                 | ver 1.0.1   |
| ©                   | Prawa autorskie             | 9                     |          |                                       |               |                                                       |             |
|                     |                             |                       |          |                                       |               |                                                       |             |
| BACK PO             | wrót OK W                   | yblerz NFO Info       | ormacje  | 🛑 Mini EPG                            | Program TV    | 💛 Wyszukiwarka                                        | 🔵 Opcje     |

Obraz 5.43. Menu > Ustawienia > System

Opcja ponownego uruchomienia dekodera znajduje się w zakładce System w Ustawieniach. Pozwala ona na ponowne uruchomienie dekodera bez konieczności odłączania zasilania.

#### 5. MENU > 5.6. Ustawienia > 5.6.5. System > 5.6.5.2. Uruchom kreator

| ♣ Profil: 0<br>Brak no | Dzieci<br>owych wiadomości |                       |          |                | د 27℃ ∻       | 06:19 16 września 18<br>18:52 piątek 18 | :07 Revolv  |
|------------------------|----------------------------|-----------------------|----------|----------------|---------------|-----------------------------------------|-------------|
| Pulpit                 | Strefa klienta             | Wiadomości            | Nagrania | Profile        | Powiadomienia | Ustawienia                              | 🚦 Aplikacje |
| Ustawier               | nia Audio/Video            | Kontrola rodzicielska | Dysk     | Personalizacjo | a System      |                                         |             |
| ٢                      | Uruchom pono               | wnie dekoder          |          |                |               |                                         |             |
| 1                      | Uruchom kreate             | or                    |          |                |               |                                         |             |
| 0                      | Przeładuj porta            | I                     |          |                |               |                                         |             |
| ¢                      | Przywróć ustaw             | ienia fabryczne       |          |                |               |                                         |             |
| ¢                      | Wyczyść ustawi             | ienia personalizad    | cji      |                |               |                                         |             |
| ver                    | Wersja systemu             |                       |          |                |               | dostępna aktualizacja                   | ver 1.0.1   |
| ©                      | Prawa autorskie            | Э                     |          |                |               |                                         |             |
|                        |                            |                       |          |                |               |                                         |             |
| BACK POW               | vrót OK W                  | yblerz Nro Info       | ormacje  | 🛑 Mini EPG     | Program TV    | 💛 Wyszukiwarka                          | 🌍 Opcje     |

Obraz 5.44. Menu > Ustawienia > System

Opcja uruchomienia kreatora dekodera znajduje się w zakładce *System* w Ustawieniach.

Jeśli podczas pierwszego uruchomienia dekodera kreator został zamknięty, a podstawowe ustawienia pominięte, można wymusić uruchomienie kreatora ponownie.

Należy pamiętać, że wszystkie ustawienia, w których pomaga kreator są dostępne w *Ustawieniach* RevoTV.

## 5. MENU > 5.6. Ustawienia > 5.6.5. System > 5.6.5.3. Przeładuj Portal

| ♣ Profil:<br>Brak r | Dzieci<br>nowych wladomości |                       |          |                | د 27°C ف≎       | 26:19 16 września 18<br>18:52 piątek 18 | :07 Bevotv  |
|---------------------|-----------------------------|-----------------------|----------|----------------|-----------------|-----------------------------------------|-------------|
| Pulpit              | Strefa klienta              | Wiadomości            | Nagrania | Profile        | Powiadomienia   | Ustawienia                              | 🚦 Aplikacje |
| Ustawie             | nia Audio/Video             | Kontrola rodzicielska | Dysk     | Personalizacjo | a <u>System</u> |                                         |             |
| ٢                   | Uruchom pono                | wnie dekoder          |          |                |                 |                                         |             |
| 2                   | Uruchom kreat               | or                    |          |                |                 |                                         |             |
| 0                   | Przeładuj porta             | I                     |          |                |                 |                                         |             |
| \$                  | Przywróć ustaw              | vienia fabryczne      |          |                |                 |                                         |             |
| <b>\$</b> 2         | Wyczyść ustaw               | ienia personalizad    | cji      |                |                 |                                         |             |
| ver                 | Wersja systemu              |                       |          |                | ļ               | dostępna aktualizacja                   | ver 1.0.1   |
| ©                   | Prawa autorskie             | Э                     |          |                |                 |                                         |             |
| BACK PO             | wrót OK W                   | ybierz Info Info      |          | 🛑 Mini EPG     | Program TV      | 😑 Wyszukiwarka                          |             |
|                     |                             |                       |          |                |                 |                                         |             |

Obraz 5.45. Menu > Ustawienia > System

Opcja przeładowania portalu znajduje się w zakładce System w Ustawieniach.

Przeładowanie portalu uruchamia interfejs RevoTV ponownie, bez konieczności uruchamiania całego systemu od nowa.

Przeładowanie portalu jest najszybsza formą przywrócenia prawidłowego działania RevoTV.

#### 5. MENU > 5.6. Ustawienia > 5.6.5. System > 5.6.5.4. Przywróć ustawienia fabryczne

| I Profil:<br>■ Brok r | Dzieci<br>nowych wiadomości |                                                                                                    |          |                | د 27℃ ∻:        | 06:19 16 września <b>18</b><br>18:52 piątek <b>18</b> | :07 GRVOTV  |
|-----------------------|-----------------------------|----------------------------------------------------------------------------------------------------|----------|----------------|-----------------|-------------------------------------------------------|-------------|
| Pulpit                | Strefa klienta              | Wiadomości                                                                                                    | Nagrania | Profile        | Powiadomienia   | Ustawienia                                            | 🚦 Aplikacje |
| Ustawie               | nia Audio/Video             | Kontrola rodzicielska                                                                                                    | Dysk     | Personalizacjo | a <u>System</u> |                                                       |             |
| ٢                     | Uruchom pono                | wnie dekoder                                                                                                    |          |                |                 |                                                       |             |
| 2                     | Uruchom kreat               | or                                                                                                    |          |                |                 |                                                       |             |
| 0                     | Przeładuj porta             | I                                                                                                    |          |                |                 |                                                       |             |
| ¢                     | Przywróć ustaw              | vienia fabryczne                                                                                                    |          |                |                 |                                                       |             |
| ¢                     | Wyczyść ustaw               | ienia personalizad                                                                                                    | cji      |                |                 |                                                       |             |
| ver                   | Wersja systemu              | n in the second second s |          |                |                 | dostępna aktualizacja                                 | ver 1.0.1   |
| C                     | Prawa autorskie             | Э                                                                                                    |          |                |                 |                                                       |             |
|                       |                             |                                                                                                    |          |                |                 |                                                       |             |
| BACK PO               | wrót OK W                   | ybierz (NFO) Info                                                                                                    | ormacje  | 🛑 Mini EPG     | 🔵 Program TV    | 😑 Wyszukiwarka                                        | 🌒 Opcje     |

Obraz 5.46. Menu > Ustawienia > System

Przywracanie ustawień fabrycznych resetuje wszystkie ustawienia, które wprowadził użytkownik i uruchamia system RevoTV od nowa.

Po przywróceniu ustawień fabrycznych dekoder traktowany jest jak nowe urządzenie i po jego uruchomieniu użytkownika powita kreator konfiguracji.

Przywrócenie ustawień fabrycznych jest nieodwracalne.

5. MENU > 5.6. Ustawienia > 5.6.5. System > 5.6.5. Wyczyść ustawienia personalizacji

| Profil:     Brok n | Dzieci<br>nowych wiadomości |                       |          |                | o 27°C ⊹¢≎    | 26:19 16 września 18<br>18:52 piątek 18 | O7 BEVOIV   |
|--------------------|-----------------------------|-----------------------|----------|----------------|---------------|-----------------------------------------|-------------|
| Pulpit             | Strefa klienta              | Wiadomości            | Nagrania | Profile        | Powiadomienia | Ustawienia                              | 🛿 Aplikacje |
| Ustawier           | nia Audio/Video             | Kontrola rodzicielska | Dysk     | Personalizacjo | System        |                                         |             |
| ٢                  | Uruchom pono                | wnie dekoder          |          |                |               |                                         |             |
| 2                  | Uruchom kreat               | or                    |          |                |               |                                         |             |
| 0                  | Przeładuj porta             | I                     |          |                |               |                                         |             |
| \$                 | Przywróć ustaw              | vienia fabryczne      |          |                |               |                                         |             |
| ¢.                 | Wyczyść ustaw               | ienia personalizad    | cji      |                |               |                                         |             |
| ver                | Wersja systemu              |                       |          |                |               | dostępna aktualizacja                   | ver 1.0.1   |
| ©                  | Prawa autorskie             | Э                     |          |                |               |                                         |             |
|                    |                             |                       |          |                |               |                                         |             |
| BACK POV           | wrót ox W                   | yblerz Nro Info       | ormacje  | ini EPG        | Program TV    | 💛 Wyszukiwarka                          | 📄 Opcje     |

Obraz 5.47. Menu > Ustawienia > System

Czyszczenie ustawień personalizacji polega na zresetowaniu ustawień dla: napisów ścieżek dźwiękowych preferencji AC3 timeshiftingu.

Wyczyszczenie ustawień jest nieodwracalne.

#### 5. MENU > 5.6. Ustawienia > 5.6.5. System > 5.6.5.6. Wersja systemu

| ♣ Profil:<br>Brak | : Dzieci<br>nowych wiadomości |                       |          |                | د 27℃ ∻≎      | 06:19 16 września 18<br>18:52 piątek 18 | :07 [][[][][][][][][][][][][][][][][][][][ |
|-------------------|-------------------------------|-----------------------|----------|----------------|---------------|-----------------------------------------|--------------------------------------------|
| Pulpit            | Strefa klienta                | Wiadomości            | Nagrania | Profile        | Powiadomienia | Ustawienia                              | 🗜 Aplikacje                                |
| Ustawie           | enia Audio/Video              | Kontrola rodzicielsko | Dysk     | Personalizacjo | system        |                                         |                                            |
| ٢                 | Uruchom pono                  | wnie dekoder          |          |                |               |                                         |                                            |
| 1                 | Uruchom kreate                | or                    |          |                |               |                                         |                                            |
| 0                 | Przeładuj porta               | I                     |          |                |               |                                         |                                            |
| \$                | Przywróć ustaw                | ienia fabryczne       |          |                |               |                                         |                                            |
| <b>₽</b> ₿        | Wyczyść ustawi                | ienia personaliza     | cji      |                |               |                                         |                                            |
| ver               | Wersja systemu                | N.                    |          |                |               | dostępna aktualizacja                   | ver 1.0.1                                  |
| C                 | Prawa autorskie               | Э                     |          |                |               |                                         |                                            |
|                   |                               |                       |          |                |               |                                         |                                            |
| BACK) Po          | owrót ox W                    | yblerz (NRO) Infr     | ormacje  | 🛑 Mini EPG     | Program TV    | 💛 Wyszukiwarka                          | 🔵 Opcje                                    |

Obraz 5.48. Menu > Ustawienia > System

W Ustawieniach w zakładce *System* zaleźć można informację o wersji zainstalowanego systemu RevoTV oraz dostępnych aktualizacjach.

Aktualizacje pojawiają się okresowo. Użytkownik zazwyczaj jest powiadamiany o tym w dedykowanej Wiadomości.

Aktualizacje systemu użytkownik może wykonać samodzielnie, wybierając w Ustawieniach, w zakładce System pozycję Wersja systemu i naciskając przycisk okona pilocie. Następnie należy podążać za podpowiedziami wyświetlanymi na ekranie.

Niektóre Aktualizacje są krytyczne - zawierają dane, bez których system nie może działać poprawnie. Wówczas Operator może zaktualizować system bez interwencji użytkownika.

#### 5. MENU > 5.6. Ustawienia > 5.6.5. System > 5.6.5.7. Prawa autorskie

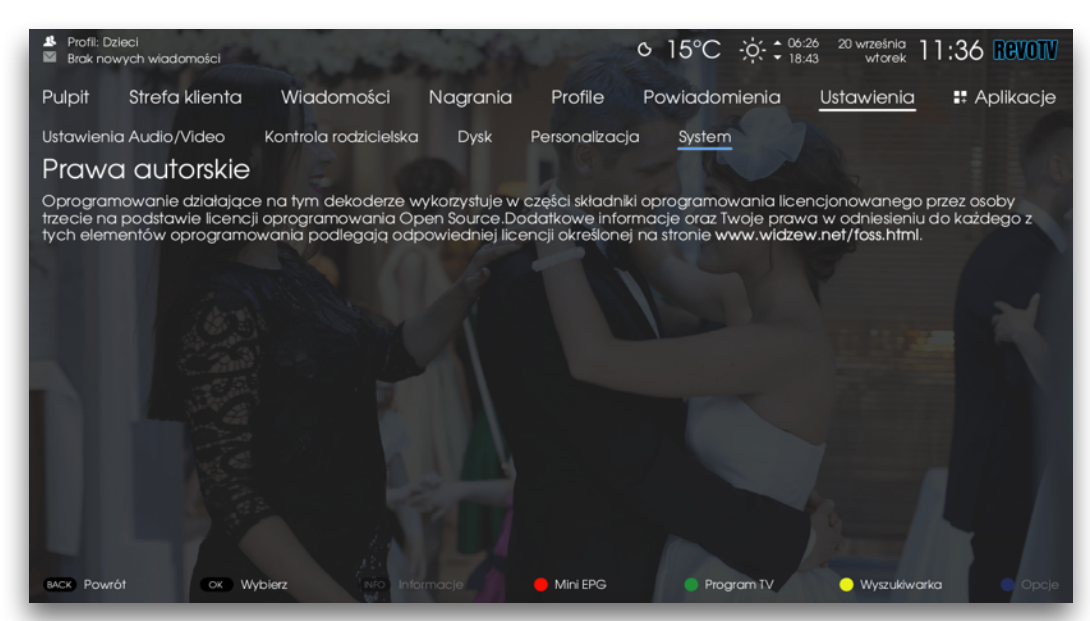

Obraz 5.49. Menu > Ustawienia > System Prawa autorskie

W zakładce System umieszczono informacje o prawach autorskich.

System RevoTV został zaimplementowany z użyciem komponentów wykorzystujących różne licencje.

# 6. INFORMACJE

Informacje na temat aktualnie oglądanego programu można wyświetlić podczas oglądania telewizji naciskając przycisk (NFO) na pilocie. Widok podzielony jest na 4 zakładki, które są aktywne lub nieaktywne, w zależności od tego, czy są dostępne informacje z danego działu. Pomiędzy zakładkami należy poruszać się za pomocą strzałek na pilocie.

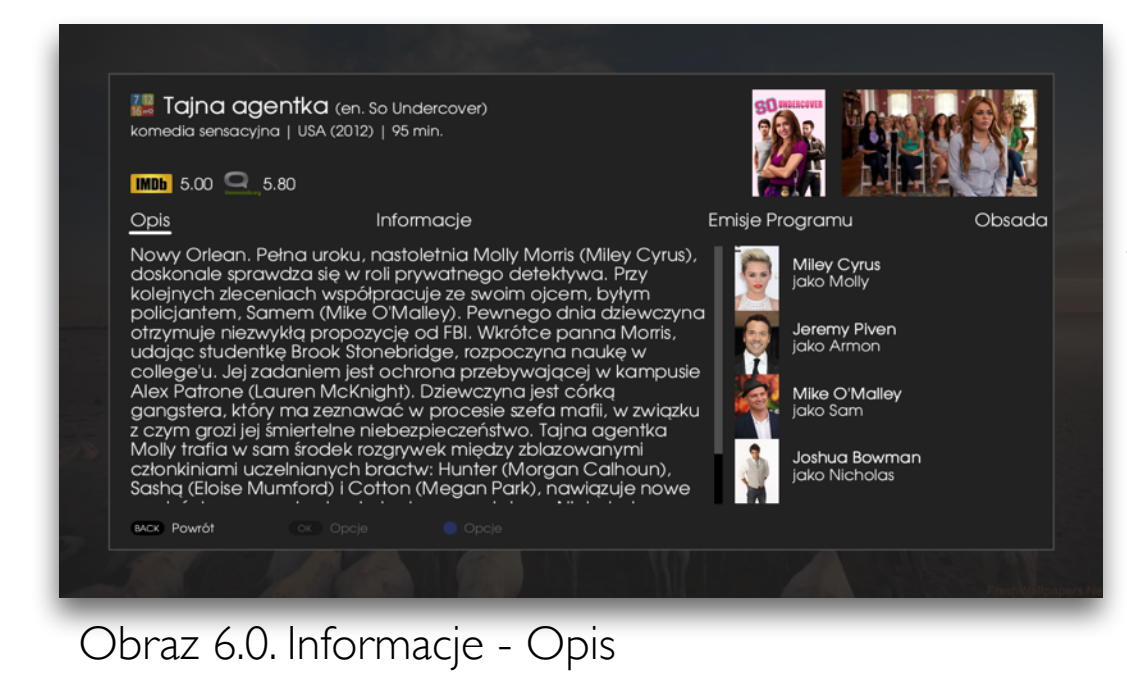

Zakładka *Opis* zawiera opis programu. Jeśli program występuje w odcinkach, dołączony jest także opis odcinka (jeśli jest dostępny).

Jeśli baza danych zawiera dane o obsadzie, w zakładce *Opis* znajdzie się skrócona informacja na ten temat.

| Informacje                | Emisje Programu                                                                                                    | Obsada                                                                                                    |
|---------------------------|----------------------------------------------------------------------------------------------------|----------------------------------------------------------------------------------------------------|
| magazyn                   |                                                                                                    |                                                                                                    |
| program dla dzieci        |                                                                                                    |                                                                                                    |
| Wielka Brytania           |                                                                                                    |                                                                                                    |
| John Rowe, Adrian Headley |                                                                                                    |                                                                                                    |
|                           |                                                                                                    |                                                                                                    |
| 2004                      |                                                                                                    |                                                                                                    |
| 20 min.                   |                                                                                                    |                                                                                                    |
| / 7+                      |                                                                                                    |                                                                                                    |
|                           |                                                                                                    |                                                                                                    |
|                           |                                                                                                    |                                                                                                    |
|                           | Informacje<br>magazyn<br>program dla dzieci<br>Wielka Brytania<br>John Rowe, Adrian Headley<br>2004<br>20 min.<br> | Informacje Emisje Programu<br>magazyn<br>program dla dzieci<br>Wielka Brytania<br>John Rowe, Adrian Headley<br>2004<br>20 min.<br>/ 7+ |

Zakładka Informacje zawiera szczegółowe dane dotyczące programu.

Obraz 6.1. Informacje

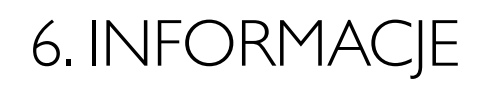

| Clarence Rozbita przyjaźń, serial animowany   MDb 6.50 | )<br>(Śnienie/Balans"<br>sez.1   USA (2014)   45 min.<br>5.60 |                    | Clerent      |                 |              |
|--------------------------------------------------------|---------------------------------------------------------------|--------------------|--------------|-----------------|--------------|
| Opis                                                   | Informacje                                                    |                    | Emisje Prog  | ramu            | Obsada       |
| Clarence sez.1                                         | : "Rozbita przyjaźń/Śnienie/Balans"                           |                    | teraz do 15: | 35 Cartoon Netw | vork HD      |
| Clarence sez.1                                         | : "Całkiem udany dzień z panną/Czo                            | arodziej Forso-Zmi | jutro 11:00  | 0 Cartoon Netw  | vork HD      |
| Clarence sez.1                                         | : "Całkiem udany dzień z panną/Czo                            | arodziej Forso-Zmi | jutro 14:50  | 0 Cartoon Netw  | vork HD      |
| Clarence sez.1                                         | : "Przyjęcie z niespodzianką/Randka                           | Clarence'a/Impr    | czw 11:00    | 0 Cartoon Netw  | vork HD      |
| Clarence sez.1                                         | : "Przyjęcie z niespodzianką/Randka                           | Clarence'a/Impr    | czw 14:50    | 0 Cartoon Netw  | vork HD      |
| Clarence sez.1                                         | : "Zwyczajna dziewczyna/Zagubiony                             | v w supermarkeci   | pią 11:00    | 0 Cartoon Netw  | vork HD      |
| Clarence sez.1                                         | : "Zwyczajna dziewczyna/Zagubiony                             | v w supermarkeci   | pią 14:50    | 0 Cartoon Netw  | vork HD      |
| BACK Powrół                                            | ок Орсје 😑 Орсје                                              |                    |              |                 |              |
|                                                        |                                                               |                    |              |                 | FreshWallpap |

Obraz 6.3. Informacje - Emisje

| Rozbita przyjaźń/ś<br>serial animowany  <br>IMDb 6.50 Q 6. | Śnienie/Balans"<br>sez.1   USA (2014)   45 min.<br>60 |       |       | ClerentCs |    | Opcje m L<br>Przypomnij |  |
|------------------------------------------------------------|-------------------------------------------------------|-------|-------|-----------|----|-------------------------|--|
| Opis                                                       | Informacje                                            | Er    | nisje | e Progran | nu | Przelacz Obsada         |  |
| Clarence sez.1 :                                           | "Rozbita przyjaźń/Śnienie/Balans"                     | te    | oraz  | do 15:35  | Сс | Nagraj                  |  |
| Clarence sez.1 : "                                         | 'Całkiem udany dzień z panną/Czarodziej Forso-Zr      | ni ju | tro   | 11:00     | Cc |                         |  |
| Clarence sez.1 :                                           | "Całkiem udany dzień z panną/Czarodziej Forso-Zr      | ni ju | tro   | 14:50     | Co | nioon Neiwork HD        |  |
| Clarence sez.1 : "                                         | Przyjęcie z niespodzianką/Randka Clarence'a/Imp       | or ca | zw    | 11:00     | Со | rtoon Network HD        |  |
| Clarence sez.1 :                                           | Przyjęcie z niespodzianką/Randka Clarence'a/Imp       | or ca | zw    | 14:50     | Со | rtoon Network HD        |  |
| Clarence sez.1 :                                           | Zwyczajna dziewczyna/Zagubiony w supermarke           | ci pi | q     | 11:00     | Co | artoon Network HD       |  |
| Clarence sez.1 :                                           | 'Zwyczajna dziewczyna/Zagubiony w supermarke          | ci pi | ą     | 14:50     | Со | rtoon Network HD        |  |
| BACK Powrół                                                | ox Wybierz OPowrół                                    |       |       |           |    |                         |  |
|                                                            |                                                       |       |       |           |    |                         |  |

Obraz 6.4. Informacje - Emisje - Opcje

W zakładce *Emisje programu* użytkownik zobaczy listę przyszłych emisji aktualnie oglądanego programu.

Dla każdej emisji na liście dostępne są dodatkowe opcje. Należy wybrać (podświetlić) żądaną emisję za pomocą strzałek na pilocie a następnie nacisnąć przycisk o lub przycisk okona pilocie.

Opcje dostępne dla zaznaczonej emisji to:

- Przypomnij pozwala na ustawienie przypomnienia dla danej emisji
- **Przełącz** pozwala na zmianę kanału na ten, na którym będzie wyświetlana wybrana emisja, nawet jeśli będzie w przyszłości.
- **Nagraj** pozwala na zaplanowanie nagrywania dla wybranej emisji.

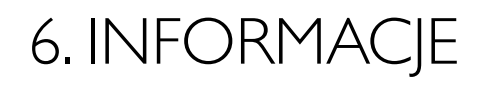

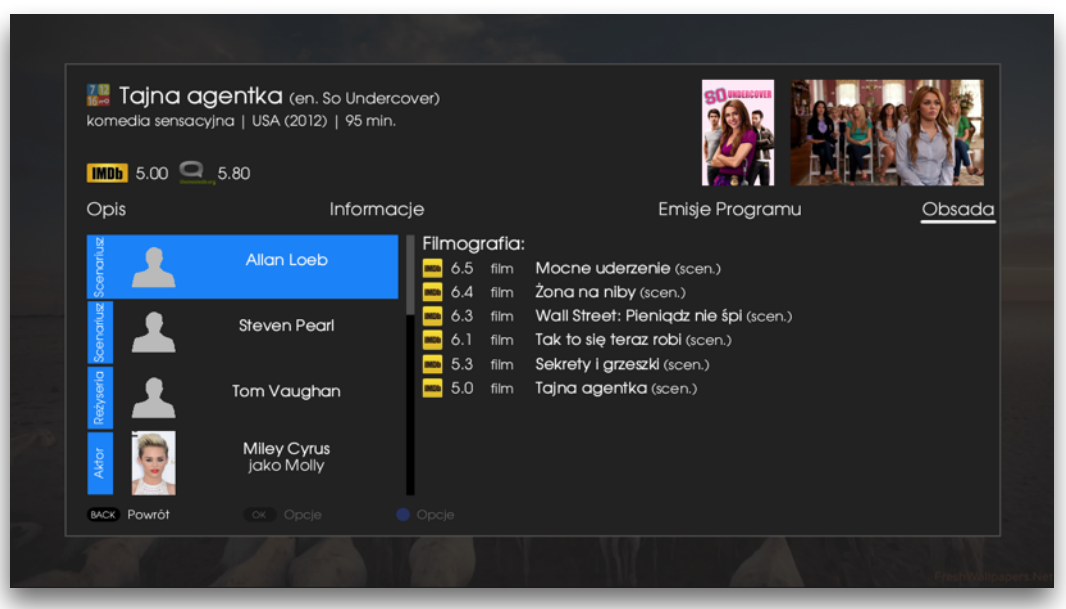

Obraz 6.5. Informacje - Obsada

W zakładce *Obsada* znajduje się pełna informacja na temat obsady aktualnie oglądanego programu / filmu.

#### 7.WYSZUKIWARKA

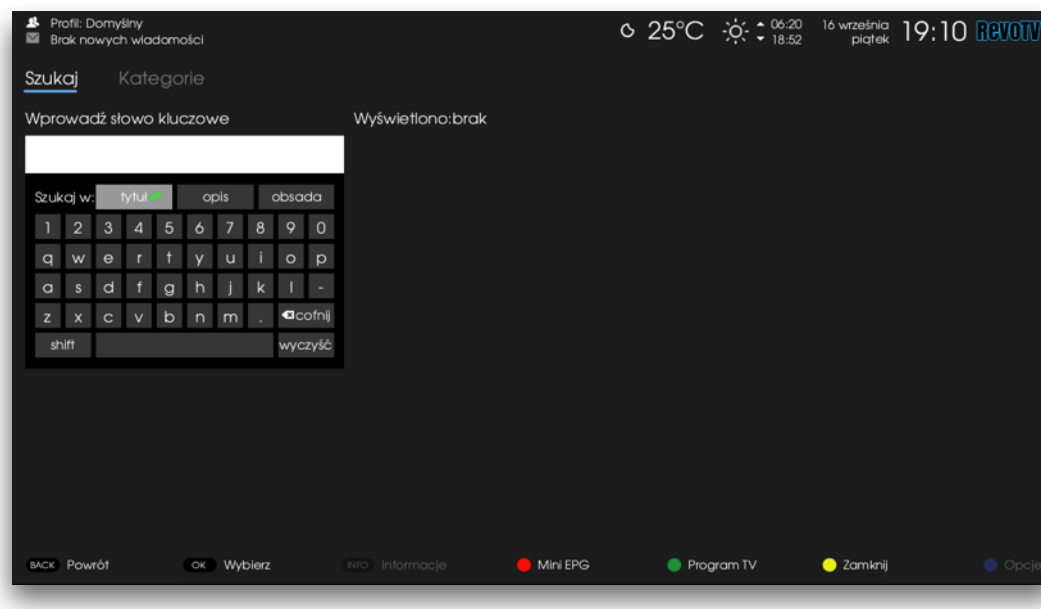

Obraz 7.0. Wyszukiwarka

Wyszukiwarka pozwala na znalezienie programów / filmów, które będą emitowane na dowolnym kanale. Wyszukiwanie po tytule, opisie czy też obsadzie odbywa się za pomocą słów kluczowych i rozpoczyna w momencie wpisania przez użytkownika 3 pierwszych znaków alfanumerycznych w pole wyszukiwania. Wyszukiwarka działa w trybie live-search: gdy tylko znalezione zostają pierwsze wyniki, system natychmiast je wyświetla.

Można zawęzić kryteria poszukiwania przechodząc po wirtualnej klawiaturze do filtrów viel opis obsodo i zaznaczyć odpowiednio tytuł, opis lub obsadę - wówczas wyszukiwanie będzie się odbywało tylko po wybranym polu.

Poruszanie się po wirtualnej klawiaturze odbywa się za pomocą strzałek na pilocie.

| <ul> <li>Profil: Domyślny</li> <li>Brak nowych wiadomości</li> </ul> | o 25°C ∻≎                                                                                | 06:20 16 września<br>18:52 plątek <b>19:09 RCVOTV</b> |
|----------------------------------------------------------------------|------------------------------------------------------------------------------------------|-------------------------------------------------------|
| <b>Szukaj</b> Kategorie                                              |                                                                                          |                                                       |
| Wprowadź słowo kluczowe                                              | Wyświetlono:20 z 20                                                                      |                                                       |
| kos                                                                  | 12 Wspaniałe stulecie: Sułtanka Kösem<br>serial kostiumowy   odc.76   Turcja (2015)      | 16-09-2016 <b>TVP 1 HD</b><br>18:35 - 19:30           |
| Szukaj w: tytut opis obsada<br>1 2 3 4 5 6 7 8 9 0                   | 12 Ucieczka w kosmos<br>serial SF   sez.1 / odc.22-ost.   USA/Australia (1999)           | 16-09-2016 <b>##52</b>                                |
| qwertyuiop<br>asdfghjkl-                                             | 12 21. Festiwal Kabaretu w Koszalinie 2015<br>program rozrywkowy   odc.1   Polska (2015) | 16-09-2016 1928<br>23:50 - 00:55 rozrywika            |
| z x c v b n m . Contij<br>shift vyczyść                              | 12 21. Festiwal Kabaretu w Koszalinie 2015<br>program rozrywkowy   odc.2   Polska (2015) | 17-09-2016 1028<br>00:55 - 01:55 torrywita            |
|                                                                      | 7 Koszer macher<br>magazyn kulinarny   odc.9   Polska (2010)                             | 17-09-2016 Kunger +<br>04:00 - 04:30                  |
|                                                                      | 🕌 Koszykówka mężczyzn: Eliminacje Mistr                                                  | 17-09-2016 [POLSAY]<br>09:10 - 11:20 [SPORT]          |
|                                                                      | 7 Kosmiczne śmieci<br>film dokumentalny   Wielka Brytania (2015)                         | 17-09-2016 EBC<br>11:00 - 12:00 earth                 |
| BACK Powrót OK Wyblerz                                               | NFO Informacje 🛑 Mini EPG 🌒 Program TV                                                   | 😑 Zamknij 🛛 😑 Opcje                                   |

Obraz 7.1. Wyszukiwarka - wyniki wyszukiwania

Wyniki wyszukiwania prezentowane są po prawej stronie ekranu. Aby przejść do wyników wyszukiwania należy użyć strzałek na pilocie.

Dla każdej ze znalezionych pozycji wyświetlić można dodatkowe opcje kontekstowe, za pomocą przycisku 🔵 na pilocie.

#### 7.WYSZUKIWARKA

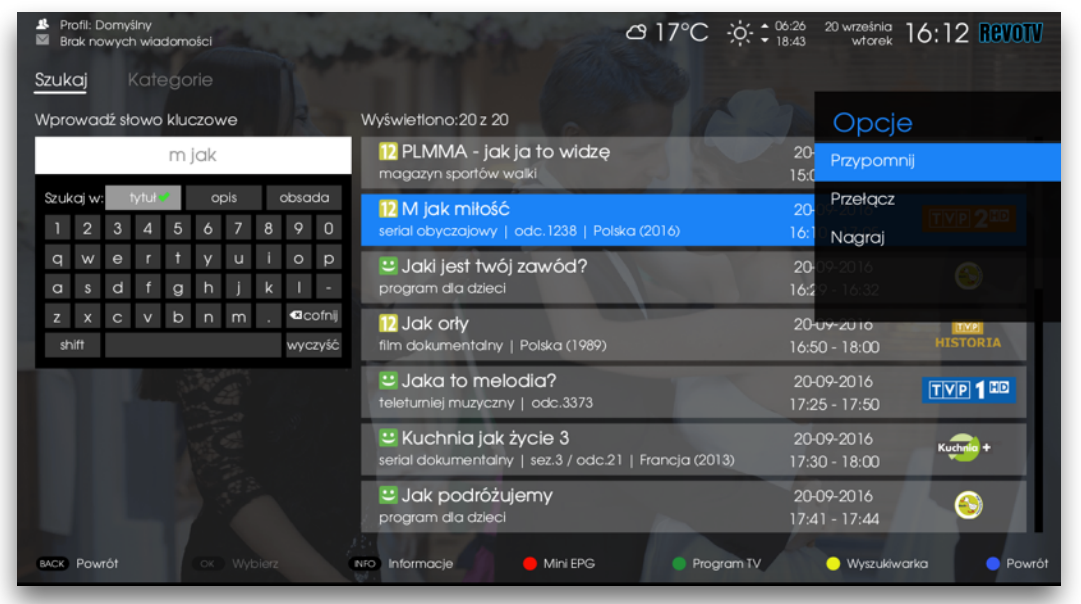

Obraz 7.3. Wyszukiwarka - wyniki wyszukiwania - opcje

Opcje dostępne dla zaznaczonego wyniku wyszukiwania to:

 Przypomnij - pozwala na ustawienie przypomnienia dla danego programu

- **Przełącz** - pozwala na zmianę kanału na ten, na którym będzie wyświetlany wybrany program, nawet jeśli będzie w przyszłości.

**Nagraj** - pozwala na zaplanowanie nagrywania dla wybranego programu.

## 8. OPCJE

#### Opcje

Ścieżka dźwiękowa

Napisy

Zmień profil

Nagraj

Przypomnienie

Auto-przełączanie

Kontrola rodzicielska

Obraz 8.0. Opcje w trybie TV

#### Opcje

#### Ścieżka dźwiękowa

Polska (AC3)

Angielska (AC3)

Nagraj

Przypomnienie

Auto-przełączanie

#### Kontrola rodzicielska

Obraz 8.1 Opcje ścieżka dźwiękowa Opcje ukryte są pod przyciskiem o na pilocie. Jest to menu kontekstowe - jego funkcje są zróżnicowane, w zależności od tego w jakim miejscu menu zostało wywołane. Funkcje w menu Opcje są zawsze adekwatne do czynności, którą użytkownik wykonuje oraz elementu, który aktualnie jest wybrany / podświetlony w systemie RevoTV.

W tym rozdziale omówione zostaną Opcje dostępne dla użytkownika podczas oglądania telewizji. Opcje dostępne w inpych widekach omówione sa w odpowiednich rozdziałach

Opcje dostępne w innych widokach omówione są w odpowiednich rozdziałach.

Opcie

Dla aktualnie oglądanego programu użytkownik może zmienić ścieżkę dźwiękową. Dostępne ścieżki dźwiękowe zostaną wyświetlone po wybraniu (podświetleniu) opcji Ś*cieżka dźwiękowa* za pomocą przycisku ok na pilocie.

Aby wybrać żądaną ścieżkę dźwiękową należy podświetlić ją na mini liście za pomocą strzałek na pilocie i zatwierdzić wybór przyciskiem **OK**.

| Ścieżka dźwiękowa                   |
|-------------------------------------|
| Napisy                              |
| Wyłączone                           |
| Polskie<br>Angielskie<br>Niemieckie |
| Kontrola rodzicielska               |

Obraz 8.2 Opcje -Napisy Dla aktualnie oglądanego programu użytkownik może włączyć napisy lub zmienić ich język.

Dostępne opcje zostaną wyświetlone po wybraniu (podświetleniu) opcji *Napisy* pomocą przycisku ok na pilocie.

Aby wybrać żądany język należy podświetlić go na mini liście za pomocą strzałek na pilocie i zatwierdzić wybór przyciskiem

# 8. OPCJE

#### Opcje

Ścieżka dźwiękowa

Napisy

#### Zmień profil

| Т)     | om   | vsi | nv  |
|--------|------|-----|-----|
| $\sim$ | 0111 | yun | гту |
|        |      |     |     |

Dzieci

Sport

Informacje

Kontrola rodzicielska

Obraz 8.3. Opcje -Zmiana profilu Istnieje możliwość zmiany profilu z poziomu Menu Opcje.

W Menu Opcje na liście profili dostępne są tylko te profile, które mają atrybut *widoczny*. Atrybut ten można zmienić w Menu > Profile.

Po zmianie profilu włączony zostanie kanał pierwszy z dostępnych.

| CPCJC                                                         |
|---------------------------------------------------------------|
| Ścieżka dźwiękowa                                             |
| Napisy                                                        |
| Zmień profil                                                  |
|                                                               |
| Nagraj                                                        |
| Nagraj<br>teraz                                               |
| Nagraj<br>teraz<br>serię                                      |
| Nagraj<br>teraz<br>serię<br>zaplanuj<br>Konirola rodziciolska |

Obraz 8.4 Opcje -Nagrywanie Opcja *Nagraj* jest dostępna tylko dla dekoderów, które posiadają podłączony lub wewnętrzny dysk.

Nagrywanie aktualnie nadawanego programu można rozpocząć od bieżącej chwili, ustawić nagrywanie serii lub zaplanować nagrywanie w przyszłości.

#### Opcje

Ścieżka dźwiękowa

Napisy

Zmień profil

Nagraj

Przypomnienie

Auto-przełączanie

Kontrola rodzicielska

Obraz 8.5. Opcje -Przypomnienie Przypomnienie dla aktualnie nadawanego programu, gdyż program jest w trakcie.

Można jednak ustawić przypomnienie cykliczne dla serii lub wyświetlanych w przyszłości powtórek.

Aby dodać przypomnienie należy wybrać opcję z menu i postępować zgodnie ze wskazówkami wyświetlanymi na ekranie.

| Opcje                 |
|-----------------------|
| Ścieżka dźwiękowa     |
| Napisy                |
| Zmień profil          |
| Nagraj                |
| Przypomnienie         |
| Auto-przełączanie     |
| Kontrola rodzicielska |

Obraz 8.6. Opcje -Auto-przełączenie Auto-przełączenie jest opcją analogiczną do przypomnienia, z tym, że dodatkowo pozwala na automatyczne przełączenie kanału.

Aby dodać auto-przełączenie należy wybrać opcję z menu i postępować zgodnie ze wskazówkami wyświetlanymi na ekranie.

## 8. OPCJE

#### Opcje

Ścieżka dźwiękowa

Napisy

Zmień profil

Nagraj

Przypomnienie

Auto-przełączanie

Kontrola rodzicielska

włączona

wyłączona

Obraz 8.7. Opcje -Kontrola rodzicielska RevoTV pozwala na szybki dostęp do włączania / wyłączania Kontroli Rodzicielskiej. Opcja ta ukryta jest w Menu Opcje i wymaga potwierdzenia tvPINem. W przypadku pytań lub problemów prosimy o kontakt z Biurem Obsługi Klienta.